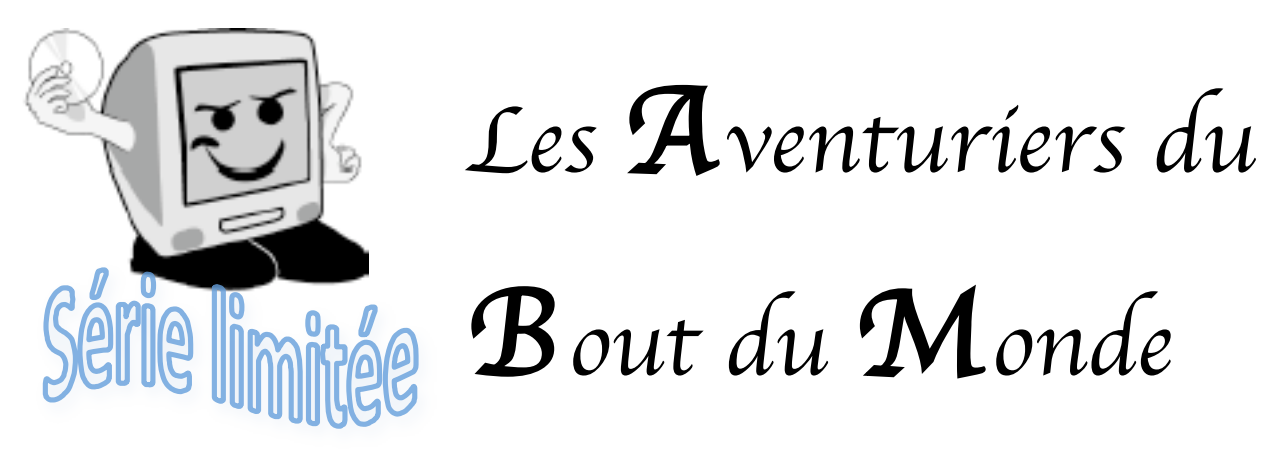

*La revue des clubs Mícrocam* Rampe de Lancement numéro 17 – Février 2008

Exploration de la galaxie Office 2008.

Premiers contacts avec Entourage 2008

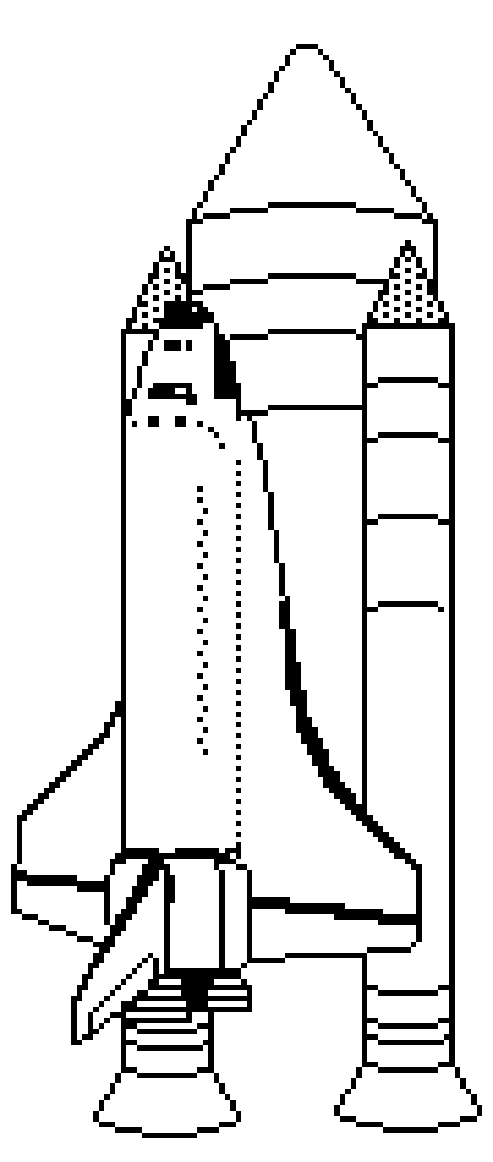

Découvrez la messagerie de Microsoft pour Mac OS X

#### Les ABM

#### Les Aventuriers du Bout du Monde

Le journal des clubs Microcam Clubs de micro-informatique du Crédit Agricole, Association loi 1901. © Copyright *Les ABM* Dépôt légal 641 Rennes ISSN 0295-938

#### Microcam06

111, Avenue E. Dechame B.P. 250 06708 Saint-Laurent-du-Var cedex mél:microcam06@microcam06.org www.augfrance.com/Microcam06 www.microcam06.org

#### Microcam

19, rue du Pré-Perché 2025 X 35040 Rennes cedex mél: microcam@wanadoo.fr www.augfrance.com/Microcam35

**Directeur de la publication :** Yves-Roger Cornil

#### Numéro réalisé par :

Yves Roger Cornil avec Microsoft Word 2008 sur un MacBook Pro 2.2 sous Mac OS X Léopard, aidé de Entourage 2008, PowerPoint 2008, SnapzPro X, Graphic Converter, Mail .etc. Avec l'aimable participation de Bernard Rey (MVP Office:Mac).

Reproduction papier assurée par la CRCAM Provence Côte d'Azur ou la CRCAM de l'Ille et Vilaine

La plupart des logiciels cités sont des marques déposées de leurs éditeurs respectifs.

Annoncé lors d'Apple Expo en septembre 2007, Office 2008 pour le Macintosh est disponible depuis le 15 janvier 2008. Parmí les dífférents logiciels inclus dans cette suíte nous allons nous intéresser à Entourage 2008 qui est le programme consacré à la messagerie sur Internet. Cette Rampe de Lancement numéro 17 n'a pour ambition que de vous mettre rapídement le « píed à l'étrier » et d'aller à l'essentiel pour que vous puíssíez découvrir et utíliser rapidement Entourage 2008 (sí vous avez un Mac). Des articles complémentaires sont disponibles depuis le 16 janvier sur Internet sous forme de documents html, PDF et films sur différentes formes, en particulier des films sur YouTube, mais aussi sur Daily-Motion et même sur l'iTunes Store et bien sûr visibles depuis un Mac ou un PC.

Bonne lecture.

yves.cornil@microcam06.org

Dossiers disponibles sur www.microcam06.org/ingenie.html#entourage

Les Aventuriers du Bout du Monde la revue des clubs Microcam - Rampe de lancement n° 17 --- Page 2

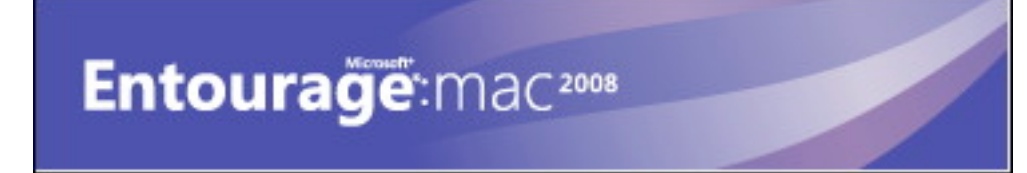

## Entourage:mac<sup>2008</sup> La messagerie selon Microsoft.

I - La messagerie au quotidien

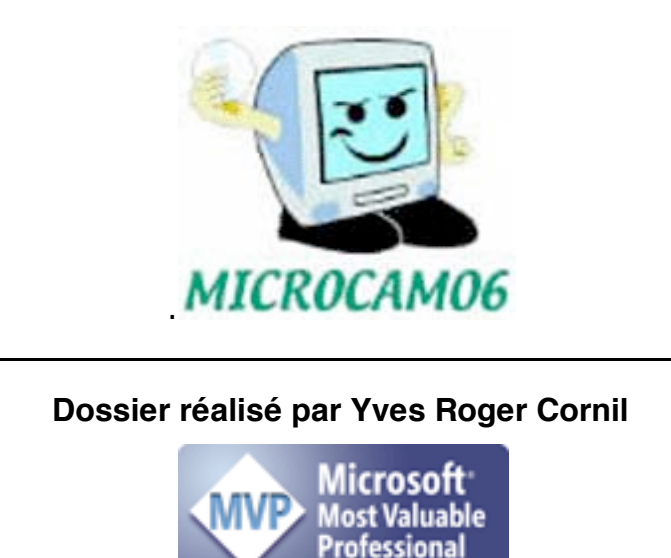

www.cornil.com

| C'est quoi une messagerie électronique                    | 6  |
|-----------------------------------------------------------|----|
| Comment avoir une adresse ?                               | 6  |
| Messagerie intégrée ou spécialisée                        | 7  |
| Quelques grandes fonctionnalités de la messagerie         | 7  |
| Gestion de la messagerie au quotidien.                    | 8  |
| Avant d'utiliser Entourage 2008.                          | 8  |
| Installation d'Office 2008.                               | 8  |
| Que pouvez-vous faire avec l'application Entourage 2008 ? | 9  |
| Vue d'ensemble de Microsoft Entourage 2008.               | 10 |
| La barre d'outils.                                        | 11 |
| Créer un compte de messagerie POP.                        | 12 |
| Stratégie vis-à-vis du serveur.                           | 13 |
| Créer un compte de messagerie IMAP.                       | 14 |
| La boîte de réception du compte .Mac.                     | 15 |
| Anatomie d'un message dans Entourage 2008.                | 16 |
| Lire ses messages.                                        | 16 |
| Message avec une pièce jointe.                            | 18 |
| Répondre à un message.                                    | 19 |
| Rédiger un message.                                       | 21 |
| Ecrivez sans fautes.                                      | 21 |
| Envoyer un message avec une pièce jointe.                 | 21 |
| Pour envoyer des photos.                                  | 22 |
| Les messages indésirables.                                | 23 |
| Supprimer un ou plusieurs messages.                       | 24 |
| Suivre un lien Internet.                                  | 25 |
| Retour à l'envoyeur.                                      | 25 |
| Répondre à tous.                                          | 26 |
| Transférer un message.                                    | 26 |
| Les calendriers au niveau semaine et au niveau mois.      | 27 |
| Créer un événement dans le calendrier.                    | 27 |
| Assigner une catégorie à un évènement.                    | 28 |
| Supprimer un évènement.                                   | 29 |
| Changer de mois.                                          | 30 |
| Créer un événement de plusieurs jours.                    | 30 |
| Personnaliser un événement périodique.                    | 32 |
| Signez vos messages.                                      | 33 |
| Un peu plus sur la protection des indésirables.           | 36 |
|                                                           |    |

Les Aventuriers du Bout du Monde la revue des clubs Microcam - Rampe de lancement n° 17 --- Page 4

| Avis de recherche.                                             | 37 |
|----------------------------------------------------------------|----|
| Recherches dans Spotlight.                                     | 40 |
| Créer un dossier.                                              | 41 |
| Etablir des règles.                                            | 41 |
| Appliquer une règle aux messages déjà reçus.                   | 45 |
| Appliquer une règle aux pièces jointes.                        | 45 |
| Modifier une règle.                                            | 46 |
| Modifier l'ordre d'application des règles.                     | 46 |
| Rappel pour traiter un message.                                | 47 |
| Tri des messages dans la boîte de réception.                   | 48 |
| La gestion des tâches.                                         | 50 |
| Accès aux tâches.                                              | 50 |
| Création d'une tâche avec une date de fin.                     | 51 |
| Liste des tâches.                                              | 51 |
| Suppression d'une tâche.                                       | 51 |
| Répondre à un message marqué comme une tâche.                  | 52 |
| Une tâche urgente à faire.                                     | 52 |
| Changer d'identité.                                            | 53 |
| Votre adresse personnelle dans le carnet d'adresses.           | 54 |
| Ajouter une adresse à un contact.                              | 54 |
| Contenu du carnet d'adresses.                                  | 55 |
| Ajouter un contact depuis un message reçu.                     | 56 |
| Gestion des groupes.                                           | 57 |
| Ne dévoilez pas votre carnet d'adresses.                       | 58 |
| Maintenance du carnet d'adresses et des groupes.               | 59 |
| Rechercher un contact.                                         | 59 |
| Importer depuis le logiciel Mail.                              | 60 |
| Importation des contacts depuis un fichier vCards.             | 61 |
| Importation des contacts depuis un fichier texte.              | 61 |
| Exportation des contacts dans un fichier texte.                | 62 |
| Exportation vers une archive Entourage.                        | 63 |
| Importation depuis une archive Entourage.                      | 63 |
| Abonnement à un groupe de news public.                         | 65 |
| Discuter avec le groupe de discussion.                         | 67 |
| Quelques conseils avant de vous lancer dans les « Newsgroup ». | 68 |
| Vocabulaire.                                                   | 70 |

## Généralités sur la messagerie Internet

#### C'est quoi une messagerie électronique

Une messagerie électronique c'est la possibilité d'envoyer et de recevoir des messages par un procédé électronique, entendez par là par un micro-ordinateur, entre des correspondants identifiés par une adresse électronique.

Pour envoyer et recevoir des messages, vous devez posséder un compte sur un ordinateur exécutant un service POP (**P**ost **O**ffice **P**rotocol) et avoir accès à un ordinateur exécutant un serveur SMTP (**S**imple **M**ail **T**ransfer **P**rotocol).

Vos messages électroniques entrants seront

envoyés sur votre compte POP d'où ils seront ensuite transférés vers le logiciel de messagerie.

Quant à vos messages sortants, ils seront envoyés au serveur SMTP, d'où ils seront acheminés vers vos destinataires.

Ceci peut paraître un peu compliqué, mais c'est le mécanisme de la messagerie d'Internet ; ces deux notions POP et SMTP vous seront utiles pour paramétrer votre application de messagerie.

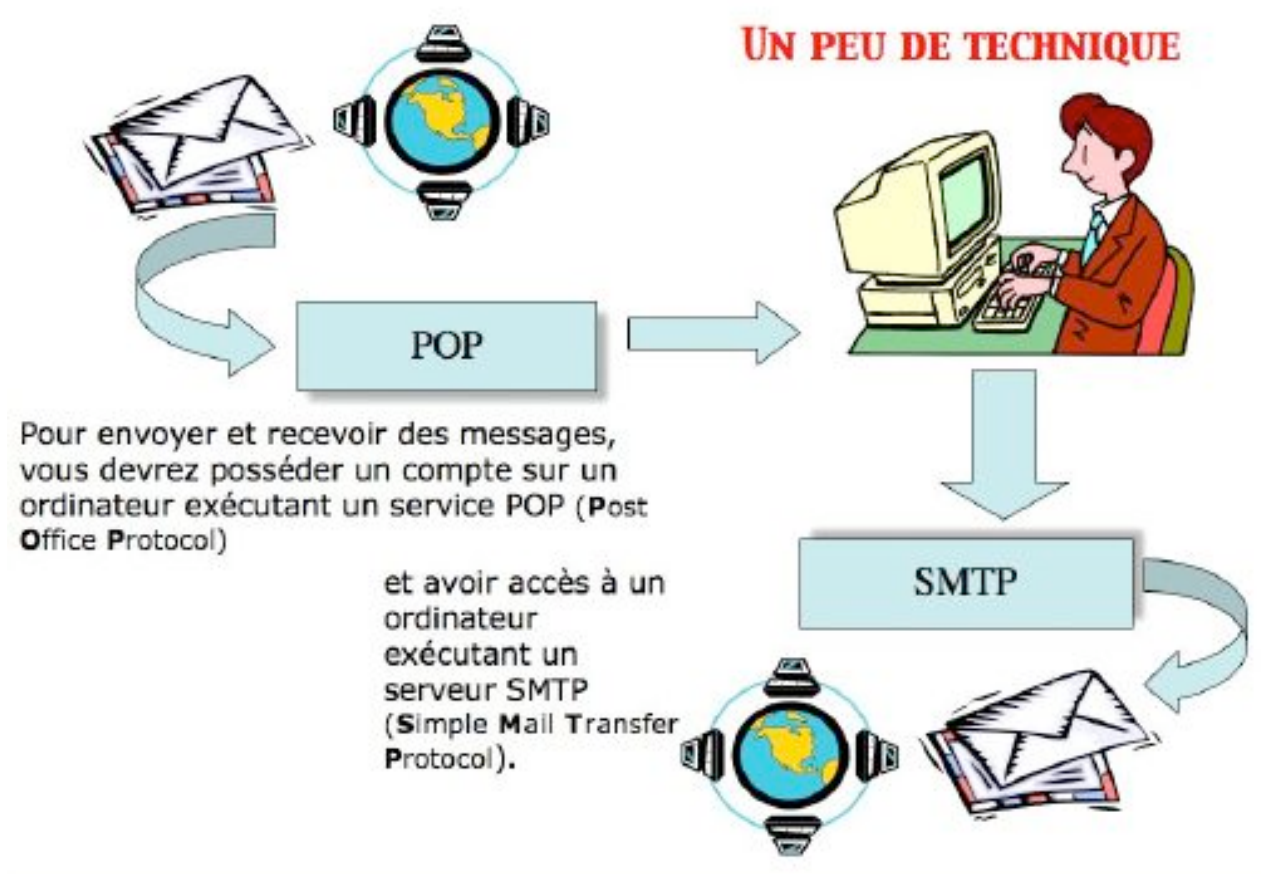

#### **Comment avoir une adresse ?**

Pour accéder à l'Internet il vous faudra ouvrir un compte (abonnement) chez un Fournisseur d'Accès Internet (FAI, provider en anglais). C'est le fournisseur d'accès qui vous attribuera une adresse électronique (utilisable dans notre POP précédent).

Une adresse est de la forme : nom@fournisseur.x

Les Aventuriers du Bout du Monde la revue des clubs Microcam - Rampe de lancement n° 17 --- Page 6

Le nombre de caractères du nom est variable et dépendra du fournisseur d'accès ; généralement 8 à 12 caractères, quelquefois beaucoup plus. Le nom attribué pourra correspondre à votre propre nom, ce qui est souhaitable, mais qui sera dépendant des doublons pouvant exister chez votre fournisseur d'accès (et de la taille accordée pour l'adresse électronique). Vous pourrez, suivant le fournisseur d'accès Internet (FAI) donner votre prénom en plus, soit complètement, soit en abrégé, ou sous l'identité d `un pseudonyme.

Votre identifiant doit être unique chez votre fournisseur d'accès et notez que le @ (se prononce at), est obligatoire dans l'adresse électronique (<u>nom@fournisseur.x</u>)

Fournisseur: identifie le fournisseur d'accès (Orange, Club-Internet, Free, AOL...) .x : variable, peut être .fr (France), .org, ou .net, ou .com ou autre.

#### Par exemple:

microcam06@microcam06.org microcam06@orange.fr yves.cornil@free.fr

#### Messagerie intégrée ou spécialisée

Pour mémoire rappelons que vous pouvez utiliser des logiciels de messageries spécialisés (Microsoft Entourage, Apple Mail par exemple) ou une messagerie intégrée à un logiciel de navigation sur Internet.

Il existe d'autres types de messageries électroniques, telles que des messageries instantanées sur Internet (IRC (Internet Relay Chat), Microsoft Messenger par exemple)); dans ce dernier cas il faudra que votre correspondant soit en ligne (c'est à dire connecté à Internet), et qu'il se soit identifié pour recevoir les messages instantanés. On utilisera plutôt le terme de « Chat » pour qualifier plus exactement ce type de messagerie. Certaines messageries ne fonctionnent qu'à partir d'Internet ou sont mixtes (c'est-à-dire sont accessibles depuis un navigateur Internet ou une messagerie spécialisée, via un service nommé généralement webmail)

#### Quelques grandes fonctionnalités de la messagerie

**Envoi d'un message** à un ou plusieurs destinataires et, éventuellement une **copie** à un ou plusieurs destinataires (CC Copie Carbone).

**Envoi de copies invisibles** à d'autres destinataires sans que le destinataire principal en soit avisé (CCI Copie Carbone Invisible).

Ce système permet aussi d'envoyer un message à plusieurs destinataires sans communiquer la liste des adresses (soit pour des questions de confidentialité, soit pour ne pas avoir une longue liste d'adresses dans le message).

La plupart des logiciels de messagerie ont un système de gestion des contacts et ont un système de groupes.

#### Gestion de plusieurs adresses différentes.

Certains systèmes de listes de diffusion vous imposent une adresse personnelle sur leur service, ce qui peut vous obliger à avoir plusieurs mel (e-mail in english) différents.

**Redirection d'un message** sur un ou plusieurs destinataire(s) (transfert ou forward).

**Attachement d'un document** à un message (document Word, Excel, une image, un son, un programme, une séquence vidéo QuickTime ou AVI etc.).

Attention, c'est par ce système de documents attachés que sont généralement propagés des virus.

**Filtre des messages** pour éviter que votre boîte aux lettres principale ne soit encombrée de messages indésirables.

Attention, le filtre ne fait que classer le message dans un dossier particulier (y compris

la corbeille) ; si un correspondant vous envoi un gros fichier, il faudra être patient, ou alors aller sur Internet pour supprimer le message indésirable, si votre fournisseur vous offre ce service. Il est possible, pour lutter plus efficacement contre les « spammeurs » de créer des règles pour traquer certains expéditeurs et agir sur leurs messages.

#### Gestion de la messagerie au quotidien.

Les messages reçus seront archivés dans un dossier **boîte de réception**. Les messages envoyés seront classés dans un dossier **éléments envoyés**. Les messages en attente d'envoi seront classés dans un dossier **boîte d'envoi**. Les messages en cours seront classés dans un dossier **brouillon** Entourage 2008 vous permet de créer des dossiers ou des sous-dossiers pour mieux classer les messages reçus ou envoyés.

Supprimez de temps en temps les messages devenus inutiles, ils iront à la **corbeille** (éléments supprimés), que vous viderez de temps en temps.

Si, dans un message, vous donnez l'adresse d'un URL (**U**niform **R**esource **L**ocator), elle sera accessible sous forme d'un lien, ce qui permettra à votre interlocuteur de se brancher directement sur l'adresse en cliquant sur le lien indiqué.

**Attention** lors de la lecture d'un message venant d'un inconnu ; le lien pourrait vous envoyer vers un site de phishing (hameçonnage). Il est conseillé de copier le lien et de le coller dans votre navigateur Internet (Safari ou Firefox pour citer les principaux navigateurs sur Macintosh).

#### Avant d'utiliser Entourage 2008.

Il faudra au préalable configurer votre ordinateur pour les adresses de votre connexion à distance (numéro de téléphones, identifiant, mot de passe, adresses TCP/IP, noms de domaines etc.). La connexion à Internet pourra être automatique ou manuelle.

#### Installation d'Office 2008.

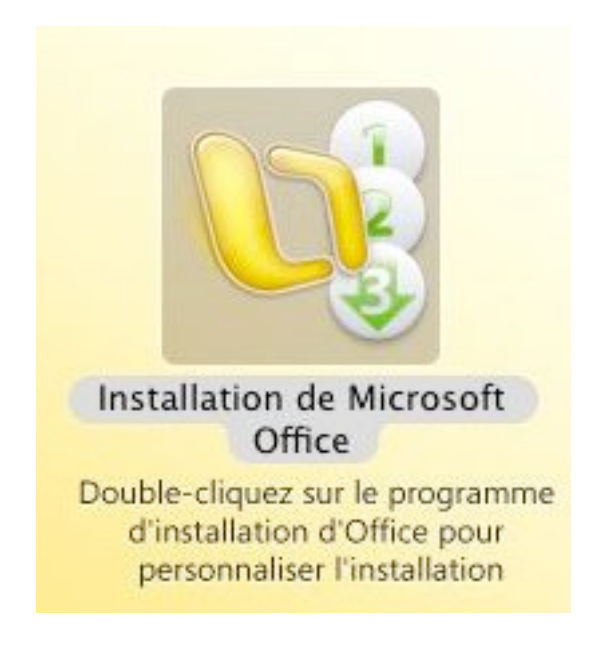

L'installation d'Office 2008 ne pose pas de problèmes particuliers. Après avoir mis dvd d'Office 2008 dans le lecteur, double-cliquez sur installation d'Office 2008, et laissez-vous guider.

Si vous aviez une version de test, il est conseillé de la supprimer avant installation d'Office 2008.

## Entourage 2008 - Généralités

#### Que pouvez-vous faire avec l'application Entourage 2008 ?

- Recevoir, envoyer, transférer des messages, avec ou sans document attaché.
- Filtrer les messages reçus et les orienter vers un dossier indésirable ou particulier, voire même directement à la corbeille.
- Envoyer un message à un ou plusieurs destinataires, avec une copie à un ou plusieurs destinataire(s), (CC copy carbon ou courtesy copy ou copie carbone) et éventuellement, des copies invisibles (cci copy carbon invisible) à un ou plusieurs destinataire(s).
- Gérer plusieurs adresses différentes, chez un ou plusieurs fournisseur(s) d'accès Internet (FAI).
   NB : Si plusieurs utilisateurs utilisent la messagerie, Entourage peut créer des identités différentes, ce qui peut éviter l'utilisation de plusieurs comptes d'utilisateurs, au sens Mac OS X.
- Gérer vos adresses dans un service carnet d'adresses.
   C'est un véritable répertoire complet contenant les adresses postales, téléphones, fax, e-mails (mel en français), URL's...
   Vous pourrez regrouper vos correspondants dans des groupes pour créer vos propres listes de diffusions.
- Trier vos messages sur différents critères (date, expéditeur etc.).
- Archiver vos messages dans différents dossiers et sous-dossiers.
- Rechercher un message selon différents critères (sujet, expéditeur etc.).

Mais Entourage 2008, c'est bien plus qu'un simple logiciel de messagerie ; vous pourrez gérer des calendriers, des projets etc.

Initiation à l'utilisation de la micro-informatique.

Visitez notre page www.microcam06.org/ingenie.html

Vous y trouverez des documents, films, tutoriaux sur les sujets les plus divers, sur Mac et sur PC.

## La messagerie.

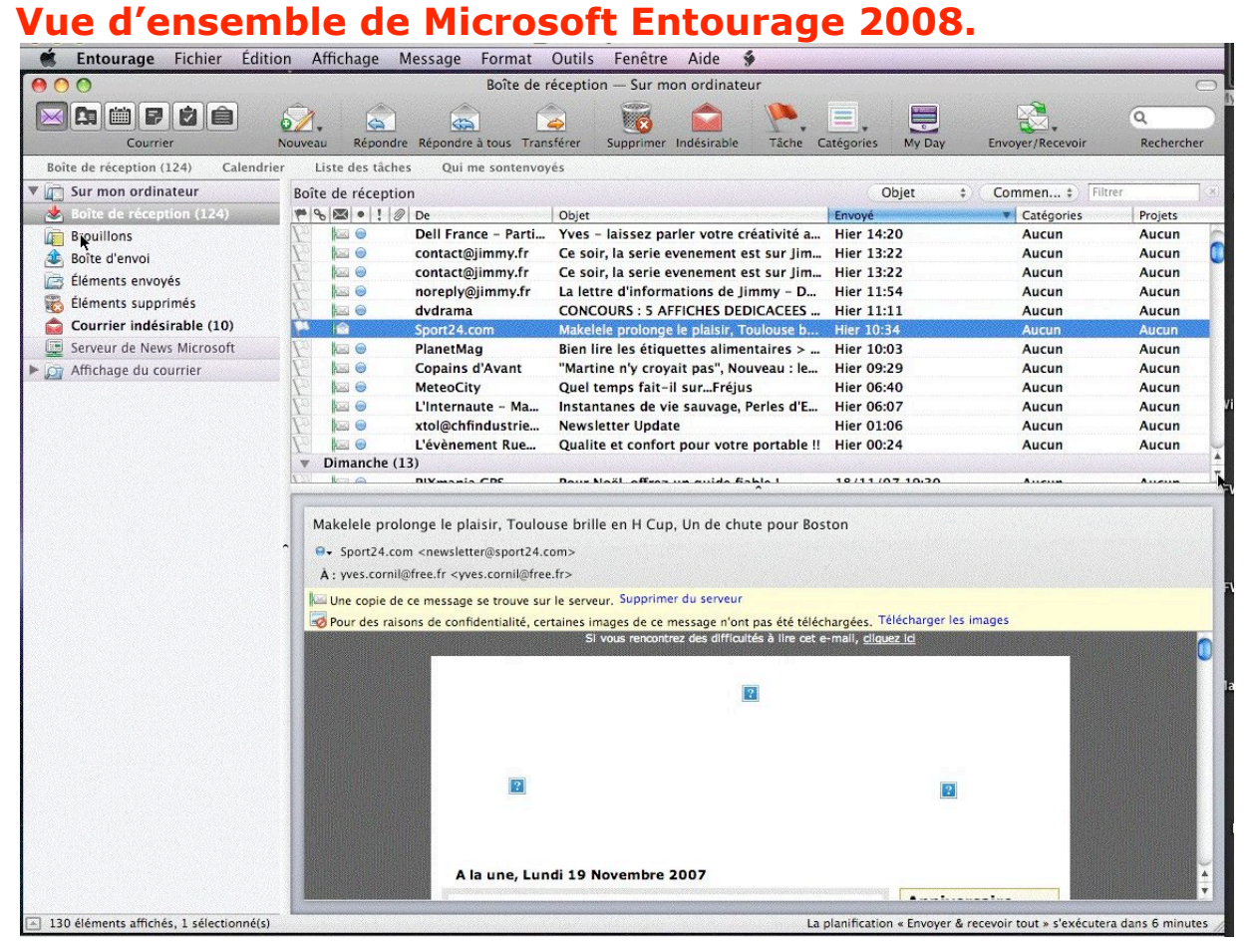

Tout en haut vous avez la barre des menus (Entourage, fichier, édition, affichage etc.).

Puis vous avez la barre des outils, dont l'aspect peut varier en fonction de la personnalisation de cette barre d'outils.

A gauche vous voyez les différents dossiers standards (boîte de réception, brouillons, boîtes d'envois etc.) plus les dossiers que vous créerez ultérieurement.

Sur la partie droite vous apercevez le contenu de la boîte de réception ou du dossier que vous avez sélectionné (ici c'est la boîte de réception).

Dans la partie inférieure vous avez le contenu du message sélectionné (ici Sport24) ; les images contenues dans ce message ne sont pas affichées.

La disposition peut varier en fonction du réglage du volet de visualisation (affichage).

| A Language Falser   Store   Store Ballings Farmer Statis, Factors Acts &                                                                                                    |                                                                                                  | · Interrupt For                                                                                                    | har Editor Affahap Henap Farmat Cutto Feetre Ade #                                                                                                    |
|----------------------------------------------------------------------------------------------------|--------------------------------------------------------------------------------------------------|----------------------------------------------------------------------------------------------------|----------------------------------------------------------------------------------------------------|
| ADD. Exception of the second second s | Affichage Message Format Outils Fenetre Air                                                      | de 🖻 👘                                                                                                    | kife ik staptas – Se nos adraher 🗠 🗠                                                                                                    |
| Image: Control of the control of the contro                        | Précédent #[<br>Suivant #]<br>Atteindre •                                                        | dinateur                                                                                                    | Contract Contract Contrend Contract Contract Contract Contract Contract Contract Contrac |
| Constant and the second second s      | Masquer la barre d'outils<br>Personnaliser la barre d'outils                                     | In address Frankrike Car<br>Present supervision<br>Present supervision<br>Pres | <b>,</b>                                                                                                    |
| Million for                                                                                                    | Masquer le filtre rapide 企業L<br>Masquer la barre des favoris<br>Masquer la liste des dossiers 業B |                                                                                                    |                                                                                                    |
|                                                                                                    | volet de visualisation → 🗸 À droit                                                               | e ¥\                                                                                                    |                                                                                                    |
|                                                                                                    | Colonnes Sous la                                                                                 | liste N 企器 \                                                                                                    |                                                                                                    |
|                                                                                                    | Réorganiser par Aucun                                                                            | 4                                                                                                    |                                                                                                    |
|                                                                                                    | ✓ Afficher uniquement les dossiers Mail                                                          |                                                                                                    |                                                                                                    |
| Literat Res Adviced                                                                                                    |                                                                                                  |                                                                                                    |                                                                                                    |

#### A droite

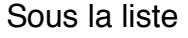

#### La barre d'outils.

La barre d'outils contient les principales commandes d'Entourage :

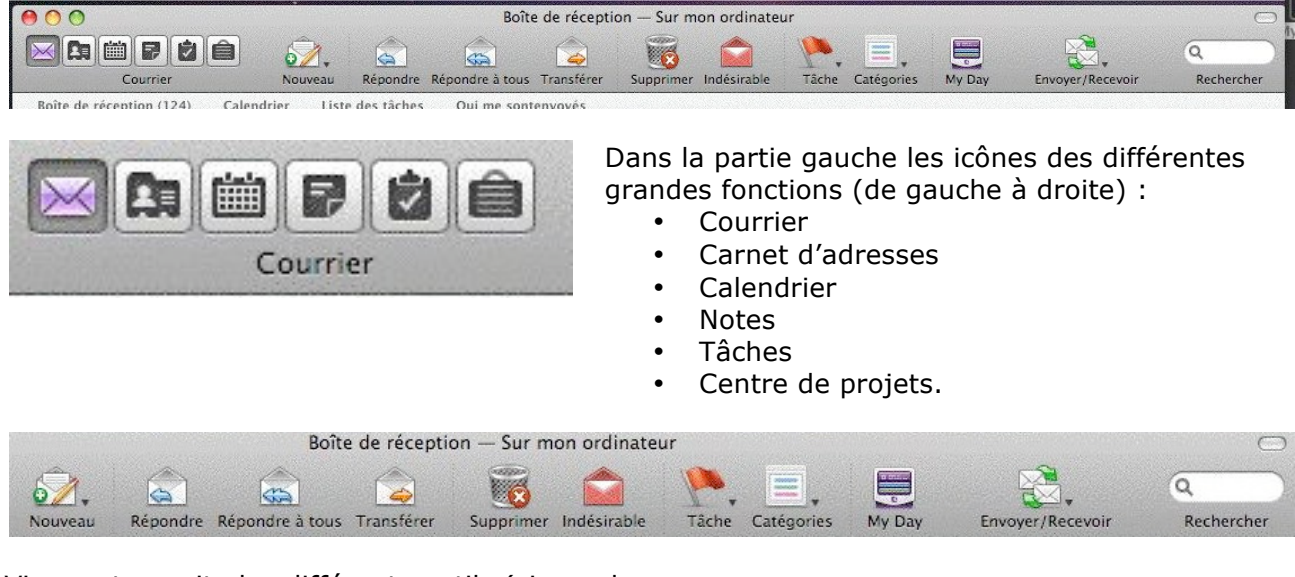

Viennent ensuite les différents outils (si pas de personnalisation).

- Nouveau
- Répondre
- Répondre à tous
- Transférer
- Suppression
- Indésirable
- Tâche
- Catégorie
- My Day
- Envoyer et recevoir
- Rechercher.

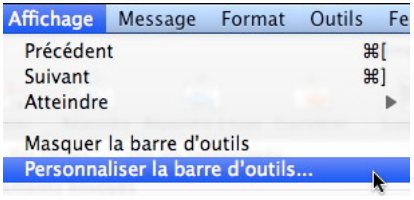

La barre d'outils est personnalisable à partir du **menu affichage**, **personnaliser la barre d'outils.** 

| Courrier                       | Nouveau Répondre Répondre à tou     | s Transférer Supprimer Indésirable                                   | Tâche Catégories My           | Day | Envoyer/Recevo   | ir    | Q.≁<br>Rechercher     |
|--------------------------------|-------------------------------------|----------------------------------------------------------------------|-------------------------------|-----|------------------|-------|-----------------------|
| ez vos éléments favoris dans   | a la barre d'outils                 |                                                                      |                               |     |                  |       |                       |
| Courrier                       | Nouveau                             |                                                                      | Supprimer                     |     | Répondre         |       | Répondre à tous       |
|                                | P                                   |                                                                      | Ē.                            |     |                  |       |                       |
|                                | Transférer comme pièce jointe       | Indésirable                                                          | Déplacer vers                 |     | Marquer comme lu | Autor | Marquer tout comme lu |
| My Day                         | Boîte à outils                      | Envoyer/Recevoir                                                     | Q.*<br>Rechercher             |     | Séparateur       |       | Espace                |
| Fenare réglable                | Perconaliser                        | un find Aleis<br>Mitthew Mouvelle version sample 1                   |                               |     |                  |       | Autori<br>Autori      |
| u faites glisser l'ensemble pa | r défaut sur la barre d'outils.     |                                                                      |                               |     |                  |       |                       |
| Courrier                       | Nouveau Répondre Répondre à tous Tr | ansférer Supprimer Indésirable                                       | âche Catégories My Day        |     | Envoyer/Recevoir |       | Q-<br>Rechercher      |
| her 🛛 Icône et texte 📫 🗔 Icô   | nes de petite taille                | ar fan teo en ligter an differt de desser y<br>In 14, fan Werter, an | or Eresonape 2009 à l'adresse |     |                  |       | Terr                  |

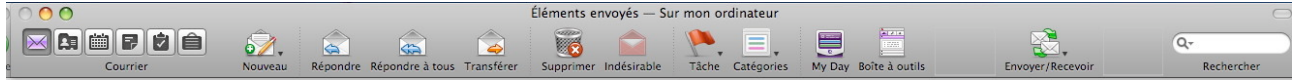

Pour ajouter un outil, faîtes le glisser vers la barre d'outils. Ici j'ai ajouté la boîte à outils dans la barre d'outils (entre tâche et My Day).

#### Créer un compte de messagerie POP.

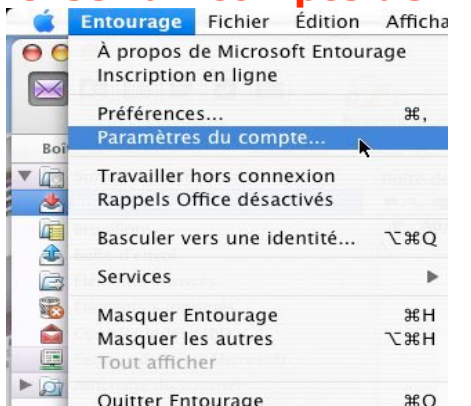

| Je Supprimer Utiliser par dél       | 00           | Comp | otes      |             |     |
|-------------------------------------|--------------|------|-----------|-------------|-----|
| Aveau Supprimer Utiliser par dél    | <b>i</b> . O |      |           | 01          |     |
| Messagerie News Service d'annuaire  | veau Supprim | er   | L         | tiliser par | déf |
| incosagene itens service a annualie | Messagerie   | News | Service d | 'annuaire   | )   |
|                                     |              |      |           |             |     |
|                                     |              |      |           |             |     |
|                                     |              |      |           |             |     |
|                                     |              |      |           |             |     |
|                                     |              |      |           |             |     |
|                                     |              |      |           |             |     |
|                                     |              |      |           |             |     |
|                                     |              |      |           |             |     |
|                                     |              |      |           |             |     |
|                                     |              |      |           |             |     |
|                                     |              |      |           |             |     |
|                                     |              |      |           |             |     |
|                                     |              |      |           |             |     |

Avant d'envoyer et de recevoir des messages il faut créer le ou les comptes de messagerie Internet.

Pour créer un compte, allez dans le menu Entourage, paramètres du compte.

*Ici nous allons créer un nouveau compte de messagerie.* 

Pour créer un compte de messagerie vous pouvez vous faire assister par l'assistant de configuration du compte, ou configurer le compte manuellement.

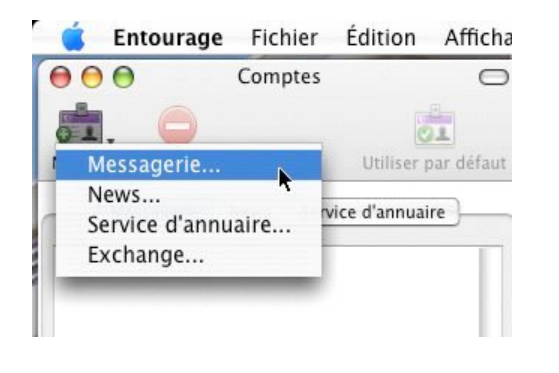

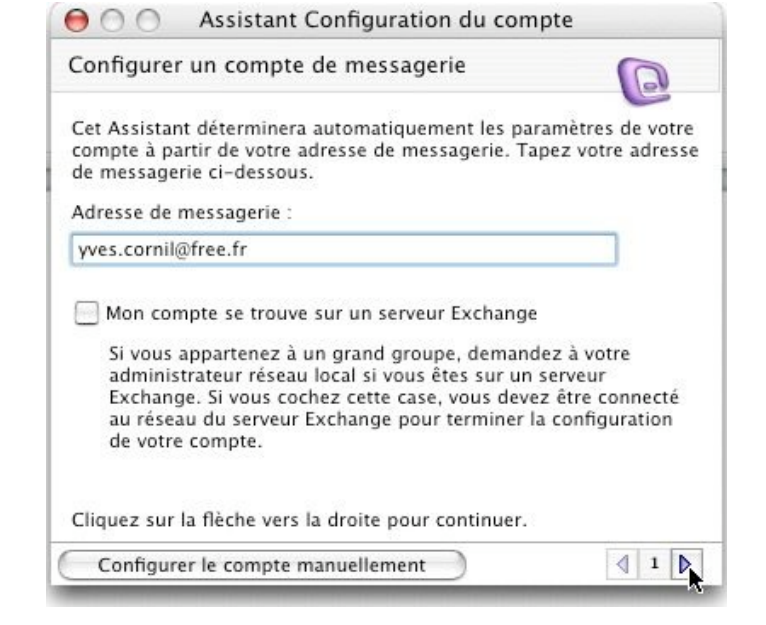

| \varTheta 🔿 🔿 Assistant Co                                                        | onfiguration du compte                                             |  |  |
|-----------------------------------------------------------------------------------|--------------------------------------------------------------------|--|--|
| Vérifier et terminer la co                                                        | onfiguration 🔞                                                     |  |  |
| Vérifiez et complétez les inf                                                     | formations de compte suivantes :                                   |  |  |
| Votre nom :                                                                       | Yves Cornil                                                        |  |  |
| Adresse de messagerie :                                                           | yves.cornil@free.fr                                                |  |  |
| ID de compte :                                                                    | yves.cornil                                                        |  |  |
| Mot de passe :                                                                    | •••••                                                              |  |  |
|                                                                                   | Enregistrer le mot de passe dans le trousseau Mac OS X             |  |  |
| Serveur de messagerie                                                             | entrant : pop.free.fr                                              |  |  |
| Type de serveurs de m                                                             | nessagerie entrants : POP 🛟                                        |  |  |
| Serveur de messagerie                                                             | sortant : smtp.free.fr                                             |  |  |
| Cliquez sur la flèche vers la                                                     | droite pour continuer.                                             |  |  |
| Serveur de messagerie<br>Cliquez sur la flèche vers la<br>Configurer le compte ma | sortant : smtp.free.fr<br>droite pour continuer.<br>nuellement 4 3 |  |  |

*Le compte configuré ici sur Free est un compte POP<sup>1</sup>.* 

Donnez les informations requises :

- Nom (ici Yves Cornil),
- l'adresse de la messagerie complète.
- L'ID du compte peut varier d'un FAI à un autre c'est généralement la partie qui précède l'arobase (*ici* yves.cornil).
- Le mot de passe associé à l'adresse Internet.
- Serveur de messagerie entrant, fourni par le FAI (ici pop.free.fr). Type de messagerie entrant.
- Serveur de messagerie sortant, fourni par votre FAI, *ici smtp.free.fr*

<sup>&</sup>lt;sup>1</sup> Reportez-vous à la section vocabulaire. Les Aventuriers du Bout du Monde la revue des clubs Microcam - Rampe de lancement n° 17 --- Page 12

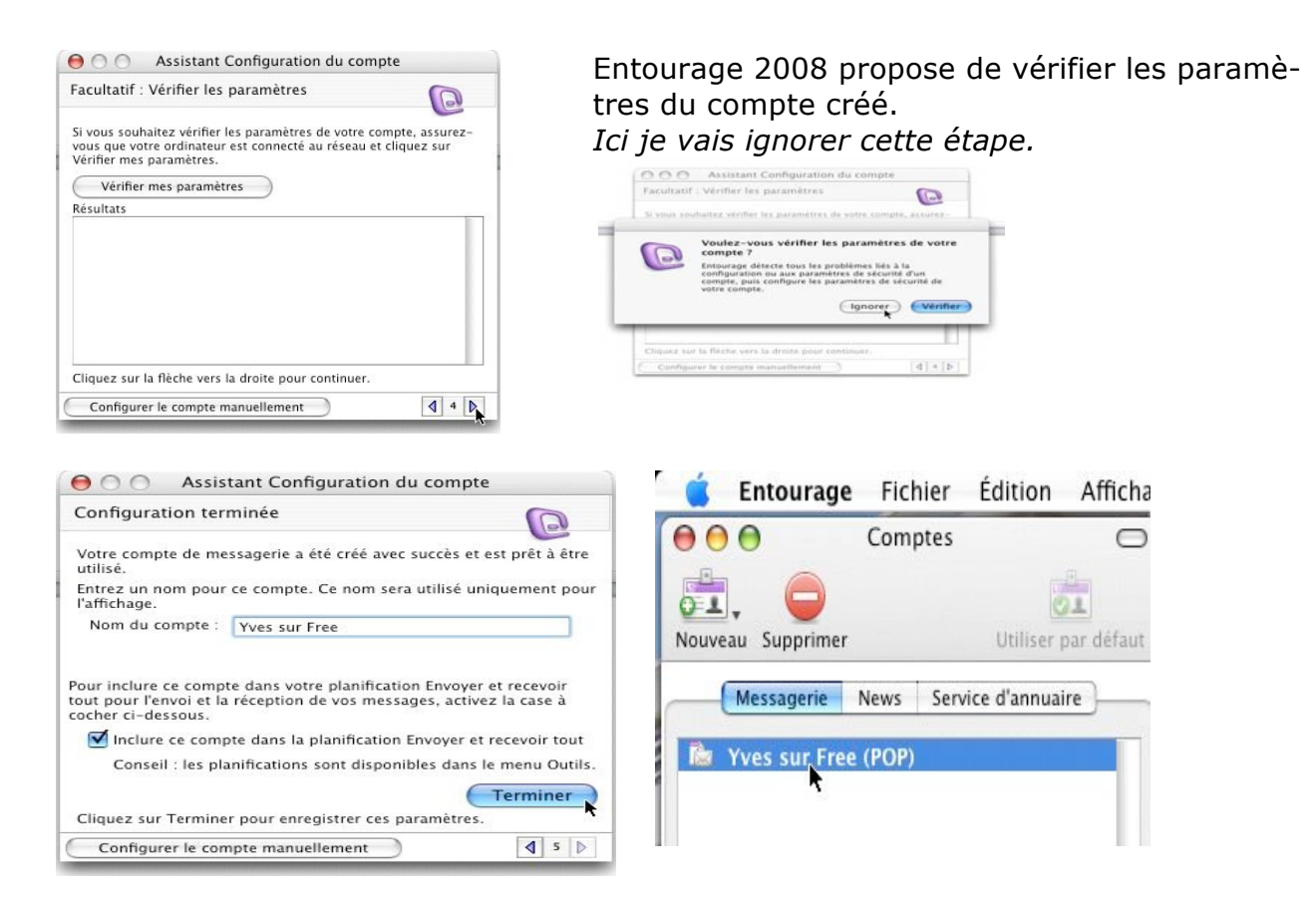

La configuration du compte Pop est terminée ; ce compte sera inclus dans la planification automatique pour la relève du courrier. *Le compte POP Yves sur Free a été créé.* 

#### Stratégie vis-à-vis du serveur.

| Modifier le compte                                                                                                    | Options de serveur                                                                                                    |
|----------------------------------------------------------------------------------------------------|----------------------------------------------------------------------------------------------------|
| Paramètres du compte Options Sécurité de messagerie électronique Options des messages Signature par défaut : Aucune En-têtes supplémentaires : En-tête Valeur Options de serveur                                                                                                    | <ul> <li>Recevoir les messages partiellement s'ils dépassent : 20 (*) Ko</li> <li>Laisser une copie de chaque message sur le serveur</li> <li>Supprimer les messages du serveur après 30 (*) jours</li> <li>Supprimer les messages du serveur après leur suppression sur cet ordinateur</li> <li>Obtenir tous les messages laissés sur le serveur</li> <li>Autoriser l'accès en ligne (afficher le compte dans la liste des dossiers)</li> </ul> |
| Recevoir les messages partiellement s'ils dépassent:       20       20       Ko         Laisser une copie de chaque message sur le serveur       30       20       Jours         Supprimer les messages du serveur après leur suppression sur cet ordinateur       Obtenir tous les messages laissés sur le serveur       10       Nutoriser l'accès en ligne (afficher le compte dans la liste des dossiers) | Dans l'onglet options vous pouvez indiquer les ac-<br>tions à réaliser sur le serveur de messagerie de<br>votre FAI <sup>2</sup> (laisser une copie ou non, suppression<br>etc.).                                                                                                    |

<sup>&</sup>lt;sup>2</sup> Fournisseur d'Accès Internet

#### Créer un compte de messagerie IMAP.

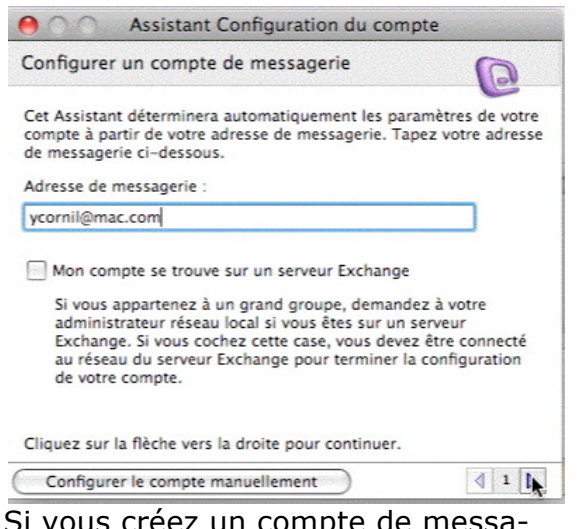

Si vous créez un compte de messagerie sur .Mac (@mac.com) Entourage 2008 vous créera automatiquement un compte IMAP<sup>3</sup>.

| Vérifier et terminer la co    | onfiguration (75)                                      |
|-------------------------------|--------------------------------------------------------|
|                               |                                                        |
| Vérifiez et complétez les inf | ormations de compte suivantes :                        |
| Votre nom :                   | Yves Cornil                                            |
| Adresse de messagerie :       | ycornil@mac.com                                        |
| ID de compte :                | ycornil                                                |
| Mot de passe :                |                                                        |
|                               | Enregistrer le mot de passe dans le trousseau Mac OS X |
| Serveur de messagerie         | entrant : mail.mac.com                                 |
| Type de serveurs de m         | essagerie entrants : 🛛 IMAP                            |
| Serveur de messagerie         | sortant : smtp.mac.com                                 |
| Cliquez sur la flèche vers la | droite pour continuer.                                 |
|                               |                                                        |

| 😑 🔿 🕥 Assistant Co            | onfiguration du compte                                 |
|-------------------------------|--------------------------------------------------------|
| Vérifier et terminer la co    | onfiguration                                           |
| Vérifiez et complétez les inf | ormations de compte suivantes :                        |
| Votre nom :                   | Yves Cornil                                            |
| Adresse de messagerie :       | ycornil@mac.com                                        |
| ID de compte :                | ycornil                                                |
| Mot de passe :                | •••••                                                  |
|                               | Enregistrer le mot de passe dans le trousseau Mac OS X |
| Serveur de messagerie         | entrant : mail.mac.com                                 |
| Type de serveurs de m         | essagerie entrants : 🛛 IMAP 📫                          |
| Serveur de messagerie         | sortant : smtp.free.fr                                 |
| Cliquez sur la flèche vers la | droite pour continuer.                                 |
| Configurer le compte ma       | nuellement 3 🛛                                         |

La configuration est terminée.

Ce compte sera relevé en même temps que les comptes inclus dans la planification envoyer et recevoir.

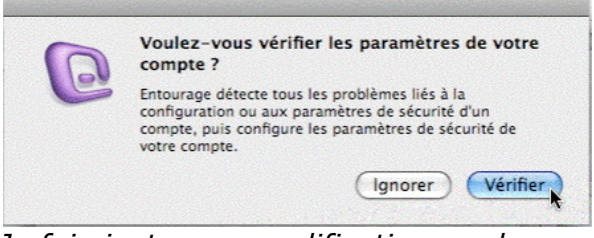

*Je fais juste une modification sur le serveur smtp en mettant le smtp de Free qui est le FAI sur lequel mon Mac est connecté.* 

*Je demande à Entourage 2008 de vérifier mes paramètres.* 

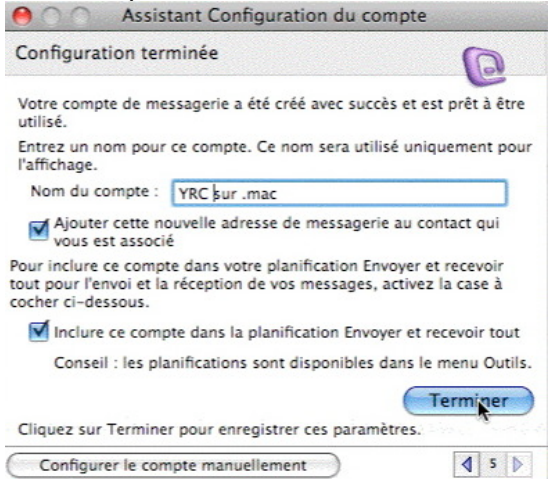

<sup>3</sup> Voir la section vocabulaire.

Les Aventuriers du Bout du Monde la revue des clubs Microcam - Rampe de lancement n° 17 --- Page 14

#### La boîte de réception du compte .Mac.

| 00                            |                                  |                         | INBOX — YRC sur .mac                       |                |              |            | · · ·      |
|-------------------------------|----------------------------------|-------------------------|--------------------------------------------|----------------|--------------|------------|------------|
|                               | ô7. 🔿                            |                         | 📓 🎓 🎠 🗐                                    |                | ·            |            | Q          |
| Courrier                      | Nouveau Répondre                 | Répondre à tous Transfe | érer Supprimer Indésirable Tâche Catégori  | es My Day      | Envoyer/Rece | voir       | Rechercher |
| Boîte de réception Calendrier | Liste des tâches                 | Qui me sontenvoyés      |                                            |                |              |            |            |
| 💼 Sur mon ordinateur          | INBOX                            |                         |                                            |                | Objet        | ¢ Contient | Filtrer    |
| 💩 Boîte de réception          | P 8 2 • ! 0                      | De                      | Objet                                      | Reçu           | Taille       | Catégories | Projets    |
| Brouillons                    | ▼ Hier (1)                       |                         |                                            |                |              |            |            |
| 😩 Boîte d'envoi               |                                  | Apple                   | iPod touch. De la nouveauté au bout des d  | Hier 11:25     | 38,5 KB      | Aucun      | Aucun      |
| Éléments envoyés              | Vendredi (1)                     |                         |                                            |                | 20.12.00     |            |            |
| 👸 Éléments supprimés          | leudi (1)                        | Apple                   | VOICI MACBOOK AIr.                         | 18/01/08 13:44 | 30,13 KB     | Aucun      | Aucun      |
| Courrier indésirable (1)      |                                  | Tunes Store             | New Music Tuesday: Movie Rentals Shervi    | 17/01/08 02:13 | 94 63 KB     | Aucun      | Aucun      |
| office2008 (47)               | <ul> <li>Mercredi (1)</li> </ul> | inuites store           | nen musie ruesuup morie nenaus, snerp m    | 17,01,00 01115 | 5 1,05 115   | nucun      | Aucun      |
| YRC sur .mac                  |                                  | iTunes Store, Nouve     | Mardi Melodies : Albums à petits prix, The | 16/01/08 10:15 | 63,91 KB     | Aucun      | Aucun      |
| KINBOX (16)                   | 🔻 La semaine d                   | lernière (3)            |                                            |                |              |            |            |
| Eléments envoyés              |                                  | Apple                   | La nouvelle suite Microsoft Office 2008 po | 14/01/08 11:08 | 38,66 KB     | Aucun      | Aucun      |
| Éléments sunnrimés            |                                  | Apple                   | Nouveau Mac Pro. Désormais avec 8-core e   | 11/01/08 15:26 | 30,15 KB     | Aucun      | Aucun      |
| Brouillons                    |                                  |                         |                                            |                |              |            |            |
| Courrier indésirable          |                                  |                         |                                            |                |              |            |            |
| Drafts                        |                                  |                         |                                            |                |              |            |            |
| Sent Messages                 |                                  |                         |                                            |                |              |            |            |
| Serveur de News Microsoft     | -                                |                         |                                            |                |              |            |            |
| Affichance du sourcier        |                                  |                         |                                            |                |              |            |            |

Entourage 2008 a créé une boîte pour recevoir les messages du compte .Mac.

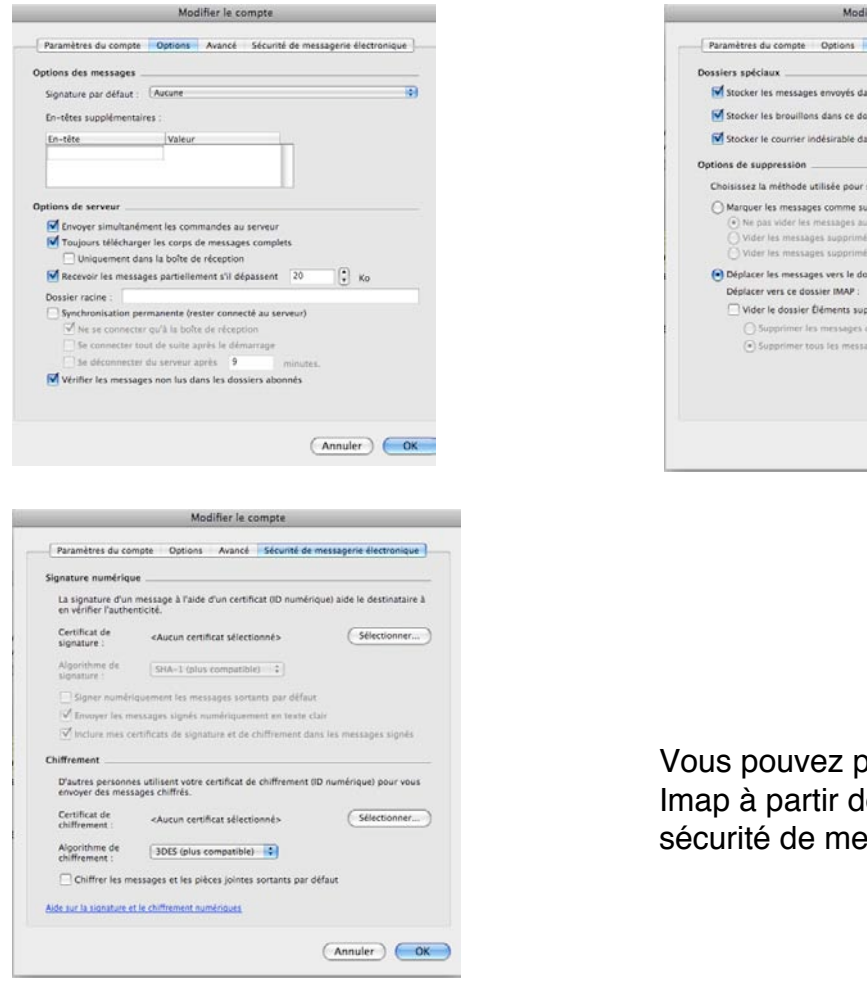

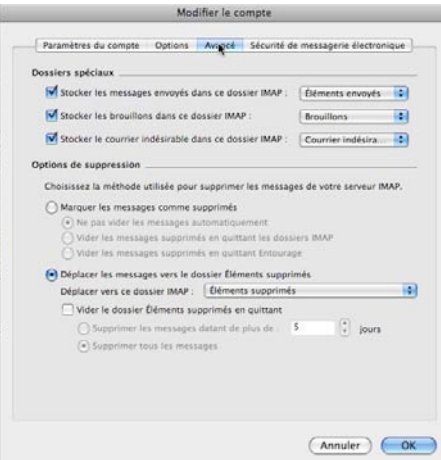

Vous pouvez paramétrer votre compte Imap à partir des onglets options, avancé et sécurité de messagerie électronique.

#### Anatomie d'un message dans Entourage 2008.

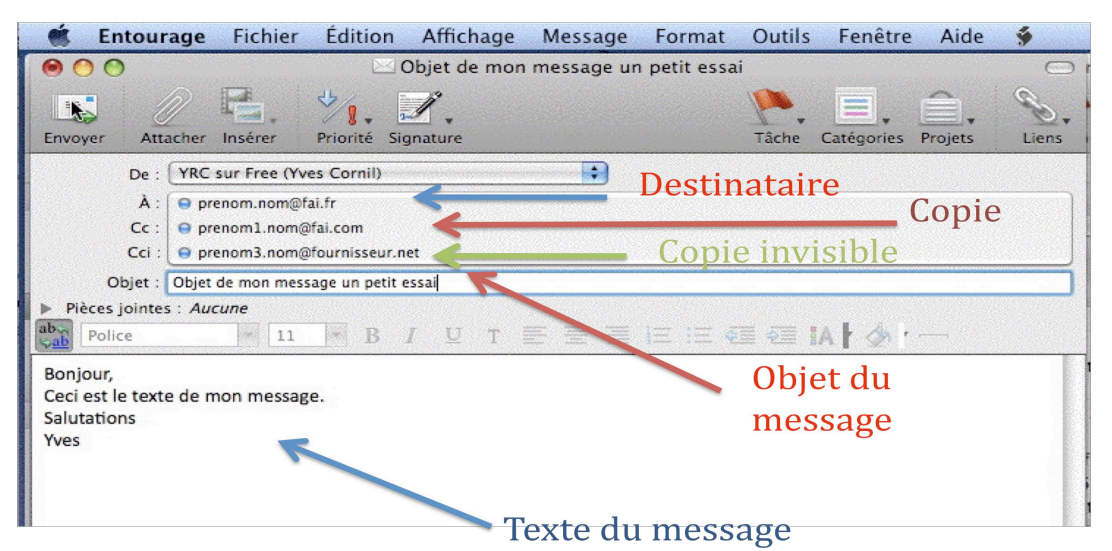

Ici les adresses ne sont données qu'à titre de modèles.

Entourage est doté d'un correcteur orthographique, en plusieurs langues.

N'oubliez pas l'objet du message. Si les destinataires sont enregistrés dans le carnet d'adresses, Entourage peut vous proposer de compléter l'adresse complète à partir de la saisie des premières lettres du nom ou du prénom.

#### Lire ses messages.

|                                   | Bo                                                                                                    | îte de réception — Sur mon ordinateur                                                                                               |                                               |                                                   | (                                  |
|-----------------------------------|----------------------------------------------------------------------------------------------------|----------------------------------------------------------------------------------------------------|-----------------------------------------------|---------------------------------------------------|------------------------------------|
| Courrier                          | Nouveau Répondre à tous Transfére                                                                                                    | Supprimer Indésirable Tâche Catégories                                                                                              | My Day Envoy                                  | er/Retevoir                                       | Q <sub>*</sub><br>Rechercher       |
| Boîte de réception (1) Calendrier | Liste des tâches Qui me sontenvoyés<br>Boîte de réception                                                                                                    |                                                                                                    | Envoyer les message<br>vérifier la présence o | es de la Boîte d'envoi et<br>de nouveaux éléments | Filtrer                            |
| 📥 Boîte de réception (1)          | 🏴 🗞 🖾 🔹 ! 🖉 De                                                                                                    | Objet                                                                                                    | Envoyé                                        | Catégories                                        | Projets                            |
| Brouillons                        | Aujourd'hui (1)                                                                                                    |                                                                                                    |                                               |                                                   |                                    |
| Boîte d'envoi                     | 🔛 🔤 🖉 Blair Neumann                                                                                                    | RE: OLE/Paste Special revisited                                                                                                    | Aujourd'hui 21:10                             | Aucun                                             | Aucun                              |
| 🔄 Éléments envovés                | 🕎 % 🗠 🤝 Sheridan Jones                                                                                                    | Re: Office 2008 presentation on 15th january in                                                                                     | Aujourd'hui 20:11                             | Aucun                                             | Aucun                              |
| Éléments supprimés                | 👷 % 🔯 🖉 Aurore Bonnal                                                                                                    | RE: Présentation Office 2008 à Nice                                                                                                 | Aujourd'hui 20:09                             | Aucun                                             | Aucun                              |
| Courries indésirable              | Emma Grant                                                                                                    | Re: Office 2008 presentation on 15th january in                                                                                     | Aujourd'hui 19:36                             | Aucun                                             | Aucun                              |
| Courrier Indestrable              | Derek Snook                                                                                                    | RE: Office 2008 presentation on 15th january in                                                                                     | Aujourd'hui 19:35                             | Aucun                                             | Aucun                              |
| Serveur de News Microsoft         | Pycik jean-claude                                                                                                    | vitrage                                                                                                    | Aujourd'hui 17:53                             | Aucun                                             | Aucun                              |
| Affichage du courrier             | Dell France - Particuliers                                                                                                    | Profitez de grosses économies sur les offres Dell                                                                                   | Aujourd'hui 17:48                             | Aucun                                             | Aucun                              |
|                                   | 🕎 🗞 🙋 🗇 Thibaut Yven (Plus Cad                                                                                                    | RE: Présentation Office 2008 à Nice                                                                                                 | Aujourd'hui 17:23                             | Aucun                                             | Aucun                              |
|                                   |                                                                                                    | · · · ·                                                                                                    |                                               |                                                   |                                    |
|                                   | <ul> <li>Pycik jean-claude <pycikjc@pt.lu></pycikjc@pt.lu></li> <li>À: Yves Cornil <pre>scornil@free.fr&gt;</pre></li> </ul>                                                                                                    |                                                                                                    |                                               |                                                   |                                    |
|                                   | <ul> <li>A: Yves Cornil <yves.cornil@free.fr></yves.cornil@free.fr></li> <li>Pièces joint</li> </ul>                                                                                                    |                                                                                                    |                                               |                                                   |                                    |
|                                   | <ul> <li>Pycik jean-claude <pycikjc@pt.lu><br/>À: Yves Cornil <pre>vves.cornil@free.fr&gt;</pre></pycikjc@pt.lu></li> <li>Pièces joint</li> <li>mairie de fréjus.jpg</li> </ul>                                                                                                    |                                                                                                    |                                               | 72,88 KB                                          | Ouvrir<br>Enregistrer<br>Supprimer |
|                                   | <ul> <li>Pycik jean-claude <pycikjc@pt.lu>         À: Yves Cornil <pre>s.cornil@free.fr&gt;</pre> </pycikjc@pt.lu></li> <li>Pièces joint         mairie de fréjus.jpg         Mous avez répondu à ce message le 09/01.         Une copie de ce message se trouve sur le se     </li> </ul>                                                                                                    | 108. Afficher la réponse<br>zrveur, Supprimer du serveur                                                                            |                                               | 72,88 КВ                                          | Ouvrir<br>Enregistrer<br>Supprimer |
|                                   | <ul> <li>Pycik jean-claude <pycikjc@pt.lu>         A: Yves Cornil <pre>vyes.cornil@free.fr&gt;</pre> </pycikjc@pt.lu></li> <li>Pièces joint         Pièces joint     </li> <li>Mairie de fréjus.jpg         Ous avez répondu à ce message le 09/01.     </li> <li>Une copie de ce message se trouve sur le se Bonjour à vous,<br/>voila une copie de la leittre de la mairie s<br/>reçue par ceux qui mon changer le vitra<br/>cela peut, peut-être servir à vos amis.<br/>Li le temps et à la pluie et au brouillard<br/>Amicalement.<br/>J-C Pycik     </li> </ul>                             | r08. Afficher la réponse<br>aveur. Supprimer du serveur<br>suite a une injonction de payer<br>ge.<br>! un temps a rester chez soi!! |                                               | 72,88 KB                                          | Ouvrir<br>Enregistrer<br>Supprimer |
|                                   | <ul> <li>Pycik jean-claude <pycikjc@pt.lu> <ul> <li>Yes Cornil <pre></pre></li> <li>Yes Cornil <pre></pre></li> <li>Pièces joint</li> </ul> </pycikjc@pt.lu></li> <li>Pièces joint         <ul> <li>mairie de fréjus.jpg</li> <li>Yous avez répondu à ce message le 09/01,</li> <li>Une copie de ce message se trouve sur le se Bonjour à vous,</li> <li>voila une copie de la lettre de la mairie se reçue par ceux qui mon changer le vitra cela peut, peut-être servir à vos amis</li> <li>loi le temps et à la pluie et au brouillard Amicalement.</li> <li>J-C Pycik</li> </ul> </li> </ul> | ros. Afficher la réponse<br>erveur, Supprimer du serveur<br>uite a une injonction de payer<br>ge.<br>! un temps a rester chez soi!! |                                               | 72,88 KB                                          | Ouvrir<br>Enregistrep<br>Supprimer |

#### Microsoft Entourage 2008

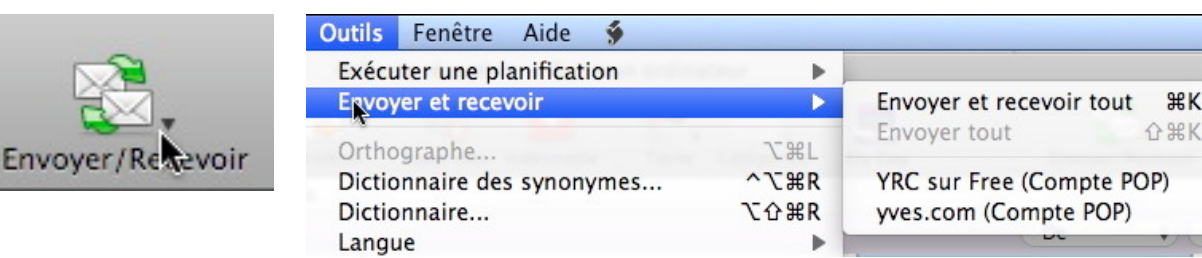

#### Pour récupérer vos messages :

- connectez vous sur Internet,
- lancez l'application Entourage depuis le Dock ou depuis le dossier applications, •
- cliquez sur le bouton envoyer/recevoir de la barre d'outils ou allez dans le menu outils, ٠ envoyer et recevoir tout. Si vous avez plusieurs adresses vous pouvez sélectionner l'adresse pour laquelle vous voulez récupérer les messages.
- Vous pouvez aussi attendre que la récupération automatique se déclenche.

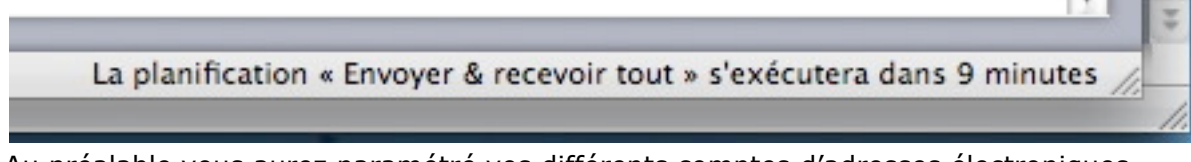

Au préalable vous aurez paramétré vos différents comptes d'adresses électroniques.

#### Les messages non lus seront en gras.

Pour lire le contenu d'un message sélectionnez-le.

| Pour lire un message, sélectionnez le message désiré.       | Q<br>Rechercher<br>Projetti<br>Aucun<br>Aucun | Emerger/Recevoir          | igories My Day<br>Objet                                    | rer Supprimer Indesirable Tache Cate                                                                                                    | Neporta Réporder Algoride à tous Transfé<br>Use des ticles Qui me santenvoyés<br>Boite de réception                                                                                                    | Courtier  Entre de reception  Calendrier |
|-------------------------------------------------------------|-----------------------------------------------|---------------------------|------------------------------------------------------------|----------------------------------------------------------------------------------------------------|----------------------------------------------------------------------------------------------------|------------------------------------------|
| message désiré.                                             | Projetta<br>Aucun<br>Aucun                    | 1) Commen 1<br>Catégories | Objet                                                      |                                                                                                    | Liste des tâches Qui me santenvoyés<br>Boîte de réception                                                                                                    | Bolte de réception Calendrier            |
| message désiré.<br><i>Ici le message MeteoCity contient</i> | Aucun<br>Aucun                                | 1 Commen 1<br>Catégories  | Objet                                                      |                                                                                                    | Bolte de réception                                                                                                    |                                          |
| Ici le message MeteoCity contient                           | Aucun<br>Aucun                                | Catégories                | Envoye                                                     |                                                                                                    |                                                                                                    | Sur mon ordinateur                       |
| Ici le message MeteoCity contient                           | Aucun<br>Aucun                                |                           |                                                            | Obiet                                                                                                    | T 5 0 - 1 / D                                                                                                    | · I - A CHARGE CONTRACTOR                |
| Ici le message MeteoCity contient                           | Aucun<br>Aucun                                |                           |                                                            |                                                                                                    |                                                                                                    | Frouillons                               |
| Ici le message MeteoCity contient                           | Aucun                                         | Aucun                     | Aujourd'hui 21:19                                          | Fie: FW: Réf. : MEILLEURS VOEUX à TOUS                                                                                                    | 👔 🔝 🕜 Jean-Louis Monton                                                                                                    | Rolte d'envoi                            |
| Ici le message MeteoCity contient                           |                                               | Aucun                     | Aujourd'hui 21:13                                          | Equipez-vous pour 2008.                                                                                                    | Apple Apple                                                                                                    | Eléments envoyés                         |
| Ici le message MeteoCity contient                           | Aucun                                         | Aucun                     | Aujourd'hui 19:55                                          | Welcome to Microsoft Entourage 2004 fp                                                                                                    | 1 The Microsoft Mac                                                                                                    | fléments supprimés (275)                 |
| Tor to motoody contione                                     | Aucun                                         | Aucun                     | Aujourd hui 14.20                                          | Soldes - comment bien en profiter /                                                                                                    | Notretemps.com                                                                                                    | Courrier indésirable (2)                 |
| Autun                                                       | Aurun                                         | Aurun                     | Her 22:18                                                  | 2008-01-09 à Yves Cornil                                                                                                    | Concentration                                                                                                    | Serveur de News Morresoft                |
|                                                             | recon                                         |                           |                                                            |                                                                                                    | w Mardi                                                                                                    | Affichane du courrier                    |
| des images qui ne sont pas telechai                         | Aucun                                         | Aucun                     | 08/01/08 19:02                                             | Calop Jacques added you as a friend on                                                                                                    | Facebook                                                                                                    | renderage and contract                   |
| ace images qui ne com pas telecitat                         |                                               |                           |                                                            |                                                                                                    | v Lundi                                                                                                    |                                          |
| Auoun                                                       | Aucun                                         | Aucun                     | 07/01/08 09:16                                             | Re: Programme fva en ligne                                                                                                    | Hbocquard/Jaol.com                                                                                                    |                                          |
| ALCUN DEES                                                  | Aucun                                         | Aucus                     | 07/01/08 08:21                                             | Special multimedia : Jusqu'a 100 euros d                                                                                                    | Evenement RueDu                                                                                                    |                                          |
| 9000.                                                       | Autom                                         | Autor                     | 07/01/05 01:45                                             | CONCOURS - DIS DUD DU DUM MISE > 2                                                                                                    | A REAL PROPERTY                                                                                                    |                                          |
| Autum                                                       | Aucun                                         | Aurus                     | 07/01/08 02 48                                             | Decouver le catalogue soldes en avant-                                                                                                    | Enar evel & jeux                                                                                                    |                                          |
| Avour                                                       | Aucun                                         | Aucus                     | 07/01/08 01:11                                             | NOUVEAUTE 2008   Pc portable ultra-per                                                                                                    | Offre du jour Rue                                                                                                    |                                          |
|                                                             |                                               |                           |                                                            |                                                                                                    |                                                                                                    |                                          |
| Aucun                                                       | Aucun                                         | Aucun                     | 06/01/08 16:30                                             | Abeille_Flandre_1024x768-14                                                                                                    | 👔 🎼 🖉 anne dalbin                                                                                                    |                                          |
|                                                             | 1.5.1.1.1                                     |                           |                                                            |                                                                                                    | ₩ Vendredi                                                                                                    |                                          |
| Aucun                                                       | Aucun                                         | Aucun                     | 04/01/08 23:00                                             | David Cornil made you an administrator                                                                                                    | Facebook                                                                                                    |                                          |
| Auton                                                       | Aucun                                         | Aucus                     | 04/01/08 00:06                                             | (Info) 3 carsouches jet d'encre pour le pri-                                                                                                    | gromotionspinke                                                                                                    |                                          |
|                                                             |                                               |                           |                                                            | *.                                                                                                    | L.                                                                                                    |                                          |
|                                                             |                                               |                           |                                                            |                                                                                                    | Quel temps fait-il surFréjus                                                                                                    |                                          |
|                                                             |                                               |                           |                                                            |                                                                                                    | 9. Meteol De centantinellimeteorite con                                                                                                    |                                          |
|                                                             |                                               |                           |                                                            | (fr)                                                                                                    | A - was constitution for cours caredulina                                                                                                    |                                          |
|                                                             |                                               |                           |                                                            | to serve the second                                                                                                    | B. Inc. of the second second s |                                          |
|                                                             |                                               | intanes.                  | Telecharger ins                                            | run serveur, seuerner de ce measure s'out aus du siliet                                                                                                    | and the copie of the sage is mouve to                                                                                                    |                                          |
|                                                             | 14                                            |                           | targett, the second of the                                 | concert manager of or mercende a cost ber all fears                                                                                                    | ing roor des farters de Constantinues, Co                                                                                                    |                                          |
|                                                             |                                               |                           | NAMES, ETHERE AN                                           | Stile message on excess pas constant                                                                                                    |                                                                                                    |                                          |
| -                                                           |                                               |                           |                                                            | All Consider on the Local Local Distance                                                                                                    | and metalety town . Minister & minister                                                                                                    |                                          |
|                                                             |                                               |                           |                                                            |                                                                                                    |                                                                                                    |                                          |
|                                                             |                                               |                           |                                                            |                                                                                                    |                                                                                                    |                                          |
|                                                             |                                               |                           |                                                            |                                                                                                    |                                                                                                    |                                          |
|                                                             |                                               |                           |                                                            |                                                                                                    |                                                                                                    |                                          |
| ė                                                           | ć                                             | images                    | hargées, Télécharger les<br>nert, <u>charst in</u><br>tart | ndro<br>He serverar, Supprime da serverar<br>names images de ce message « c'ont pas été sibled<br>Si ce message « c'affabe pas convoler<br>d) Conseller se site à server amitie àtomati | A ) yes consignes in ryses consignes<br>his line cope de crimensage se troom sur<br>de Paur des raisons de confidentialité, cor<br>non-méthods, corr<br>décembres de confidentialité, cor                                                                                                    |                                          |

Si ce message ne s'affiche pas correctement, cliquez ici

Les images contenues dans un message ne sont pas téléchargées ; pour les télécharger, cliquez sur le bouton télécharger les images.

ЖK

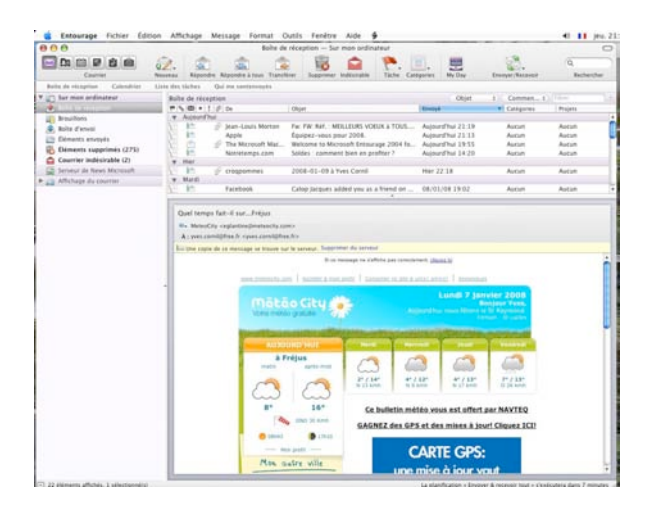

Les images sont maintenant téléchargées.

#### Message avec une pièce jointe.

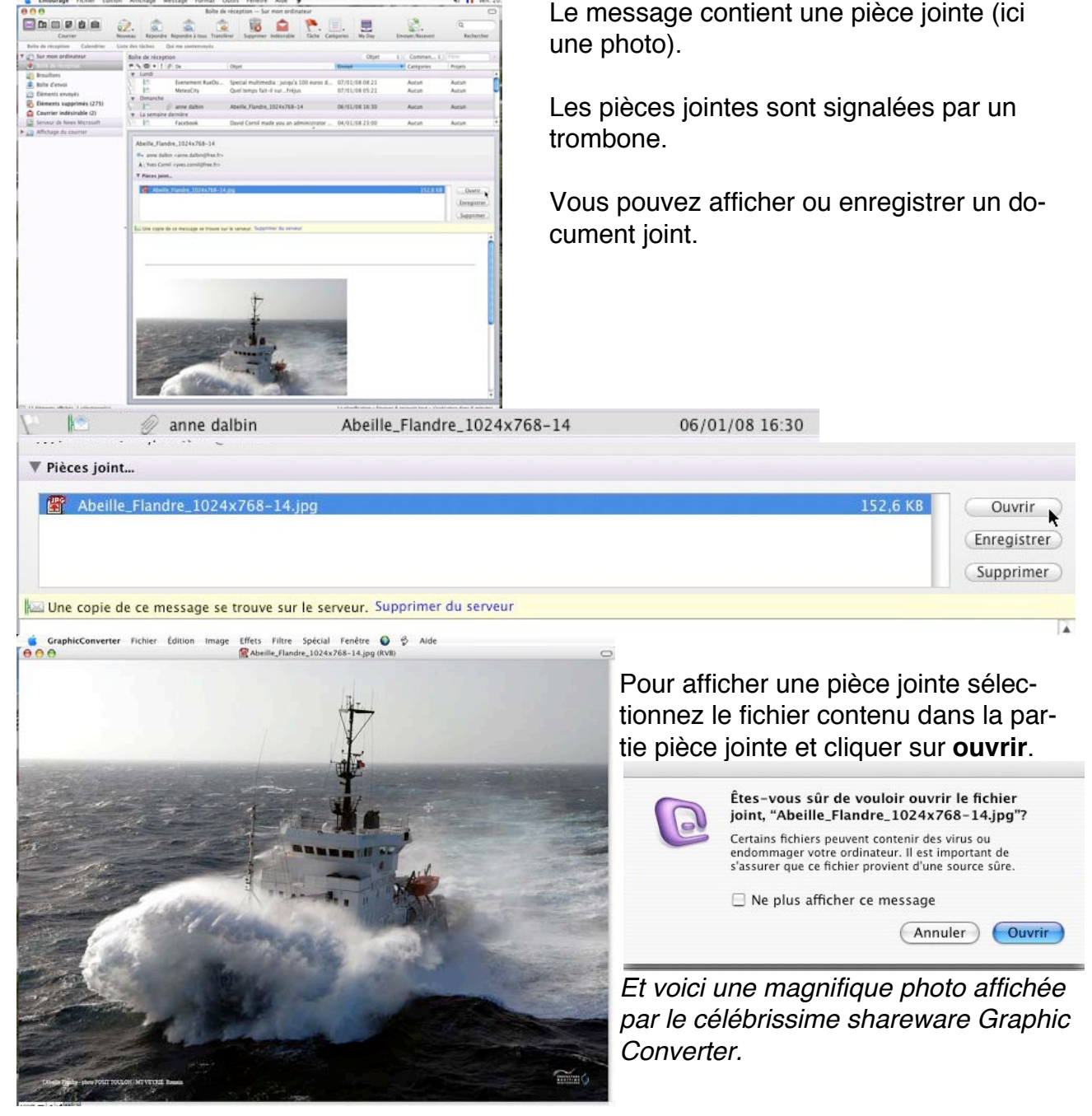

| 152,6 KB | Ouvrir      |
|----------|-------------|
|          | Enregistrer |
|          | Supprimer   |
|          |             |
|          | 132,0 KB    |

Pour enregistrer une pièce jointe sélectionnez le fichier contenu dans la partie pièce jointe et cliquer sur **enregistrer**.

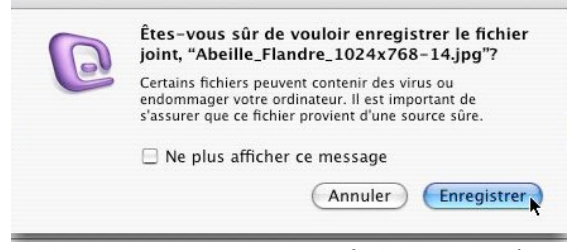

Ici je vais enregistrer le fichier jpeg (la photo Abeille Flandre) dans le dossier à classer.

#### Enregistrer sous : Abeille\_Flandre\_1024x768-14.jpg \$ Q recherch a classer C4-400-de-yves C4HD C4HD C4HD C4HD My8ook-HD G4HD 1998 foo G4HD2 10 MyBook-HD TE I te de la Ro ARMOSN Récesi fc.jpg DSCN0011.jpg ABM95N ae2002-2 AE2007...heatreM5 AG Micr...vril 2007 Apple E...entations 開催回し Calculette A Application Bureau AppleEx... -Images Images yvescorni f Applications Bibliothèque Séquences Documents Liedtext & Musique Bureau HP-M6 (Annuler) (Enregistrer) ( Nouveau dossier

Enregistrer la pièce jointe en tant que fichie

#### Répondre à un message.

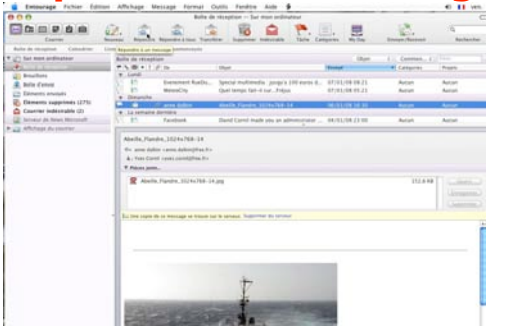

Quand vous recevez un message, il est de bon ton de répondre (sauf si c'est un message non sollicité). Pour répondre, sélectionnez le message et cliquez sur le bouton **répondre** de la barre d'outils.

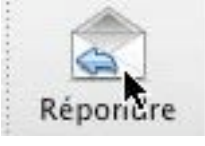

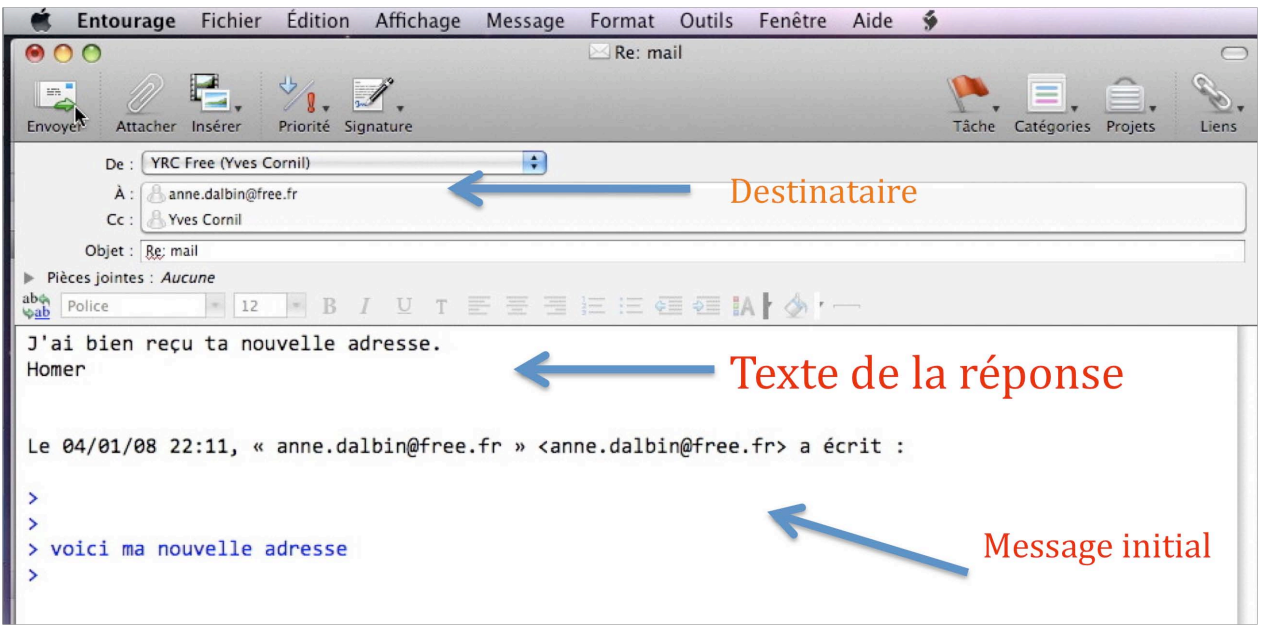

Le destinataire a été rempli, c'est la personne qui vous a envoyé le message. Eventuellement vous pouvez envoyer une copie à un correspondant dans la zone CC. *Notez, au passage, que la zone Cci n'est pas visible ici.*  La zone objet reprend l'objet initial, précédé de Re.

Tapez votre réponse.

Le texte initial est, généralement présent en standard (ajustable par un réglage dans les préférences messageries et news, répondre et transférer).

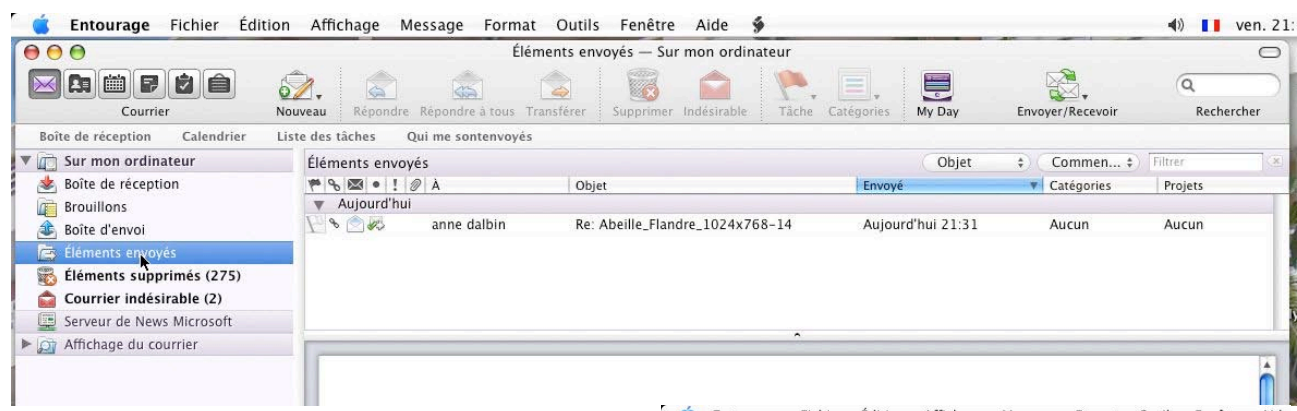

Une fois envoyé, le message est stocké dans le dossier **éléments envoyés** ; de plus une flèche sera ajoutée au message qui est contenu dans la boîte de réception pour signaler que vous avez répondu à ce message.

Pour retrouver la réponse à ce message je clique sur la flèche.

| Fotourage Fichier Édition Affichage Message Format Outils                                                                                                    | Fenêtre    | Aide    |
|----------------------------------------------------------------------------------------------------|------------|---------|
| Abeille_Flandre_1024x768-14                                                                                                    | Tenedre    | Aluc    |
| Répondre Répondre à tous Transférer       Indésirable       Imprimer Supprimer       Tâche         Vous avez répondu à ce message le 11/01/08. Afficher la réponse       Une copie de ce message se trouve sur le serveur, Supprimer du serveur       Tâche         De : anne dalbin anne.dalbin@free.fr>       Date : dimanche 6 janvier 2008 16:30       Sato | Catégories | Projets |
| À : Yves Cornil <yves.cornil@free.fr><br/>Objet : Abeille_Flandre_1024x768-14</yves.cornil@free.fr>                                                                                                    |            |         |
| À : Yves Cornil <yves.cornil@free.fr><br/>Objet : Abeille_Flandre_1024x768-14<br/>#Pièces jointes :</yves.cornil@free.fr>                                                                                                    |            |         |
| A : Yves Cornil <yves.cornil@free.fr><br/>Objet : Abeille_Flandre_1024x768-14<br/>Pièces jointes :<br/>Abeille_Flandre_1024x768-14.jpg</yves.cornil@free.fr>                                                                                                    | 152,6 КВ   |         |

| ▼ Dimanche              |                             |                |       |       |
|-------------------------|-----------------------------|----------------|-------|-------|
| 🏴 🗞 🖆 🚓 🛛 🖉 anne dalbin | Abeille_Flandre_1024x768-14 | 06/01/08 16:30 | Aucun | Aucun |
| La semiline dernière    |                             |                |       |       |
| 1771 K                  |                             |                | 5.0°  | 52    |

ł

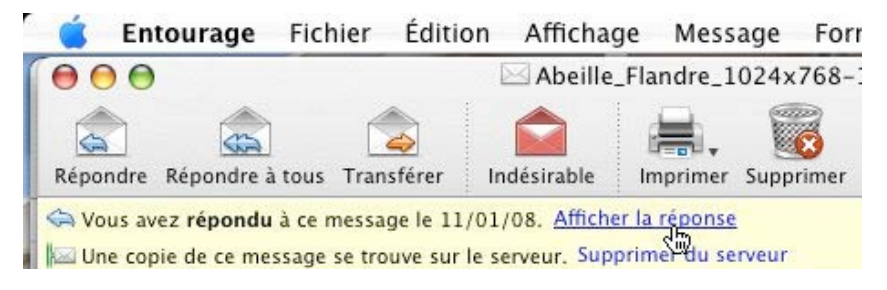

Re: Abeille\_Flandre\_1024x768

**.** 

 $\mathbf{x}$ 

Imprimer Supprimer

📹 Entourage Fichier Édition Affichage Message Forr

Entourage signale que j'ai répondu au message le 11/01/08.

Je peux afficher la réponse en cliquant sur le lien afficher la réponse.

**NB** : Entourage 2008 ne contient pas de mécanisme de demande d'accusé de réception.

J'ai bien reçu la photo. Merci

m

Répondre Répondre à tous Transférer

Vous avez envoyé ce message le 11/01/08.

Ceci est votre réponse à un autre message. Afficher l'original De : Yves Cornil <yves.cornil@free.fr> Date : vendredi 11 janvier 2008 21:31 À : anne dalbin <anne.dalbin@free.fr> Objet : Re: Abeille\_Flandre\_1024x768-14

 $\Theta \Theta \Theta$ 

\$

Les Aventuriers au Bout au Monde la revue des clubs Microcam - Rampe de lancement n° 17 -- Page 20

#### Rédiger un message.

| 🕷 Entourage Fichier Éditi     | on Affichage Message Format Outils     | Fenêtre                                                                                  |
|-------------------------------|----------------------------------------|------------------------------------------------------------------------------------------|
| ● ○ ○                         | Élén                                   | ents envoy                                                                               |
|                               | 🧌 🚖 🚖 🚖                                |                                                                                          |
| Courrier                      | Message électronique                   | ЖN                                                                                       |
| Boîte de réception Calendrier | Message électronique                   | \\<br>\\<br>\<br>\<br>\<br>\<br>\<br>\<br>\<br>\<br>\<br>\<br>\<br>\<br>\<br>\<br>\<br>\ |
| 🔻 🛅 Sur mon ordinateur        | Événement du calendrier                |                                                                                          |
| 📥 Boîte de réception          | Tâche                                  |                                                                                          |
| Brouillons                    | Note                                   |                                                                                          |
| 🚯 Boîte d'envoi               | Contact                                |                                                                                          |
| 🔄 Éléments envoyés            | Groupe                                 |                                                                                          |
| 🕨 📸 Éléments supprimés        | Message de News                        |                                                                                          |
| Courrier indésirable (5)      | Publier                                | Andrew 1990                                                                              |
| 📃 Serveur de News Microsoft   | Proiet                                 | : techicapa                                                                              |
| Affichage du courrier         | Recherche enregistrée                  | The Space I                                                                              |
|                               | Dossier                                | <b>ŵ</b> ₩Ν                                                                              |
|                               | Sous-dossier                           | 10802.253                                                                                |
|                               | Ouvrir une nouvelle fenêtre principale | <b>N</b> 公第N                                                                             |

Pour rédiger un nouveau message cliquez sur le bouton nouveau, message électronique, de la barre d'outils. Dans le zone A entrez l'adresse du ou des destinataires.

Si vous voulez envoyer une copie du message, entrez l'adresse du ou des destinataires dans la zone CC (copie carbone) ou dans la zone CCI (copie carbone invisible).

Dans le cas de CCI, les différents destinataires du message seront masqués.

#### **Ecrivez sans fautes.**

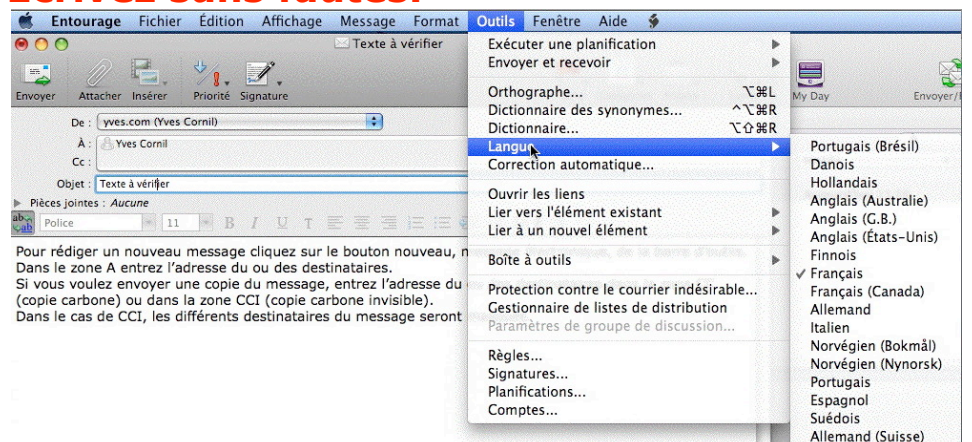

Entourage 2008 est doté d'un correcteur orthographique en plusieurs langues. Vous avez aussi la possibilité de rechercher des synonymes.

#### Envoyer un message avec une pièce jointe.

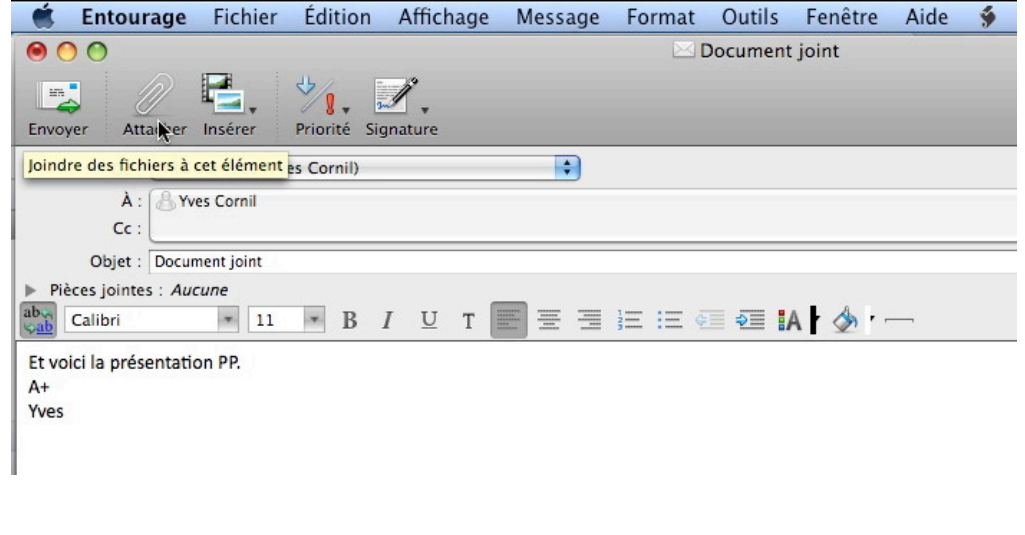

Vous pouvez joindre un fichier (document Word, Excel, image etc.) à votre message. Entrez l'adresse (ou les adresses) du destinataire et éventuellement le ou les copies, l'obiet et le texte de votre message et cliquez sur le bouton attacher (trombone).

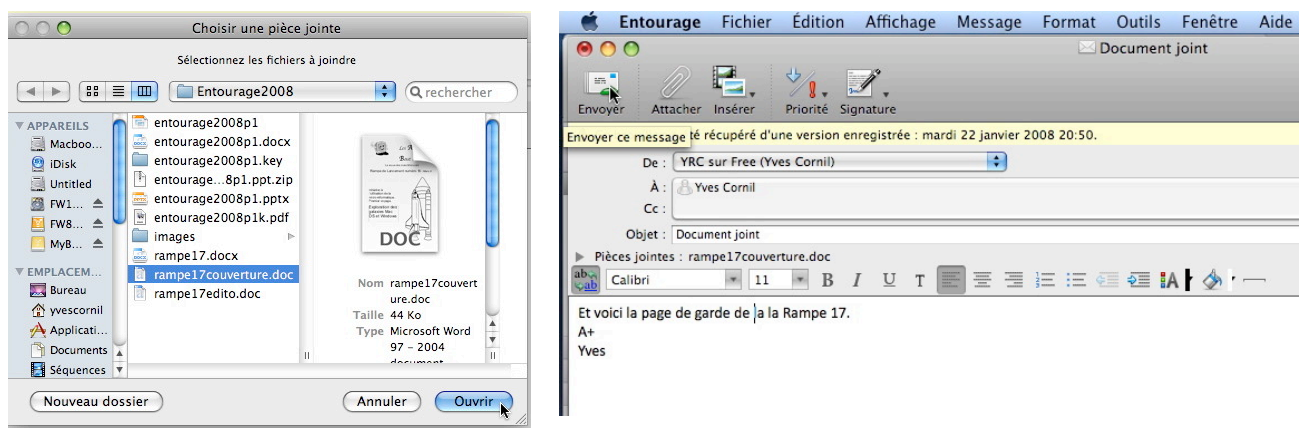

## Sélectionnez le fichier dans un de vos dossiers.

Ici sélection d'un document Word.

Cliquez enfin sur le **bouton envoyer**.

| 🔻 📺 Sur mon ordinateur     | Éléments envoyés                                                                           | De + Contient + Filtrer        |
|----------------------------|--------------------------------------------------------------------------------------------|--------------------------------|
| 📥 Boîte de réception       | 🏴 🗞 🖾 🔹 ! 🖉 À 🛛 Objet                                                                      | Envoyé Tatégories Projets      |
| Brouillons                 | Aujourd'hui                                                                                |                                |
| 🚯 Boîte d'envoi            | 📔 🚖 🖉 Yves Cornil 🛛 Document joint                                                         | Aujourd'hui 20:53 Aucun Aucun  |
| Éléments envoyés           | Gerard Limousin Re: Office 2008                                                            | Autourd'hui 18:26 Aucun Aucun  |
| Éléments supprimés         |                                                                                            |                                |
| a Courrier indésirable (2) | Document joint                                                                             |                                |
| in office2008 (67)         |                                                                                            |                                |
| YRC sur .mac               | À : Yves Cornil <yves.cornil@free.fr></yves.cornil@free.fr>                                |                                |
| Serveur de News Microsoft  | ▼ Pièces joint                                                                             |                                |
| ▶ ∑ Affichage du courrier  | rampe17couverture.doc                                                                      | 51,37 KB Ouvrir<br>Enregistrer |
|                            |                                                                                            | Supprimer                      |
|                            | Vous avez envoyé ce message le 22/01/08.                                                   |                                |
|                            | <ul> <li>Et voici la page de garde de la la Rampe 17.</li> <li>A+</li> <li>Yves</li> </ul> |                                |

Voici notre message qui est maintenant dans le dossier éléments envoyés.

#### Pour envoyer des photos.

Utilisez plutôt iPhoto en paramétrant l'utilisation du logiciel de messagerie Entourage au lieu du logiciel implicite (Mail).

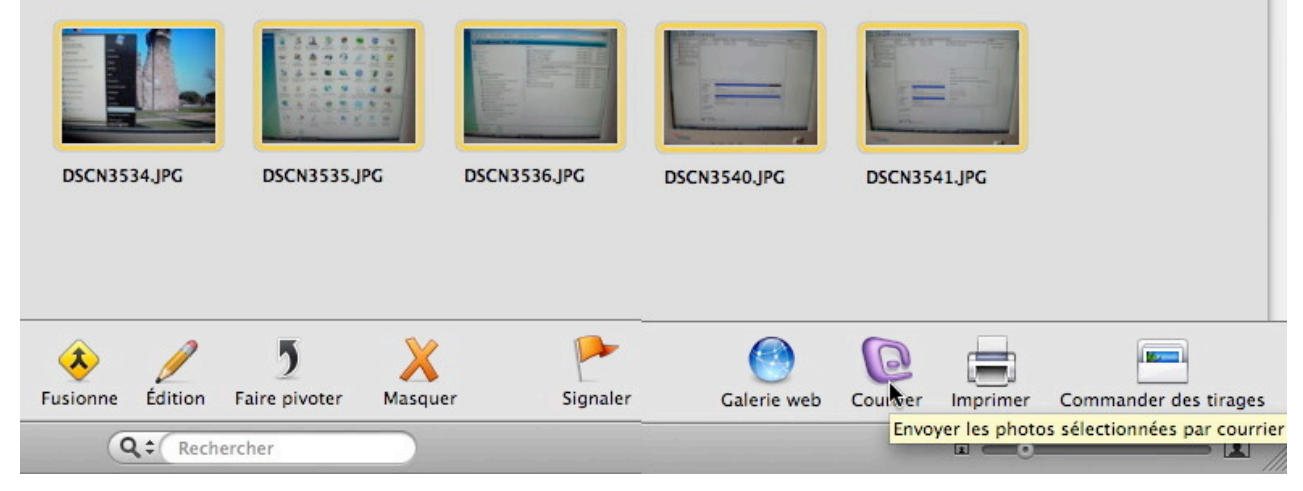

#### Microsoft Entourage 2008

#### Les messages indésirables.

| Progression                   | Boîte de                                                                                                 | e réception — Sur mon ordinateur                                                                                                    |                                                                       |                  |         |       |
|-------------------------------|----------------------------------------------------------------------------------------------------|----------------------------------------------------------------------------------------------------|-----------------------------------------------------------------------|------------------|---------|-------|
| Réception des messages        | 🎇 Arrêter tout                                                                                           | . 🤗 🏫 🌾                                                                                                    |                                                                       | ×.               | Q       |       |
| ves sur Free                  | 🖄 ndre à tous Transf                                                                                     | érer Supprimer Indésirable Tâche Caté                                                                                                    | gories My Day                                                         | Envoyer/Recevoir | Recher  | rcher |
|                               | Arrêter ui me sontenvoyé                                                                                 | s                                                                                                    |                                                                       |                  |         |       |
| Messages restant à recevoir : | 0                                                                                                    |                                                                                                    | Objet                                                                 | ¢ Commen ¢       | Filtrer |       |
| Boîte de réception (322)      | 19 9 10 • 1 1 De                                                                                         | Objet                                                                                                    | Envoyé                                                                | ▼ Catégories     | Projets | -     |
| Brouillons                    | Aujourd'hui (28)                                                                                         |                                                                                                    |                                                                       |                  | 1       |       |
| Boîte d'envoi                 | 🕑 🖾 💿 🛛 Apple                                                                                            | Équipez-vous pour 2008.                                                                                                    | Aujourd'hui 21:13                                                     | Aucun            | Aucun   |       |
| Eléments envoyés              | 📔 🔤 🛛 Flash Privé                                                                                        | Plus de 1500 euros de cadeaux à gagn                                                                                                    | Aujourd'hui 20:15                                                     | Aucun            | Aucun   |       |
|                               | 📔 📔 🕥 🛛 Top Friends                                                                                      | You've just received a drink in Top Fri                                                                                                    | Aujourd'hui 20:14                                                     | Aucun            | Aucun   |       |
| Elements supprimes            | [ 🔄 🖌 🖉 The Microsoft Ma                                                                                 | Welcome to Microsoft Entourage 2004                                                                                                    | Aujourd'hui 19:55                                                     | Aucun            | Aucun   |       |
| Courrier indésirable (2)      | 🔄 [ 🖓 💿 🛛 La bonne cuisine                                                                               | [En video] Noisette de biche, figues rot                                                                                                    | Aujourd'hui 19:27                                                     | Aucun            | Aucun   |       |
| Serveur de News Microsoft     | 📄 🕎 🔤 💿 Romain Laurent                                                                                   | RE: TechDays 2008                                                                                                    | Aujourd'hui 19:07                                                     | Aucun            | Aucun   |       |
| 🛐 Affichage du courrier       | NewzyLetter                                                                                              | Ca va se passer en 2008 : l'année du k                                                                                                    | Aujourd'hui 18:26                                                     | Aucun            | Aucun   |       |
|                               | PIXmania.com                                                                                             | A saisir: GPS TOMTOM ONE à 129 euro                                                                                                    | Aujourd'hui 18:17                                                     | Aucun            | Aucun   |       |
|                               | Cédric 🖉                                                                                                 | UNE PIQURE DE RAPPEL                                                                                                    | Aujourd'hui 15:39                                                     | Aucun            | Aucun   |       |
|                               | TF1.fr                                                                                                   | Star Ac World, Ugly Betty, Soldes, Buzz                                                                                                    | Aujourd'hui 15:17                                                     | Aucun            | Aucun   |       |
|                               | Offre du jour Rue                                                                                        | Special image et son : tous vos sens en                                                                                                    | Aujourd'hui 15:04                                                     | Aucun            | Aucun   |       |
|                               | 📔 📔 🗧 Hélène Balmain                                                                                     | Savez-vous comment réduire les notes                                                                                                    | Aujourd'hui 14:54                                                     | Aucun            | Aucun   |       |
|                               |                                                                                                    |                                                                                                    |                                                                       |                  | A       | -     |
|                               | Courrier indé<br>Certains messag<br>indésirable. Veri<br>contient aucum r<br>Ne plus aff<br>Ouvrir le do | ésirable détecté ges du compte « Yves sur Free » ont été déplacés v fiéz régulièrement le dossier Courrier indésirable message que vous souhaltiez recevoir. ficher ce message protection contre le courrier in | ers le dossier Courrier<br>pour vous assurer qu'il ne<br>désirable OK |                  |         |       |

Quand vous utiliserez tant soit peu la messagerie, vous n'échapperez pas aux messages non sollicités ou pourriels ou spams (pour les anglophones).

Entourage 2008 comprend un mécanisme de sélection des messages indésirables que vous aurez la possibilité de paramétrer. Vous pouvez mettre en œuvre un traitement des indésirables par la mise en place de **règles**.

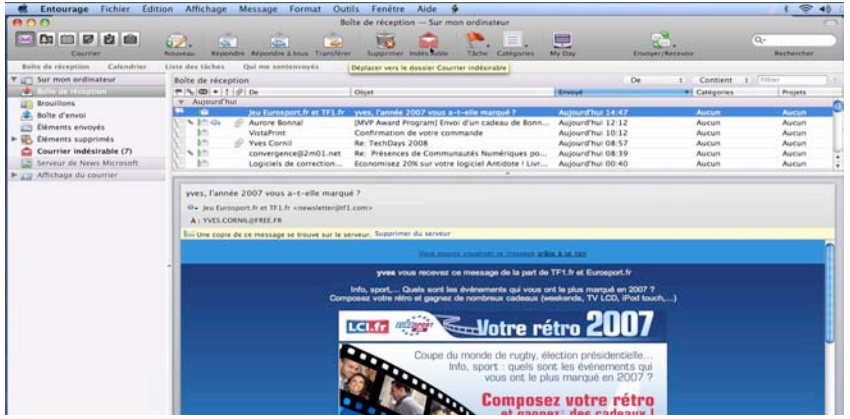

Au cas par cas, vous déclarez un message reçu comme indésirable. Si la même adresse vous renvoie un autre message, ce message sera automatiquement dirigé vers le dossier **courrier indésirable**.

*Ici il y a 7 messages non lus qui sont allés directement dans courrier indésirable.* 

|                                                                                                    | Cour                                                                                                    | rier indésirable — Sur mon ordinate                                                                                                    | ur                                                                                                    |                                                                                                    |                                                                                              |                 |
|----------------------------------------------------------------------------------------------------|----------------------------------------------------------------------------------------------------|----------------------------------------------------------------------------------------------------|----------------------------------------------------------------------------------------------------|----------------------------------------------------------------------------------------------------|----------------------------------------------------------------------------------------------|-----------------|
|                                                                                                    | Nouveau Répondre Répondre à tous                                                                                                    | Transférer Supprimer Légitime                                                                                                    | Tâche Catégories                                                                                                    | My Day En                                                                                                    | voyer/Recevoir                                                                               | Q<br>Rechercher |
| Boîte de réception Calendrier                                                                                                    | Liste des tâches Qui me sontenvoy                                                                                                    | és                                                                                                    |                                                                                                    |                                                                                                    |                                                                                              |                 |
| Y     Carlot       Boite de réception       Boite d'envoi       Eléments supprimés (941)       Courrier indésirable (73)       Serveur de News Microsoft       M       M    < | Courrier indésirable Meauders<br>Phone Si 1 @ De<br>Nicole Connor<br>Donnie Barker<br>Kein Wright<br>Coy Sellers<br>Netic Dumas<br>Staci Eastman<br>Lusk Lusk<br>Luse Hender | otection: Falble<br>Objet<br>A Huge PR campaign is under wa<br>a Huge PR campaign is under -<br>more incredible news is due ou-<br>This company is experiencing u<br>Don't Hesitate pull the trigger<br>Den't Hesitate pull the trigger<br>Everyday Shotpak comes out wi | Envoyé<br>05/11/07 00:42<br>04/11/07 18:20<br>04/11/07 15:58<br>04/11/07 14:30<br>04/11/07 14:30<br>03/11/07 20:23<br>03/11/07 14:21<br>03/11/07 12:48 | Objet ÷<br>Catégories<br>Indésirable<br>Indésirable<br>Indésirable<br>Indésirable<br>Indésirable<br>Indésirable<br>Indésirable | Commen ‡)<br>Projets<br>Aucun<br>Aucun<br>Aucun<br>Aucun<br>Aucun<br>Aucun<br>Aucun<br>Aucun | Filter ×        |
|                                                                                                    | A Huge PR campaign is under<br>Nicole Connor <christinalinoty<br>A : yres@cornil.com</christinalinoty<br>                                                                    | Everyday Shotpak comes out wi<br>r Friday's news is also huge<br>way and the price is going to skyro<br>/pejamison@gasupreme.us>                                                                                                    | 03/11/07 11:18<br>03/11/07 11:12                                                                                                    | Indésirable<br>Indésirable                                                                                                    | Aucun<br>Aucun                                                                               | Haute           |
|                                                                                                    | Soyez attentis aux liens contenu<br>Une copie de ce message se trou<br>SHTP, SHOTPAK INC is t<br>Currently : \$0.15<br>A Huge PR campaign is                                 | under way and the price i                                                                                                    | sage soit du courrier i                                                                                                    | ndésirable. Ceci n'es                                                                                                    | it pas un messag                                                                             | e indésirable   |

De temps en temps vérifiez le contenu de votre dossier courrier indésirable. Si un message a été classé comme indésirable, vous pouvez le « réhabiliter » en cliquant sur le **bouton légitim**e. De temps à autre, videz le dossier du courrier indésirable.

Les messages indésirables seront supprimés du dossier courrier indésirable et transférés dans le dossier éléments supprimés.

*Plus sur les indésirables page 36.* 

| Entoura                                                                                | age Fichier Édi                                    | tion Affichage       | Message Form<br>Courr                                                               | at Outils<br>ier indésiral                                                  | Fenêtre<br>ble — Sur n                                               | Aide 🗳                                                 |
|----------------------------------------------------------------------------------------|----------------------------------------------------|----------------------|-------------------------------------------------------------------------------------|-----------------------------------------------------------------------------|----------------------------------------------------------------------|--------------------------------------------------------|
|                                                                                        | Ourrier                                            | Nouveau Répondr      | e Répondre à tous                                                                   | <b>T</b> ransférer                                                          | Supprimer                                                            | Légitime                                               |
| Boîte de récep                                                                         | tion (3) Calendrie                                 | Liste des tâches     | Qui me sontenv                                                                      | oyés                                                                        |                                                                      |                                                        |
| 🔻 📺 Sur mon e                                                                          | ordinateur                                         | Courrier indésir     | able <u>Niveau de pro</u>                                                           | tection : Faible                                                            |                                                                      |                                                        |
| Boite de r<br>Constant<br>Brouillons<br>Boîte d'en<br>Constant<br>Éléments<br>Éléments | reception (3)<br>voi<br>envoyés<br>supprimés (941) |                      | De<br>Jesse Hender<br>Natalia Parr<br>Dwayne Brewer<br>Trisha Feldman<br>Rita Starr | Objet<br>Everyday :<br>Everyday :<br>Friday's n<br>Friday's n<br>Everyday : | Shotpak co<br>Shotpak co<br>ews is also<br>ews is also<br>Shotpak co | mes out wi<br>mes out wi<br>huge<br>huge<br>mes out wi |
| Courrie                                                                                | Aide                                               |                      |                                                                                     | iday's n                                                                    | ews is also                                                          | huge                                                   |
| Serveur<br>Affichag Ouvrir Marquer tout com Appliquer la prote                         | nme lu<br>rection contre le co                     | urrier indésirable   | t in bef                                                                            | ore launch<br>ino biloxi                                                    | and don't                                                            |                                                        |
|                                                                                        | Vider le dossier (<br>Catégories<br>Projets        | Courrier indésirable |                                                                                     | and the                                                                     | price is go                                                          | ing to skyro                                           |

#### Supprimer un ou plusieurs messages.

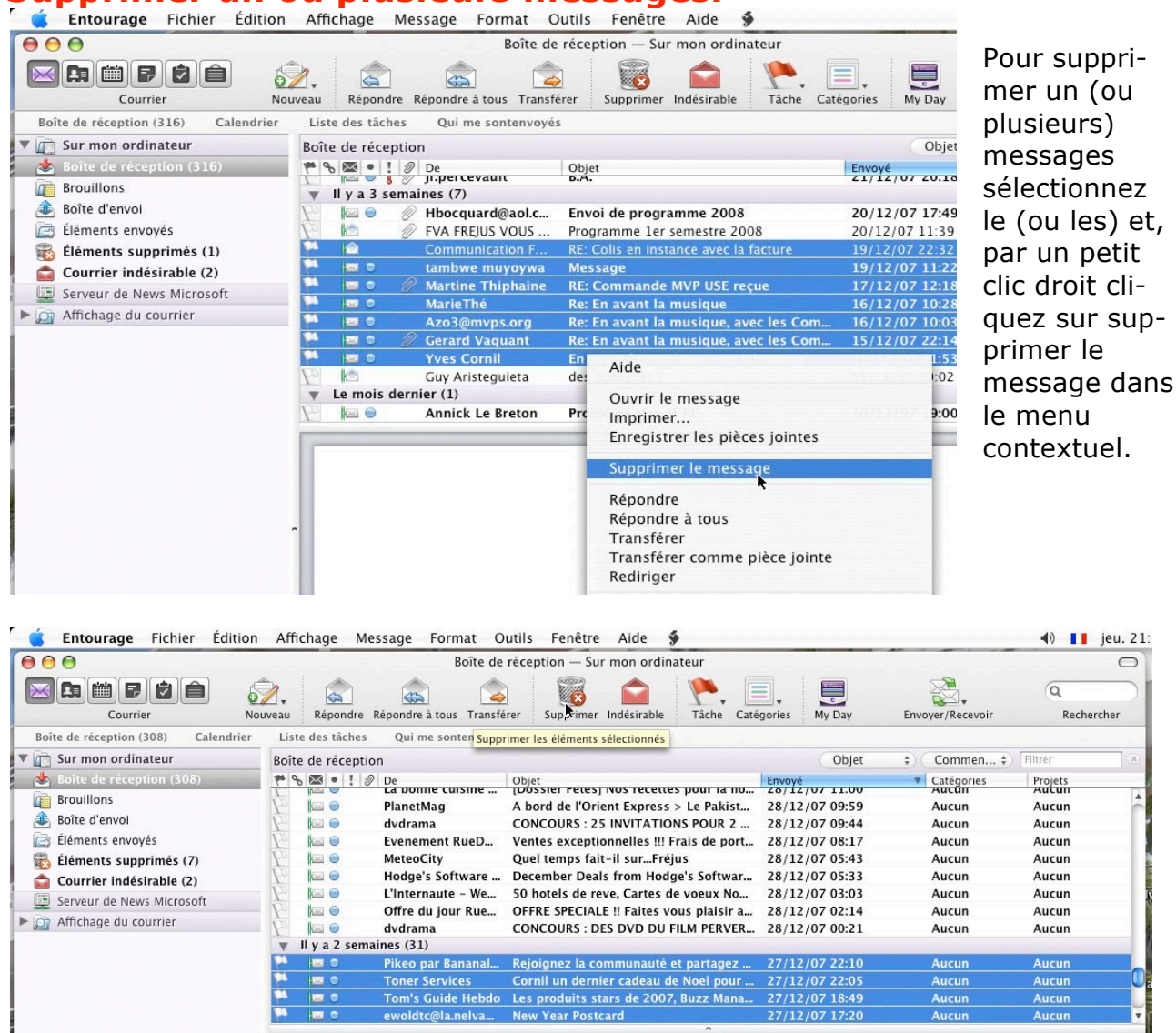

Vous pouvez aussi cliquer sur le **bouton supprimer** (corbeille), si vous n'êtes pas un adepte du clic droit.

#### Suivre un lien Internet.

| Courrier                          | Nouveau Répondre Répondre à tous Trans                                                                                                    | 会 🐹 🞑 🌪<br>sférer Supprimer Indésirable Tâche (                                                                                                    | Catégories My Day | Envoyer/Recevoir | Rechercher |
|-----------------------------------|----------------------------------------------------------------------------------------------------|----------------------------------------------------------------------------------------------------|-------------------|------------------|------------|
| Boîte de réception (57) Calendrie | r Liste des tâches Qui me sontenvoyés                                                                                                    | 5                                                                                                    | Ohla              | Common Data      |            |
| Sur mon ordinateur                | Boite de reception                                                                                                    | a second second s | Objet             | Commen : Filtrei |            |
| solte de reception (S7)           | 1 1 1 1 1 1 1 1 1 1 1 1 1 1 1 1 1 1 1                                                                                                    | Objet                                                                                                    | Envoye            | Categories       | Projets    |
| Brouillons                        | Romain Laurent                                                                                                    | RE: Apple Expo                                                                                                    | 16/11/07 10:52    | Aucun            | Aucun      |
| Boîte d'envoi                     | Tom's Guide Hebdo                                                                                                    | vista vs Leopard, Google Phone en vide                                                                                                    | 16/11/07 08:10    | Aucun            | Aucun      |
| 3 Éléments envoyés                | Mail Delivery Subs                                                                                                    | Returned mail: see transcript for details                                                                                                    | 15/11/07 22:27    | Aucun            | Aucup      |
| Éléments supprimés (48)           | Yves Cornil                                                                                                    | Initiation à Léopard                                                                                                    | 15/11/07 22:27    | Aucun            | Aucun      |
| Courrier indésirable (10)         | 🖓 🖾 😔 dvdrama                                                                                                    | CONCOURS : 200 INVITATIONS DU FIL.                                                                                                    | 15/11/07 21:46    | Aucun            | Aucun      |
| Serveur de News Microsoft         | David Cornil                                                                                                    | Ola ! Que tal ?                                                                                                    | 15/11/07 20:04    | Aucun            | Aucun      |
| Affichage du courrier             | La Redoute                                                                                                    | Monsieur Yves Cornil, la chance conti                                                                                                    | 15/11/07 19:39    | Aucun            | Aucun      |
| -                                 | Zemail                                                                                                    | 1 million de décideurs face à vous !                                                                                                    | 15/11/07 17:49    | Aucun            | Aucun      |
|                                   | Im Une copie de ce message se trouve sur<br>Bonjour,<br>Je vous informe que j'ai m<br>débutants.<br>Accessible depuis:<br>http://www.microcam06.org/<br>Et aussi sur iTunesStore | <pre>ite serveur. Supprimer du serveur<br/>mis en ligne une initiation à<br/>/ingenie.<u>html#macosX</u></pre>                                                                                                    | Léopard pour      |                  |            |
|                                   | Salutations à tous et à to<br>Yves Cornil                                                                                                    | outes                                                                                                    |                   |                  |            |

Très souvent les messages que vous recevrez contiendront des liens Internet. Pour accéder au site internet, cliquez sur le lien ou copiez ce lien.

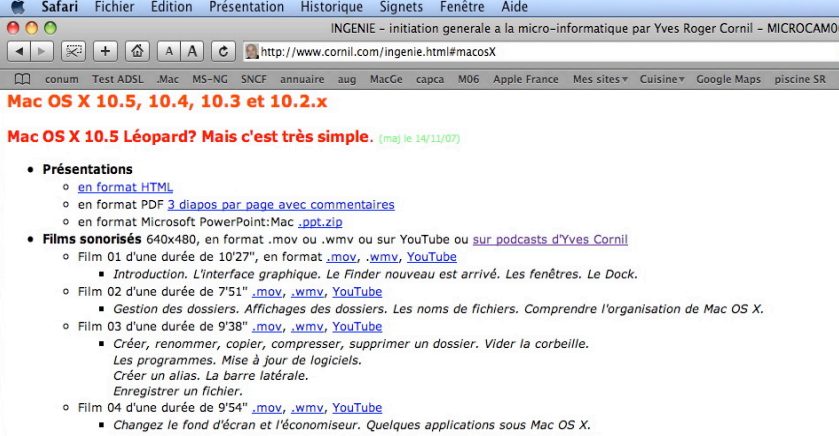

Attention : cliquer directement sur un lien Internet contenu dans un message est déconseillé pour des raisons de sécurité; copiez l'adresse et collezla dans votre navigateur préféré ou standard (sur le Mac Safari ou Firefox, les plus utilisés).

*Connaissant l'expéditeur qui a envoyé le message, je clique allègrement sur le lien qui m'amène sur la page ingenie.html (<u>http://www.cornil.com/ingenie.html</u>).* 

#### Retour à l'envoyeur.

| Roite de réception Calendrier     | Liste des täches Qu                                                           | i me sontenvoyés                                                                   |                                                                                                   |                   |                   |                                          |
|-----------------------------------|-------------------------------------------------------------------------------|------------------------------------------------------------------------------------|---------------------------------------------------------------------------------------------------|-------------------|-------------------|------------------------------------------|
| C Sur mon ordinateur              | Boîte de réception                                                            |                                                                                    |                                                                                                   | De                | :) Contient :) Fi | itter                                    |
| 🛃 Bolte de réception              | # % @ + 1 0 p                                                                 | e .                                                                                | Objet                                                                                             | Envoyé            | Catégories        | Projets                                  |
| Brouillons                        |                                                                               |                                                                                    |                                                                                                   | - Concernance     |                   |                                          |
| <ol> <li>Bolte d'envoi</li> </ol> | 1. 5 KO M                                                                     | ves Cornil                                                                         | FW: MS-UG                                                                                         | Aujourd'hui 17:23 | Aucun             | Aucun                                    |
| Eléments envoyés                  | P 🖬 🦉 🗧                                                                       | Mail Delivery System>                                                              | Delivery status notification                                                                      | Aujourd'hul 16:19 | Aucun             | Aucun                                    |
| Eléments supprimés                | N 🗅 🖓                                                                         | percevault                                                                         | Re: Remplacement de Vincent Joyen (Chargé de I                                                    | Aujourd'hul 15:53 | Aucun             | Aucun                                    |
| Coursies indisimble (F)           | Nº O M                                                                        | percevault                                                                         | un vrai régal                                                                                     | Aujourd'hui 15:43 | Aucun             | Aucun                                    |
| Courrier indesirable (5)          | w Vendredi                                                                    |                                                                                    |                                                                                                   |                   |                   |                                          |
| Serveur de News Microsoft         | n n n                                                                         | Andows Live                                                                        | momo souhaite devenir votre ami                                                                   | 11/01/08 19:23    | Aucun             | Aucun                                    |
| Affichage du courrier             |                                                                               |                                                                                    |                                                                                                   | 11/01/08 18:48    | Aucun             | Aucun                                    |
|                                   |                                                                               | Investment Teleseche                                                               | Neurolemes Télé Dache du 11 Januar 2008                                                           | 11/01/08 13:56    | Aucun             | Aucun                                    |
|                                   | 10 M                                                                          | lewsietter relepoche                                                               | Newsletter Tele Poche ou 11 Jannier 2008                                                          | 11/01/08 13:43    | Aucun             | Aucun                                    |
|                                   | w tearfi                                                                      |                                                                                    |                                                                                                   | 11/01/08 04:02    | Autun             | Aucun                                    |
|                                   | A: Wes.corniliatre                                                            | Je II                                                                              |                                                                                                   |                   |                   |                                          |
|                                   | ▼ Pièces joint                                                                |                                                                                    |                                                                                                   |                   |                   |                                          |
|                                   | ♥ Pièces joint                                                                | lectronique                                                                        |                                                                                                   |                   | 802 8             | Ouvrir                                   |
|                                   | V Pièces joint                                                                | lectronique                                                                        |                                                                                                   |                   | 802.8             | Ouvrir<br>(Enregistrer)                  |
|                                   | ▼ Pièces joint                                                                | lectronique                                                                        |                                                                                                   |                   | 802 B             | Ouvrir<br>Enregistrer                    |
|                                   | Pièces joint     Message él     Mussage él     Mussage él                     | lectronique<br>message se trouve sur le s                                          | erveur. Supprimer du serveur                                                                      |                   | 802 B             | (Ouvrir)<br>(Enregistrer)<br>(Supprimer) |
|                                   | Pieces joint     Message él     Mui Une copie de ce                           | lectronique<br>message se trouve sur le s                                          | eneur. Supprimer du serveur                                                                       |                   | 802 8             | Ouvrir<br>Enregistrer<br>Supprimer       |
|                                   | V Pièces joint_                                                               | lectronique<br>message se trouve sur le s<br>is an automatical                     | eveur. Supprimer du serveur<br>1y generated Delivery Status Notifi                                | cation.           | 802 8             | Ouvrir<br>(Enregistrer)<br>(Supprimer)   |
|                                   | V Pièces joint_<br>Message ét<br>Mui Une copie de ce<br>This i<br>Delivery to | lectronique<br>message se trouve sur le s<br>is an automatical<br>the following re | eveur.Supprimer du serveur<br>ly generated Delivery Status Notifi<br>cipients failed permanently: | cation.           | 802 8             | Ouvrir<br>(Enregistree)<br>(Supprimer)   |

Si l'adresse du destinataire est inconnue, le message vous sera renvoyé.

#### Répondre à tous.

| 00                           | Bo                                                                                                    | vîte de réception — Sur mon ordinateur                                                       |                               |                                |                  |
|------------------------------|----------------------------------------------------------------------------------------------------|----------------------------------------------------------------------------------------------|-------------------------------|--------------------------------|------------------|
| Courrier                     | Nouveau Répondre Répondre atous Transfére                                                                                                    | r Supprimer Indésirable Tâche Catégories I                                                   | My Day Envo                   | yer/Recevoir                   | Q-<br>Rechercher |
| oîte de réception Calendrier | Liste des tâches Qui me sontenvoyés                                                                                                    |                                                                                              |                               |                                |                  |
| Sur mon ordinateur           | Boîte de réception                                                                                                    |                                                                                              | De                            | Contient                       | Filtrer          |
| Boîte de réception           | 1                                                                                                    | Objet                                                                                        | Envoyé                        | Catégories                     | Projets          |
| Brouillons                   | Eric Paquin                                                                                                    | Re: Présentation Office 2008 à Nice                                                          | 11/01/08 13:56                | Aucun                          | Aucun            |
| Boîte d'envoi                | Newsletter Telepoche                                                                                                    | Newsletter Télé Poche du 11 janvier 2008                                                     | 11/01/08 13:43                | Aucun                          | Aucun            |
| Éléments envoyés             | support@mvpaward.com                                                                                                    | [MVP] Votre paquet MVP a été envoyé !                                                        | 11/01/08 04:02                | Aucun                          | Aucun            |
| Elements envoyes             | 🔻 Jeudi                                                                                                    |                                                                                              |                               |                                |                  |
| Elements supprimes           | 🛛 🔯 🖉 Aurore Bonnal                                                                                                    | [MVP Award Program] Inscriptions ouvertes - ses                                              | 10/01/08 23:09                | Aucun                          | Aucun            |
| Courrier indésirable (5)     | 🔄 📝 🤌 Jean-Louis Morton                                                                                                    | Fw: FW: Réf. : MEILLEURS VOEUX à TOUS                                                        | 10/01/08 21:19                | Aucun                          | Aucun            |
| Serveur de News Microsoft    | 🐘 🕅 🗞 💿 🛛 Romain Laurent                                                                                                    | RE: TechDays 2008                                                                            | 10/01/08 19:07                | Aucun                          | Aucun            |
| Affichage du courrier        | Microsoft France                                                                                                    | Microsoft TechDays 2008 : Découvrez toutes les                                               | 10/01/08 18:30                | Aucun                          | Aucun            |
|                              | 🗌 📔 🖉 lettre_infos                                                                                                    | Lettre d'infos n° 267 de la ville de                                                         | 10/01/08 17:37                | Aucun                          | Aucun            |
|                              | Communication Futurol                                                                                                    | RE: FW: Site communautés numériques                                                          | 10/01/08 11:56                | Aucun                          | Aucun            |
|                              | 🛛 🖉 🖉 Frédéric Morel                                                                                                    | Re: Un message de Noël                                                                       | 10/01/08 11:27                | Aucun                          | Aucun            |
|                              | 🕅 🗞 🖄 🤝 🖉 Sheridan Iones                                                                                                    | RE: Office 2008 presentation on 15th ianuary in                                              | 10/01/08 10:47                | Aucun                          | Aucun            |
|                              | RE: FW: Site communautés numériques<br>- Communication Futurolan <communicati<br>À : David Mathieu - Tempusus <tempusus@<br>C., William BORIES, Laurent Gébeau (MToo</tempusus@<br></communicati<br> | on@futurolan.net><br>nvps.org><br>), Gerard Vaquant, Yves Cornil, Pierre Puharré, David Math | ieu, François Lecluse, nathal | ie Jacquelin, Serge Senci, Joe | l Chaudy         |
|                              | Salut,<br>j'avais commencé la procédure d'adhési<br>http://www.communautes-numerique<br>Y a-til moyen de remettre qlq chose pro                                                                      | on de Communautés<br><u>ss.net/</u> 1<br>vvisoirement et rapidement ?                        |                               |                                |                  |
|                              | Désiré                                                                                                    |                                                                                              |                               |                                |                  |

Si vous avez reçu un message avec des copies à d'autres destinataires, vous pouvez répondre à l'expéditeur et aux copies en cliquant sur le bouton **répondre à tous**.

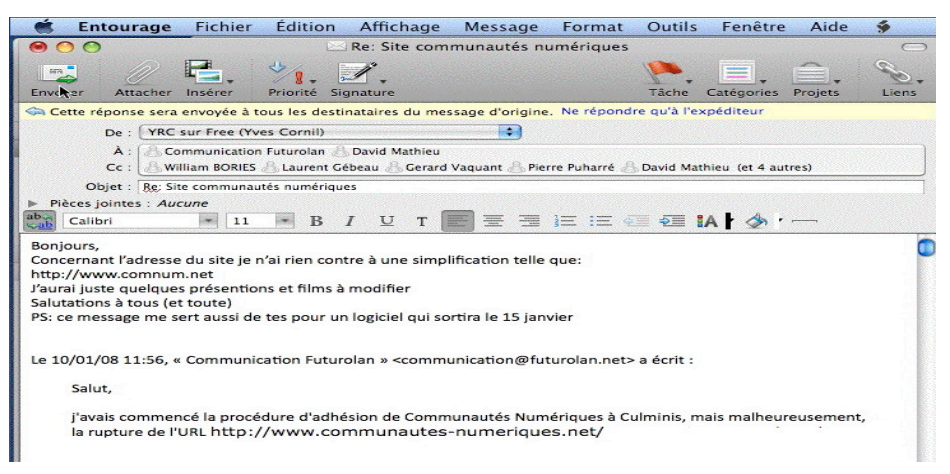

🥱 Cette réponse sera envoyée à tous les destinataires du message d'origine. Ne répondre qu'à l'expéditeur

Dans la zone en jaune Entourage vous signale que cette réponse sera envoyée à tous les destinataires du message d'origine.

#### Transférer un message.

| 00                                           | B                                                                                                    | oîte de réception — Sur mon ordinateur                 |                      |              |
|----------------------------------------------|----------------------------------------------------------------------------------------------------|--------------------------------------------------------|----------------------|--------------|
| Courrier                                     | Nouveau Répondre Répondre à tous Transer                                                                                          | er Supprimer Indésirable Tâche Catégories              | My Day Envoye        | Recevoir     |
| Boîte de réception Calendrier                | Liste des tâches Qui me sontenvoyés                                                                                               |                                                        |                      |              |
| 🔻 📺 Sur mon ordinateur                       | Boîte de réception                                                                                                    |                                                        | De                   | Contient     |
| 📥 Boîte de réception                         | 1 8 1 1 1 1 De                                                                                                    | Objet                                                  | Envoyé               | T Catégories |
| Brouillons                                   | Aujourd'hui                                                                                                    |                                                        |                      |              |
| A Boîte d'envoi                              | Yves Cornil                                                                                                    | FW: MS-UG                                              | Aujourd'hui 17:23    | Aucun        |
| Éléments envoyés                             | Mail Delivery System>                                                                                                    | Delivery status notification                           | Aujourd'hui 16:19    | Aucun        |
| Elements envoyes                             | 🛛 🖉 🖉 jf.percevault                                                                                                    | Re: Remplacement de Vincent Joyen (Chargé de I         | Aujourd'hui 15:53    | Aucun        |
| <ul> <li>Courrier indésirable (5)</li> </ul> | Vendredi jf.percevault                                                                                                    | un vrai régal                                          | Aujourd'hui 15:43    | Aucun        |
| Serveur de News Microsoft                    | Windows Live                                                                                                    | momo souhaite devenir votre ami                        | 11/01/08 19:23       | Aucun        |
| Affichage du courrier                        |                                                                                                    | <b>^</b>                                               |                      |              |
|                                              | un vrai régal<br>. jf.percevault<br>A: Bernard MASSON <bernard.masson9@nu<br>http://www.dailymotion.com/u</bernard.masson9@nu<br> | imericable.fr><br>video/x3zkyf_anne-roumanoff-sarkozy- | <u>carla-on-ne_f</u> |              |
|                                              |                                                                                                    | ilucu/AJZKYI_annic-Loumanoli-Sarkozy-                  |                      |              |

Si vous estimez que le message que vous avez reçu peut intéresser d'autres personnes, vous pouvez transférer le message reçu vers d'autres personnes.

## La gestion du calendrier.

#### Les calendriers au niveau semaine et au niveau mois.

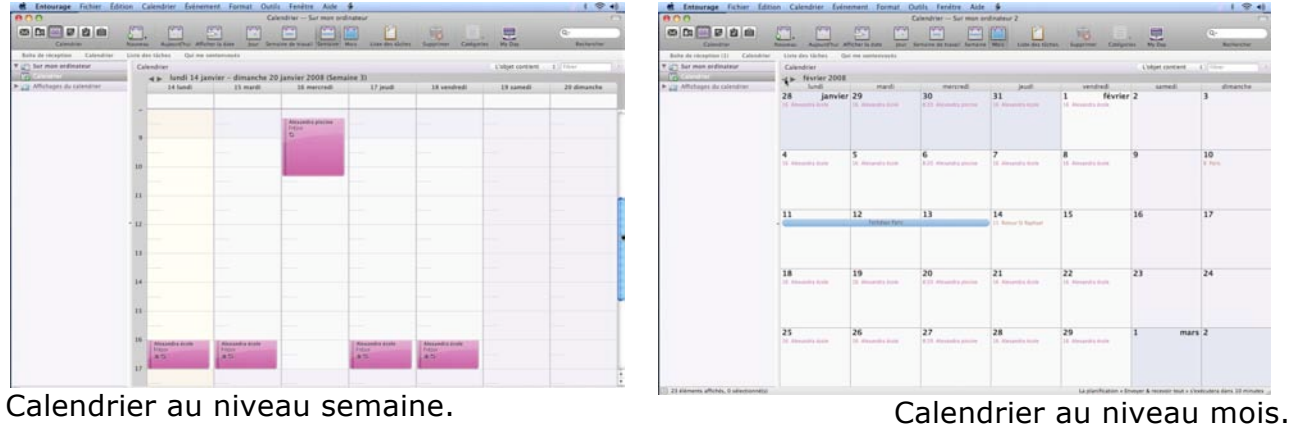

Entourage 2008 vous permet de gérer votre agenda, avec en plus, des alertes.

#### Créer un événement dans le calendrier.

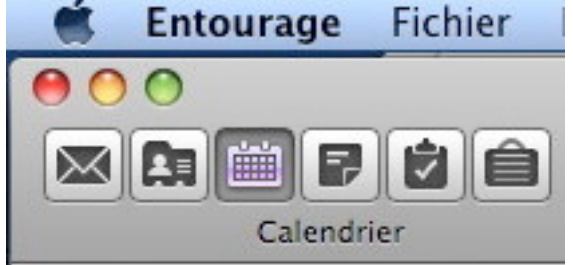

Pour accéder aux fonctionnalités du calendrier, cliquez tout d'abord sur l'icône du calendrier (3<sup>ième</sup> bouton en haut, à gauche dans la barre d'outils d'Entourage).

Entourage vous envoie sur la semaine en cours.

Cliquez sur le jour où vous voulez créer un événement, *ici le 14 janvier* 2008. Entourage vous signale que cet événement est dans le

passé (par rapport à l'heure).

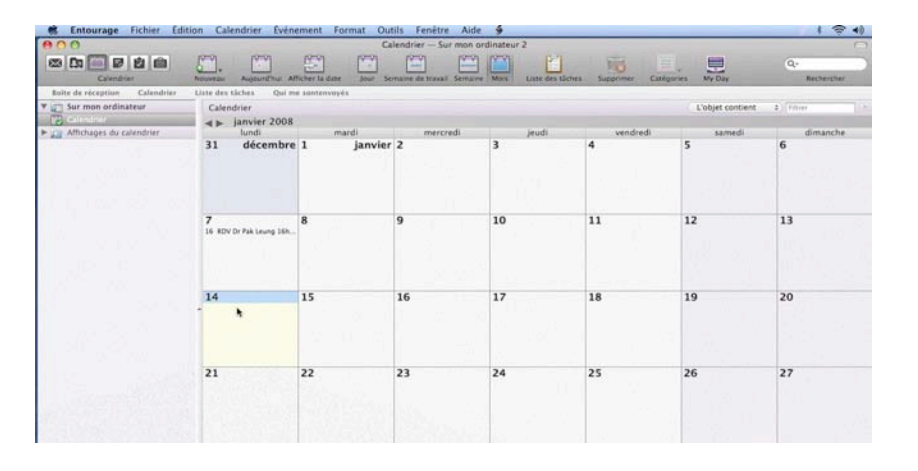

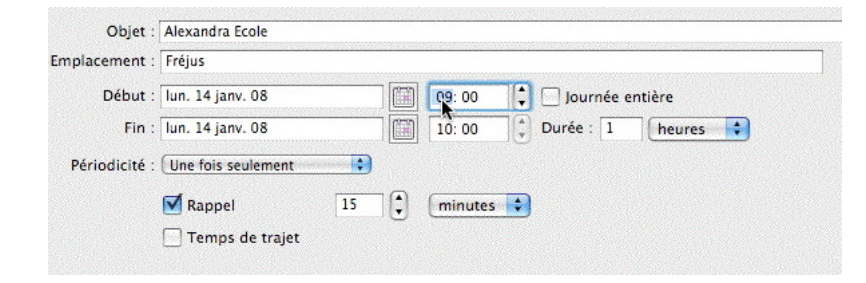

L'objet saisi, c'est Alexandra à l'école, à Fréjus. Il faut adapter l'heure pour y mettre entre 16 h (heure de départ) et 17 (heure de retour), la périodicité et éventuel le rappel de cet événement.

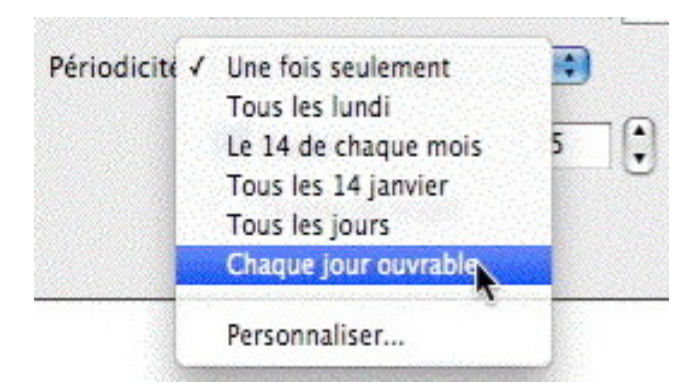

Il faut ensuite indiquer la périodicité de l'événement.

*Ici ce sera chaque jour ouvrable (ou presque).* 

*Ne manquez pas créer un événement personnalis*é page 32.

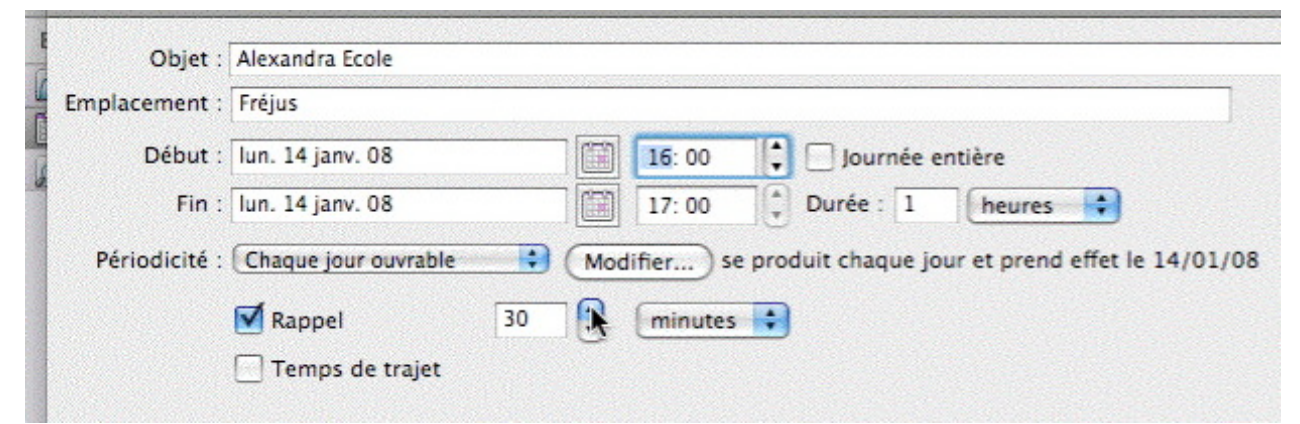

Je demande à Entourage de me prévenir 30 minutes avant 16 heures, pour que je n'oublie pas d'aller chercher Alexandra à l'école.

| 0.0                           |                              | C                     | lendrier - Sur mon a      | ordinateur 2        |                    |                           |                             |
|-------------------------------|------------------------------|-----------------------|---------------------------|---------------------|--------------------|---------------------------|-----------------------------|
| Calendrier                    | Nouveau Aujourt'hu Af        | Scher la date Jour Se | maine de travail - Semain | Mois Liste des tâch | es Supprimer Catil | postes My Day             | Q<br>Rechercher             |
| Bolte de réception Calendrier | Liste des tâches Qui m       | e santenvoyés         |                           |                     |                    |                           |                             |
| Sur mon ordinateur            | Calendrier                   |                       |                           |                     |                    | L'objet contient          | <ol> <li>Filtrer</li> </ol> |
| Le calendrier                 | ▲► janvier 2008              | - 18                  |                           |                     | 10 042042          | Contraction of the second |                             |
| Affichages du calendrier      | lundi<br>21 décembre         | mardi                 | mercredi                  | Jeudi               | vendredi           | samedi                    | dimanche                    |
|                               | 31 uccembre                  | i janvier             |                           | 3                   |                    | 3                         |                             |
|                               | 7<br>16 RDV Dr Pak Leung 16h | 8                     | 9                         | 10                  | 11                 | 12                        | 13                          |
|                               | 14                           | 15                    | 16                        | 17                  | 18                 | 19                        | 20                          |
|                               | - 16 Alexandra Ecole         | 16 Alexandra Ecole    | 16 Alexandra Ecole        | 16 Alexandra Ecole  | 16 Alexandra Ecole |                           |                             |
|                               | 21                           | 22                    | 23                        | 24                  | 25                 | 26                        | 27                          |
|                               | 16 Alexandra Ecole           | 16 Alexandra Ecole    | 16 Alexandra Ecole        | 16 Alexandra Ecole  | 16 Alexandra Ecole |                           |                             |

L'événement a été répercuté sur tous les jours ouvrables.

Le paramétrage des jours ouvrés se fait à partir des préférences générales, calendrier.

#### Assigner une catégorie à un évènement.

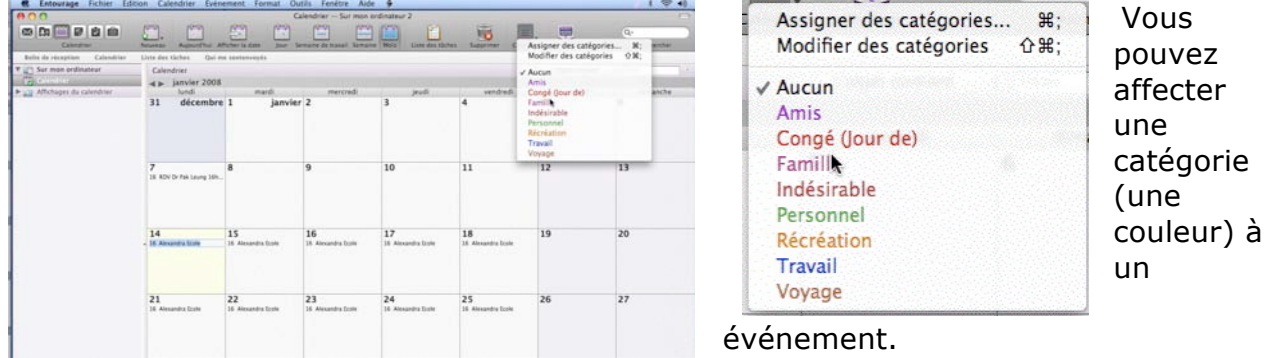

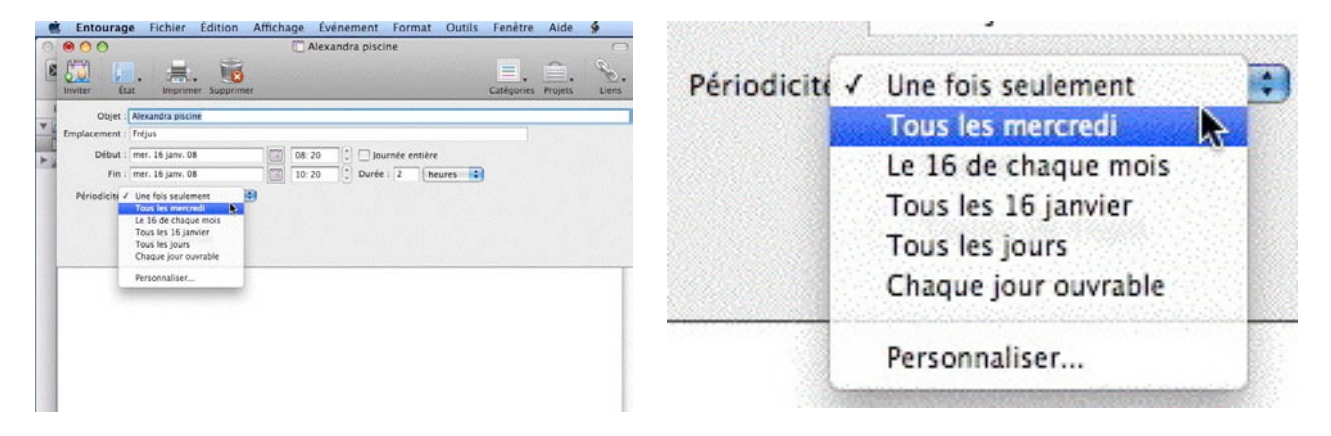

Tous les mercredi Alexandra va à la piscine ; départ à 8h20, retour à 10h20.

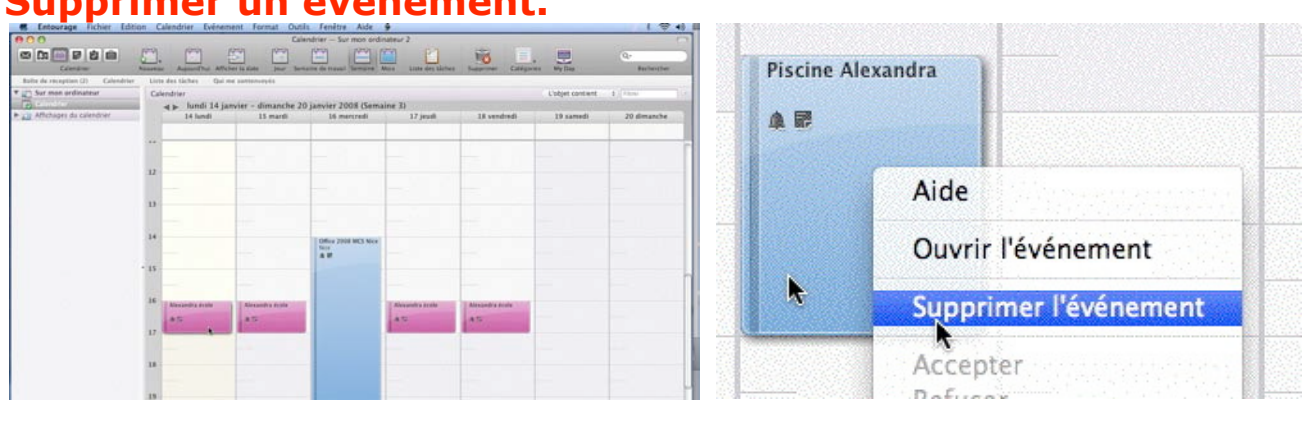

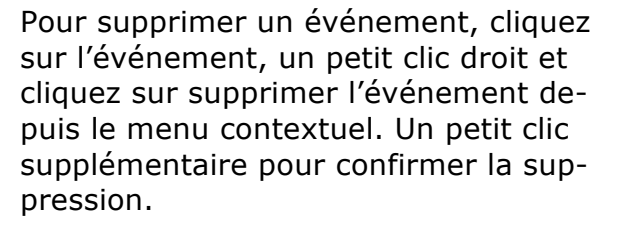

| Sur mon ordinateur<br>Affichages da calendrier | G    | lendrier<br>∢⊫ lundi 14 jar<br>14 lundi | nvier - dimanche 20<br>15 mardi | janvier 2008 (Sema<br>16 mercredi | ine 3)<br>17 jeuti    | 18 vendredi            | L'objet cont ent<br>19 samedi | 1 ( filmanche ) ( filmanche | Alexandra e | cole | Alexandra ecole   |
|------------------------------------------------|------|-----------------------------------------|---------------------------------|-----------------------------------|-----------------------|------------------------|-------------------------------|-----------------------------|-------------|------|-------------------|
|                                                |      |                                         |                                 |                                   |                       |                        |                               |                             | 4.8         | Aide | 2                 |
|                                                | 13   |                                         |                                 | Office 2008 MCS New<br>Sec.       |                       |                        |                               | -                           |             | Ouv  | rir l'événement   |
|                                                | - 15 | Managed is disable                      | Alicensity fight                |                                   | Abruarda yanta<br>A T | Almandra Andre<br>A 15 |                               |                             |             | Sup  | simer l'événement |

Il est possible de supprimer un événement périodique (ici Alexandra à l'école).

#### Supprimer un évènement.

Êtes-vous sûr de vouloir supprimer définitivement l'événement sélectionné ?

Supprimer

Annuler

(1)Cet événement est périodique. Voulez-vous supprimer toutes les occurrences de cet événement ou seulement cette occurrence ? Supprimer toutes les occurrences Supprimer celle-ci uniquement

Annuler

OK

Dans le cas d'une suppression d'un événement périodique vous pourrez supprimer l'ensemble des occurrences de cet événement ou seulement l'événement que vous avez sélectionné.

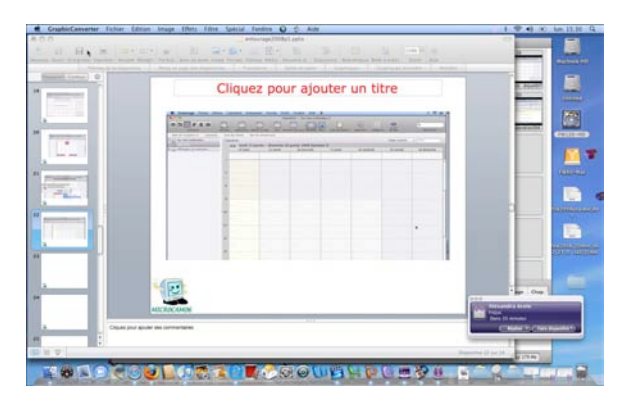

000 Alexandra école Fréjus Dans 30 minutes Répéter 🔻) 🦳 Faire disparaître 🔻 ....

Il faut que je pense à me préparer pour aller chercher Alexandra à l'école et donc quitter PowerPoint sur le Mac pour une heure environ.

#### Changer de mois.

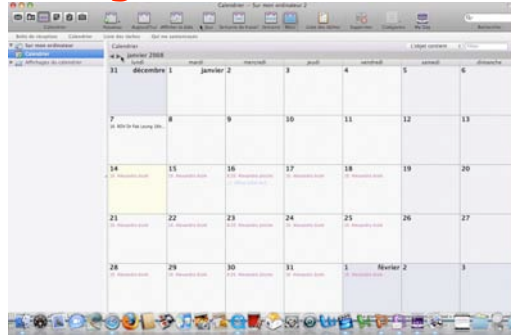

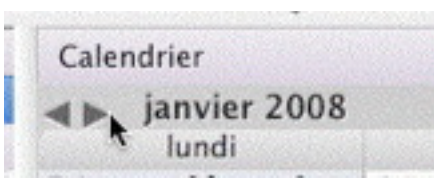

Pour changer de mois cliquez sur le petit triangle, vers la droite ou vers la gauche. Le même principe sera appliqué pour le changement de semaine.

#### Créer un événement de plusieurs jours Edition Calendrier Evénement Format Outils Fenêtre Aide 🐓

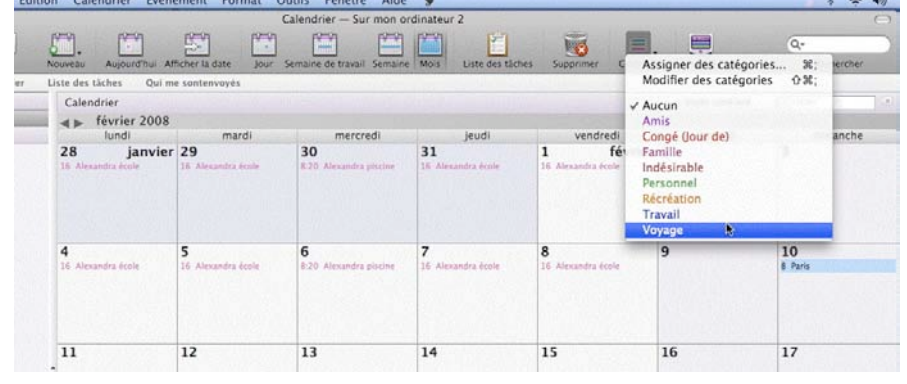

Du 11 au 13 février je participe aux TechDays organisés par Microsoft à Paris. Je voyage le 10 et le 14 février. Je clique sur le 10 février et j'assigne la catégorie voyage.

#### Microsoft Entourage 2008

|     | Entourag                    | e Fichier Édition A                                                                          | ffichage       | Événement                      | Format        | Outils  | Fenêtre    | Aide    | ý     | Pour créer mon                                                                                |
|-----|-----------------------------|----------------------------------------------------------------------------------------------|----------------|--------------------------------|---------------|---------|------------|---------|-------|-----------------------------------------------------------------------------------------------|
|     | O O O III                   | t Imprimer Supprimer                                                                         |                | Techdays Par                   | is            |         | Catégories | Projets | Liens | événement<br>TechDays je cli-<br>que sur la case                                              |
| ▼ ( | Objet<br>Emplacement        | Techdays Paris                                                                               |                |                                |               |         |            |         |       | 11 février pour                                                                               |
|     | Début<br>Fin<br>Périodicité | lun. 11 févr. 08<br>lun. 11 févr. 08<br>Une fois seulement :<br>Rappel 15<br>Temps de trajet | 09: 0<br>10: 0 | 0 + Jon<br>0 + Durée<br>utes + | urnée entière | eures 文 |            |         |       | le debut.<br>Je clique ensuito<br>sur l'icône du<br>calendrier à<br>droite de la caso<br>fin. |
|     |                             |                                                                                              |                |                                |               |         |            |         |       |                                                                                               |

ement Days je clisur la case vrier pour but. que ensuite icône du drier à e de la case

Dans le calendrier qui est maintenant affiché je clique sur le 13, date fin de l'événement.

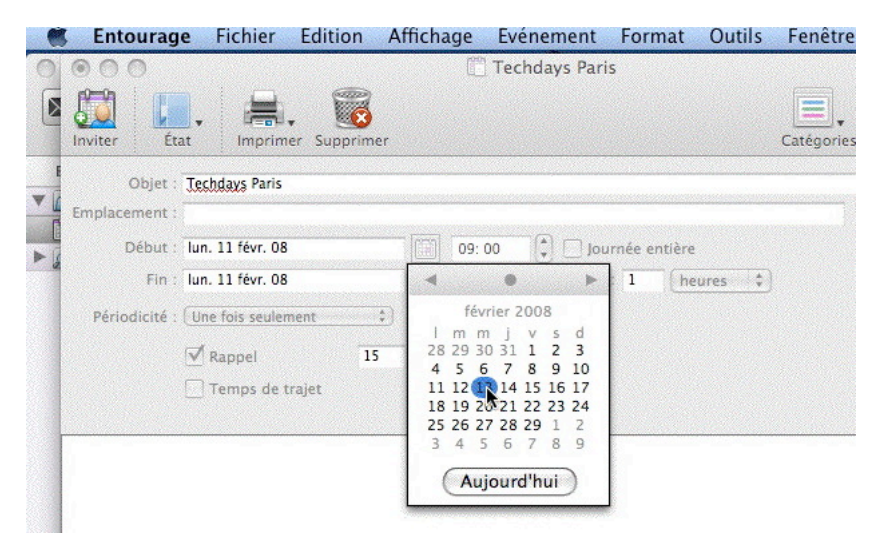

| 🔻 📺 Sur mon ordinateur   | Calendrier                       |                                 |                              |                                 |                                 | L'objet contient | Filtrer       |
|--------------------------|----------------------------------|---------------------------------|------------------------------|---------------------------------|---------------------------------|------------------|---------------|
| 🔛 Calendrier             | ▲ ▶ février 2008                 |                                 |                              |                                 |                                 |                  |               |
| Affichages du calendrier | lundi                            | mardi                           | mercredi                     | jeudi                           | vendredi                        | samedi           | dimanche      |
|                          | 28 janvier<br>16 Alexandra école | 29<br>16 Alexandra école        | 30<br>8:20 Alexandra piscine | <b>31</b><br>16 Alexandra école | 1 février<br>16 Alexandra école | 2                | 3             |
|                          | <b>4</b><br>16 Alexandra école   | 5<br>15 Alexandra école         | 6<br>8:20 Alexandra piscine  | 7<br>16 Alexandra école         | 8<br>16 Alexandra école         | 9                | 10<br>8 Paris |
|                          | - 11                             | 12<br>Techdays Paris            | 13                           | 14<br>11 Retour St Raphael      | 15                              | 16               | 17            |
|                          | 18<br>16 Alexandra école         | <b>19</b><br>16 Alexandra école | 20<br>8:20 Alexandra piscine | <b>21</b><br>16 Alexandra école | <b>22</b><br>16 Alexandra école | 23               | 24            |
|                          | <b>25</b><br>16 Alexandra école  | <b>26</b><br>16 Alexandra école | 27<br>8:20 Alexandra piscine | 28<br>16 Alexandra école        | <b>29</b><br>16 Alexandra école | 1 mars           | 2             |

Et voilà mon agenda pour le mois de février.

#### Personnaliser un événement périodique.

| 🛒 Entourage Fichier Edition Affichage Evenement Format Outils Fenetre Aide 🎐 👘                                                                                               |                                          |
|----------------------------------------------------------------------------------------------------|------------------------------------------|
| 🖲 🔿 💭 📋 Ecole Alexandra                                                                                                    | 1                                        |
| Inviter     État     Imprimer     Catégories     Projets     Liens                                                                                                    | d ✓ Une fois seulement<br>Tous les lundi |
| Objet : Ecole Alexandra Emplacement : Fréjus                                                                                                    | Le 14 de chaque mois                     |
| Début :         Iun. 14 janv. 08         16: 00         Journée entière           Fin :         Iun. 14 janv. 08         17: 00         Durée :         1                    | Tous les 14 janvier<br>Tous les jours    |
| Périodicit V Une fois seulement<br>Tous les lundi<br>Le 14 de chaque mois<br>Tous les la ianvier<br>Périodicit V Une fois seulement<br>tous les lundi<br>Tous les la ianvier | Chaque jour ouvrable                     |
| Tous les jours<br>Chaque jour ouvrable                                                                                                    | Personnaliser                            |
|                                                                                                    |                                          |

Revenons sur un évènement journalier et périodique : aller chercher Alexandra à l'école tous les jours ouvrables, sauf le mercredi.

La première solution que je vous avais montré c'est l'utilisation tous les jours ouvrables et d'aller ensuite dans le calendrier pour supprimer, manuellement pour les mercredis, mais cette procédure n'est pas satisfaisante ; en voici une meilleure, de mon point de vue.

| $\odot \odot \odot$  | ľ.                             | Ecole Alexandra               | $\bigcirc$               |
|----------------------|--------------------------------|-------------------------------|--------------------------|
| Inviter              | Imprimer Supprimer             |                               | Catégories Projets Liens |
| La date de ce rende  | z-vous se situe dans le passé. |                               |                          |
| Objet : Ecole A      | Évé                            | nement périodique             |                          |
| Emplacement : Fréjus | Périodicité                    |                               |                          |
| Début : Jun. 14      | Quotidienne O Toutes les       | 1 semaine(s), le              |                          |
| The last last        | 💽 Hebdomadaire                 |                               |                          |
| Fin : lun. 14        | Mensuelle                      | ne 🗹 lundi 🔛 mardi 📃 mercrei  | di                       |
| Périodicité : Persor | Annuelle jeudi                 | 🗹 vendredi 📃 samedi           |                          |
| 🗹 Rag                | Début et Fin                   |                               |                          |
| Ter                  | Début : 14/01/08               | O Pas de date de fin          |                          |
|                      |                                | Fin après : 100 occurrence(s) |                          |
|                      |                                | ○ Fin le : 29/ 01/ 2008       |                          |
|                      | 🗹 Événement périodique         | Annuler                       | OK                       |

Je me repositionne dans mon calendrier le 14 janvier (c'est maintenant une date dans le passé), un double clic sur le 14, j'entre les informations (Ecole Alexandra) et je vais dans le menu périodicité ou je choisis hebdomadaire, toute les 1 semaines et je coche lundi, mardi, jeudi et vendredi, le tout ici pour 100 occurrences, je coche la case évènement périodique et je termine par OK.

L'évènement va se répercuter dans mon calendrier et il ne me restera plus qu'à aller modifier, manuellement cet évènement pour toutes les petites vacances scolaires.

#### Signez vos messages.

| Outils | Fenêtre      | Aide     | <b>9</b>   |                                                                                                    |
|--------|--------------|----------|------------|----------------------------------------------------------------------------------------------------|
| Exéci  | uter une pl  | anificat | ion        | • summer                                                                                                    |
| Envoy  | ver et recev | voir     |            | •                                                                                                    |
| Ortho  | graphe       |          |            | \%L                                                                                                    |
| Dictio | onnaire des  | s synon  | ymes       | ^\\\\R                                                                                                    |
| Dictio | onnaire      |          |            | 飞企器R                                                                                                    |
| Langi  | ue           |          |            | Þ                                                                                                    |
| Corre  | ction auto   | matiqu   | e          | 1000                                                                                                    |
| Ouvri  | r les liens  |          |            | Ne De Antonio, a                                                                                                 |
| Lier v | ers l'éléme  | ent exis | tant       | Standard State                                                                                                   |
| Lier à | un nouve     | l éléme  | nt         | 100.000 (No. P. 3                                                                                                |
| Boîte  | à outils     |          |            | the success Pr                                                                                                   |
| Prote  | ction conti  | re le co | urrier ind | désirable                                                                                                    |
| Gesti  | onnaire de   | listes o | le distrib | oution                                                                                                    |
| Paran  | nètres de g  | groupe   | de discu   | ssion                                                                                                    |
| Règle  | s            |          |            |                                                                                                    |
| Signa  | tures 📡      |          |            |                                                                                                    |
| Planif | ications     |          |            |                                                                                                    |
| Comp   | otes         |          |            |                                                                                                    |
| Pampis | 544412711    | LE DOULT | VES        | and the second second second second second second second second second second second second second second second |

Quand vous rédigez un message (ou répondez ou transférez), vous terminez, généralement, par une formule de politesse.

Entourage 2008 vous donne la possibilité d'enregistrer une ou plusieurs formules de politesse, qui peut être complétée de vos coordonnées postales, d'un numéro de téléphone, d'un site Internet, de vos participation à plusieurs organisations...

Vous pouvez aussi incorporer un logo ou votre photo, par un simple copier-coller.

Il est aussi possible de lier une signature à un compte de messagerie.

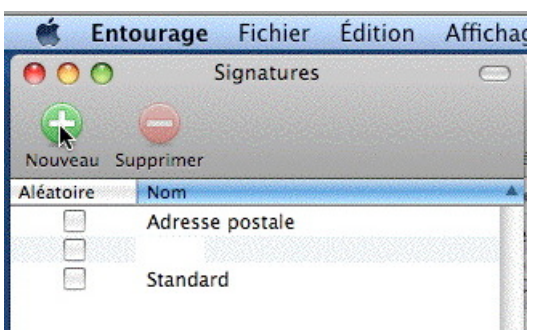

Pour créer une signature, allez dans le menu outils, signatures.

Cliquez ensuite sur le bouton + pour ajouter une signature.

| 🖲 🔿 🕥 🍠 Sans titre                                                                                                    |                       |           |                   |        |          |           |                                 |           |   |
|----------------------------------------------------------------------------------------------------|-----------------------|-----------|-------------------|--------|----------|-----------|---------------------------------|-----------|---|
| Nom : Sans titre                                                                                                    |                       |           |                   |        |          |           | Inclure dans liste<br>aléatoire |           |   |
| Police                                                                                                    | • 11                  | G         | $I = \frac{5}{2}$ | T      |          |           | }≡ i≡ €                         | I 🖅 🛛     | 1 |
|                                                                                                    |                       |           |                   |        |          |           |                                 |           |   |
|                                                                                                    |                       |           |                   |        |          |           |                                 |           |   |
|                                                                                                    |                       |           |                   |        |          |           |                                 |           |   |
|                                                                                                    |                       |           |                   |        |          |           |                                 |           |   |
|                                                                                                    |                       |           |                   |        |          |           |                                 |           |   |
|                                                                                                    |                       |           |                   |        |          |           |                                 |           |   |
|                                                                                                    |                       |           |                   |        |          |           |                                 |           |   |
|                                                                                                    |                       |           |                   |        |          |           |                                 |           |   |
| emarque : <espa< td=""><td>ce&gt;<entrée></entrée></td><td>est un sé</td><td>parateur</td><td>option</td><td>nel de :</td><td>signature</td><td>standard sur</td><td>Internet.</td><td></td></espa<> | ce> <entrée></entrée> | est un sé | parateur          | option | nel de : | signature | standard sur                    | Internet. |   |

Voici la boîte où vous entrerez vos données. Un nom, à la place de sans titre et le texte de votre signature.

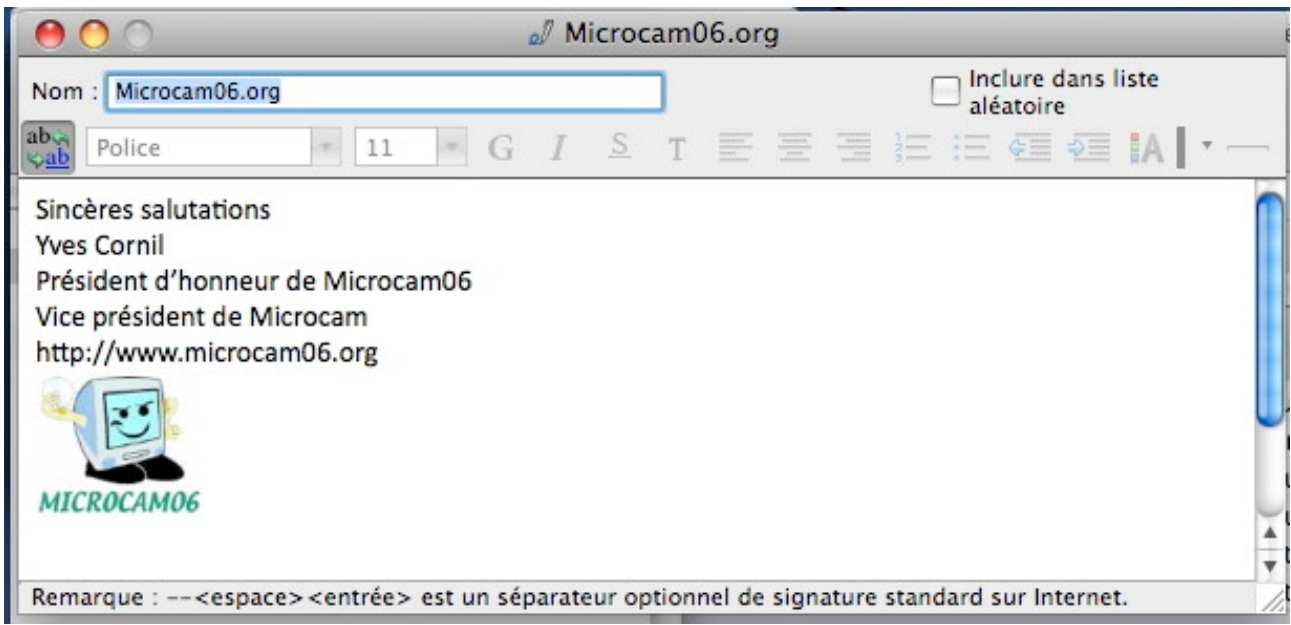

*Je donne comme nom microcam06.org, puis je tape le texte correspondant à la signature.* 

Notez que vous pouvez choisir la police, la taille, gras, italique, cadrage, couleur. Vous pouvez aussi ajouter une ligne.

Pour inclure un logo, positionnez-vous dans le texte (généralement à la fin) et collez votre image (logo, image, photo, formule de politesse stylisée).

*Ici j'ai ajouté le logo de Microcam06, le logo du club de micro-informatique du Crédit Agricole Provence-Côte d'Azur.* 

| 🛒 En      | tourage Fichier Éditio | n Afficha | Outils Fenêtre Aide 🐓                             |        |
|-----------|------------------------|-----------|---------------------------------------------------|--------|
| 000       | Signatures             | 0         | Exécuter une planification<br>Envoyer et recevoir | •<br>• |
| Nouveau S | Supprimer              |           | Orthographa                                       | 7-901  |
| Aléatoire | Nom                    |           | Règles                                            |        |
|           | Adresse postale        |           | Signatures<br>Planifications                      |        |
|           | Microcam06.org         |           | Comptes                                           |        |
|           | Standard               |           | Ouvris los liens                                  |        |

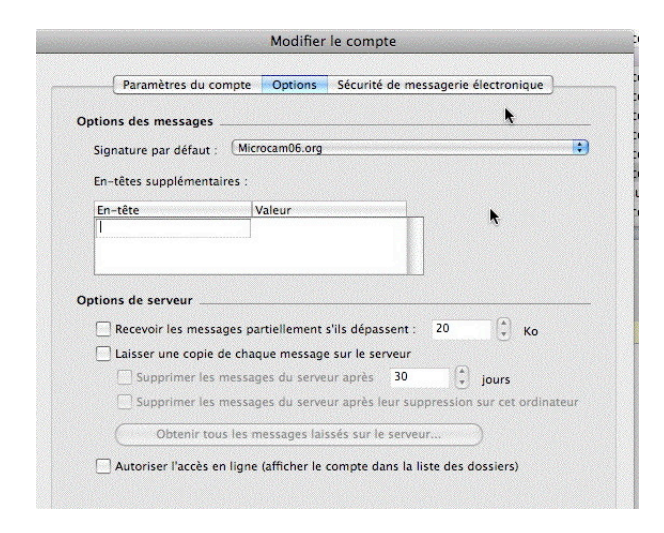

L'enregistrement de la signature se fait automatiquement quand vous fermez la fenêtre signature. Maintenant je vais lier la signature Microcam06.org au compte microcam06 que j'ai ajouté à ma liste d'adresses.

Pour lier une signature à un compte allez dans outils, comptes.

Dans le menu déroulant signature par défaut choisissez une des signatures proposée.

#### Microsoft Entourage 2008

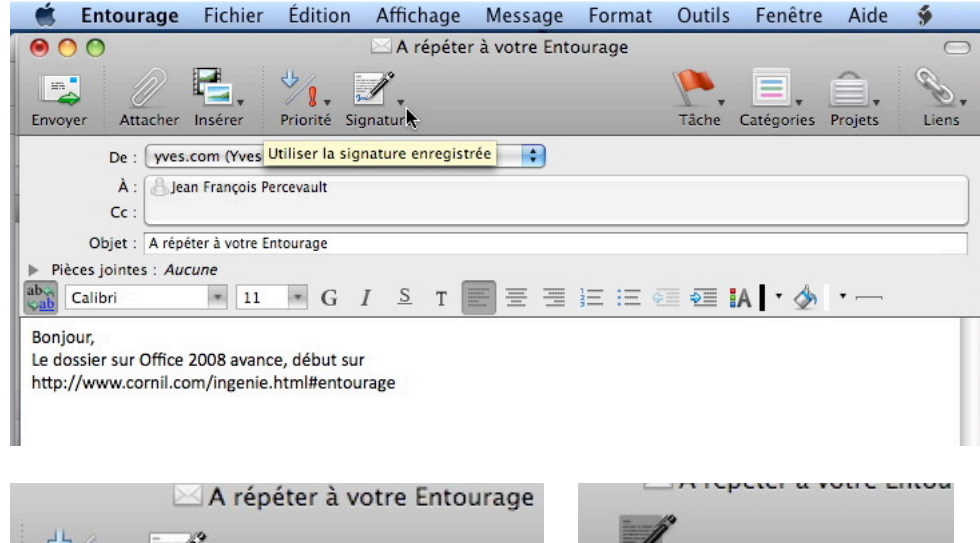

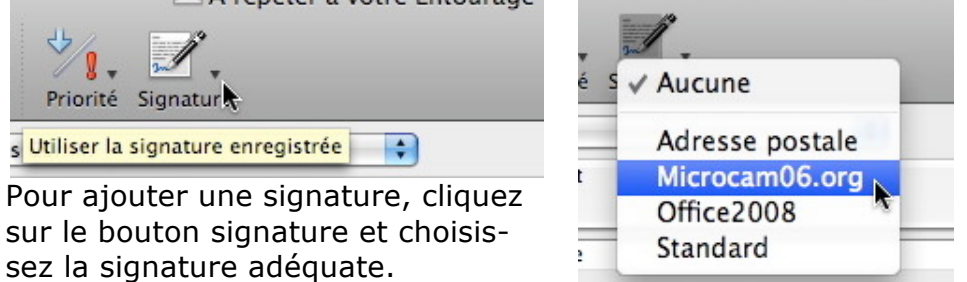

*Ici je vais envoyer un message depuis mon compte yves.com à JF Percevault, l'éminent président de Microcam, le club de micro-informatique du Crédit Agricole de l'Ille et Vilaine pour l'informer de l'avancement du dossier sur Entourage 2008.* 

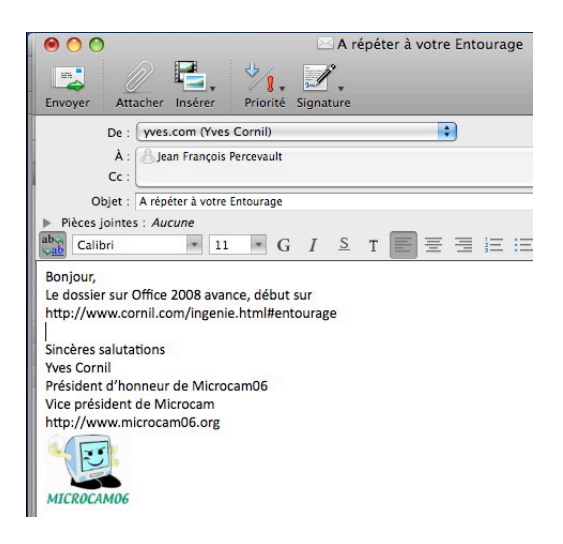

| 🗯 Entourage                                                                                                    | Fichier                         | Édition      | Affichage           | Message    | Format | Outils | Fenêtre    | Aide    | ý          |
|----------------------------------------------------------------------------------------------------|---------------------------------|--------------|---------------------|------------|--------|--------|------------|---------|------------|
| 00                                                                                                    |                                 |              | $\sim$              | sans titre |        |        |            |         | $\bigcirc$ |
| Envoyer Attacher                                                                                                    | Insérer                         | Priorité Sig | <b>Å</b><br>gnature |            |        | Tâche  | Catégories | Projets | Liens *    |
| De : YRC                                                                                                    | sur microcar                    | n06.org (Yv  | es Cornil)          | 1          |        |        |            |         |            |
| À : Clique<br>Cc :                                                                                                    | ez ici pour ajo                 | uter des des | tinataires          | đ          |        |        |            |         |            |
| Objet :                                                                                                    |                                 |              |                     |            |        |        |            |         |            |
| Pièces jointes : Aut     Police                                                                                        | <i>cune</i> 11                  | * G          | I <u>S</u> T        |            |        | I 🖅 I  | A 🛛 • 🗄    | Ŧ ,,    |            |
| Sincères salutations<br>Yves Cornil<br>Président d'honneur<br>Vice président de Mi<br>http://www.microca<br>MicRocamo6 | de Microca<br>crocam<br>m06.org | m06          |                     |            |        |        |            |         |            |

Ici je vais écrire un message depuis le compte microcam06.org.

La signature liée à ce compte est incorporée automatiquement au corps du message avant toute autre saisie (destinataires, objet, texte du message.

#### Un peu plus sur la protection des indésirables.

Nous avons survolé le sujet page 23, mais revenons plus en détail sur cette matière. Vous avez déclaré un message comme étant indésirable, mais vous recevez toujours des messages de ce même expéditeur ; comment faire ?

| Outils | Fenêtre     | Aide     | 9         |           |
|--------|-------------|----------|-----------|-----------|
| Exécu  | uter une pl | anificat | ion       | - F       |
| Envoy  | er et rece  | voir     |           | Þ         |
| Ortho  | graphe      |          |           | \7₩L      |
| Dictio | onnaire de  | s synon  | ymes      | ^\\#R     |
| Dictio | onnaire     |          |           | 飞仓器R      |
| Lang   | Je          |          |           | •         |
| Corre  | ction auto  | matiqu   | e         |           |
| Ouvri  | r les liens |          |           |           |
| Lier v | ers l'éléme | ent exis | tant      |           |
| Lier à | un nouve    | l éléme  | nt        | •         |
| Boîte  | à outils    |          |           | •         |
| Prote  | ction cont  | re le co | urrier in | désirable |
| Gesti  | onnaire de  | listes r | le distri | oution    |

Les spammeurs sont des gens rusés et essaient de déjouer tous les filtres anti spams (anti indésirables en français) : ils changent d'adresses, ils envoient leurs messages sous formes d'images .etc Pour se protéger il existe plusieurs méthodes, plus

ou moins efficaces.

Tout d'abord allons voir le niveau de protection automatique appliqué aux indésirables ; allez dans le menu outils, protection contre le courrier indésirables.

|                                                             | Niveau Dor                                                                                       | naines sécurisés                                              | Expéditeurs bloqué       | s                                     | - V |
|-------------------------------------------------------------|--------------------------------------------------------------------------------------------------|---------------------------------------------------------------|--------------------------|---------------------------------------|-----|
| ntourage peut dép                                           | acer les messages considér                                                                       | és comme indésiral                                            | oles vers un dossier Cou | urrier indésirable spécial            | r   |
| Quel niveau de prot                                         | ection contre le courrier inde                                                                   | ésirable voulez-vou                                           | us appliquer ?           |                                       | n   |
| Aucune                                                      |                                                                                                  |                                                               |                          |                                       | r   |
| Désactiver la pro                                           | ection contre le courrier indés                                                                  | sirable.                                                      |                          |                                       | 1   |
| Faible                                                      |                                                                                                  |                                                               |                          |                                       |     |
| Intercepte le cou                                           | rier indésirable le plus éviden                                                                  | t.                                                            |                          |                                       |     |
| 🖲 Haute                                                     |                                                                                                  |                                                               |                          |                                       |     |
| Intercepte la plup<br>Vérifiez fréquem                      | art du courrier indésirable. (C<br>nent le dossier Courrier indési                               | Certains messages va<br>irable.)                              | lides risquent également | d'être captés.                        |     |
| Exclusif                                                    |                                                                                                  |                                                               |                          |                                       |     |
| Place dans la boî<br>d'adresses du Ca<br>Place les autres n | e de réception uniquement les<br>net d'adresses, de domaines s<br>sessages dans le dossier Court | s messages issus<br>sécurisés et ceux en<br>rier indésirable. | voyés aux adresses du Gé | stionnaire de listes de distribution. |     |
| 🗹 Supprimer du do                                           | sier Courrier indésirable les n                                                                  | nessages de plus de                                           | 30 jours                 |                                       |     |
| oir plus sur la protect                                     | on contre le courrier indésirable                                                                |                                                               |                          |                                       |     |

iquant sur l'onglet nivous avez accès au ae du contrôle autoque assuré par Entou-2008:

- Aucune : déconseillée.
- Faible : pour commencer.
- Haute : à essayer)
- Exclusif : la solution radicale

#### Haute

Intercepte la plupart du courrier indésirable. (Certains messages valides risquent également d'être captés. Vérifiez fréquemment le dossier Courrier indésirable.)

Si vous mettez en oeuvre une protection haute, il est conseillé de vérifier de temps en temps le contenu du dossier courrier indésirable.

#### Exclusif

Place dans la boîte de réception uniquement les messages issus d'adresses du Carnet d'adresses, de domaines sécurisés et ceux envoyés aux adresses du Gestionnaire de listes de distribution. Place les autres messages dans le dossier Courrier indésirable.

Avec la protection exclusif, seul les messages des correspondants contenus dans votre carnet d'adresses ou inclus dans les domaines de sécurités (voir ci-après) et ceux envoyés aux adresses des listes de distribution iront dans la boîte de réception, les autres allant dans le dossier courrier indésirable.

#### Microsoft Entourage 2008

|                                                                                                    | Niveau                       | Domaines sécurisés                                  | Expéditeurs blo                               | qués                             |                               |
|----------------------------------------------------------------------------------------------------|------------------------------|-----------------------------------------------------|-----------------------------------------------|----------------------------------|-------------------------------|
| es messages issus des domaines<br>es domaines, utilisez des virgule                                                                                                    | de la liste D<br>s comme séj | omaines sécurisés ne so<br>parateurs. Le domaine su | nt jamais considérés<br>it le signe @ (par ex | comme indésira<br>Imple, example | bles. Lorsque vous t<br>.com) |
| Domaines sécurisés                                                                                                    |                              |                                                     |                                               |                                  |                               |
| nicrosoft.com,euro.apple.com,cornil.                                                                                                    | com                          |                                                     |                                               |                                  |                               |
|                                                                                                    |                              |                                                     |                                               |                                  |                               |
|                                                                                                    |                              |                                                     |                                               |                                  |                               |
| where where the property of the second second s | sumer indésir                | able                                                |                                               |                                  |                               |
| or plus sur la protection contre le co                                                                                                    |                              |                                                     |                                               |                                  | (Annuler)                     |
| tor plus sur la protection contre le co                                                                                                    |                              |                                                     |                                               |                                  |                               |
| or pus ser a protection contre e co                                                                                                    |                              |                                                     |                                               |                                  |                               |

| e domaine est la parti    | n les separant par or | s virgules.  |  |
|---------------------------|-----------------------|--------------|--|
| dans untel@exemple.c      | om, le domaine est e  | xemple.com). |  |
| xpéditeurs bloqués        |                       |              |  |
| vananalotto.fr,sport24.co | ai -                  |              |  |
|                           |                       |              |  |
|                           |                       |              |  |

Dans l'onglet domaines, donnez les noms de domaines dont vous acceptez recevoir les messages dans la boîte de réception. Séparez chaque nom par une virgule. Ici les domaines choisis sont micro*soft.com, euro.apple.com et cornil.com.* 

Dans l'onglet expéditeurs bloqués donnez les noms de domaines que vous voulez bloquer. Séparez les adresses ou les noms de domaines par une virgule.

Ici sont bloqués bananalotto.fr et sport24.com.

Vous pourrez compléter le contrôle des indésirables et du classement de certains messages dans des dossiers en appliquant des règles (à voir plus loin).

Voyez l'article sur le spam paru dans les ABM 106R http://www.augfrance.com/Microcam35/pdf/ABM106Rspam.pdf

#### Avis de recherche.

| Entourage Fichier Édi                                           | tion Affic <mark>h</mark> age Message Format Outils Fenêtre Aide 🐓 🔔 🔤             |                   |                  | * 🤅 •         |
|-----------------------------------------------------------------|------------------------------------------------------------------------------------|-------------------|------------------|---------------|
| • • •                                                           | Boîte de réception — Sur mon ordinateur                                            |                   |                  |               |
| a 🖬 P 🜶 ê                                                       | 🐼. 📾 📾 😒 🐻 🏫 🚬 📃.                                                                  |                   | <b>2</b> .       | Q.            |
| Courrier                                                        | Nouveau Répondre Répondre à tous Transférer Supprimer Indésirable Tâche Catégories | My Day            | Envoyer/Recevoir | Rechercher    |
| Boîte de réception Calendrier                                   | Liste des tâches Qui me sontenvoyés                                                |                   |                  |               |
| 📋 Sur mon ordinateur                                            | Boîte de réception                                                                 |                   | 🗸 Objet 🔥 🛛 ler  | nt 🛊) Filtrer |
| 🛃 Boîte de réception                                            | 🎢 🗞 🖾 🔹 ! 🖉 De 🛛 Objet                                                             | Envoyé            | De               | es Projets    |
| Brouillons                                                      | ▼ Aujourd'hui                                                                      |                   | À                |               |
| Boîte d'envoi                                                   | P 🗞 🖄 Communication Futurol Re: TechDays                                           | Aujourd'hui 10:2  | La catégorie est | Aucun         |
| Éléments envoyés                                                | 🔽 % 🖄 Communication Futurol Re: TechDays                                           | Aujourd'hui 09:4  | Le projet est    | Aucun         |
| <ul> <li>Elements envoyes</li> <li>Étérecete envoyes</li> </ul> | 📔 🖄 🖉 Aurore Bonnal Informations Techniques - Janvier 2008                         | Aujourd'hui 01:35 | Aucuń            | Aucun         |
| Elements supprimes                                              | 📔 🗞 🕼 🧼 🖉 Aurore Bonnal 🛛 RE: TechDays 2008                                        | Aujourd'hui 01:17 | 7 Aucun          | Aucun         |
| Courrier indésirable (32)                                       | ▼ Hier                                                                             |                   |                  |               |
| 🚊 Serveur de News Microsoft                                     | michel.lnr@club-intern <aucun objet=""></aucun>                                    | Hier 19:50        | Aucun            | Aucun         |
| Affichage du courrier                                           | A .                                                                                |                   |                  |               |
|                                                                 |                                                                                    |                   |                  |               |
|                                                                 |                                                                                    |                   |                  | <b>.</b>      |
|                                                                 | vous pouvez re                                                                     | cnercner          | aans vos c       | lossiers do   |
| De ‡ Co                                                         | ontient : perce                                                                    | <u> </u>          |                  |               |
|                                                                 | te de reception.                                                                   | , element         | s envoves        | .etc sur      |

te de réception, éléments envoyés .etc sur différentes zones (de, à, catégorie, projet).

#### Recherches par le filtre rapide.

| 📹 Entourage Fichier Édi                                        | tion Affichage Message Format           | Outils Fenêtre Aide 🐓                          |                  |                 |            | * 🖘 🔹            |
|----------------------------------------------------------------|-----------------------------------------|------------------------------------------------|------------------|-----------------|------------|------------------|
| 00                                                             |                                         | Boîte de réception — Sur mon ordinateur        |                  |                 |            | $\bigcirc$       |
|                                                                | Nouveau Répondre Répondre à tous Tran   | sférer Supprimer Indésirable Tâche Catégories  | My Day           | Envoyer/Recevoi | r          | Q-<br>Rechercher |
| Boîte de réception Calendrier                                  | Liste des tâches Qui me sontenvoyés     |                                                |                  |                 |            |                  |
| Sur mon ordinateur                                             | Boîte de réception (Résultat de la rech | erche)                                         |                  | De ‡            | Contient   | perce            |
| 📥 Boîte de réception                                           | 1 8 🖾 • ! 🖉 De                          | Objet                                          | Envoyé           | •               | Catégories | Projets          |
| Brouillons                                                     | Dimanche                                |                                                |                  |                 |            |                  |
| A Boîte d'envoi                                                | 🖓 % 🖄 🥱 jf.percevault                   | Re: MS-UG                                      | 13/01/08 22:18   |                 | Aucun      | Aucun            |
| Éléments envoyés                                               | 🛛 🕅 🗞 🥏 🤣 jf.percevault                 | Re: Remplacement de Vincent Joyen (Chargé de l | . 13/01/08 15:53 |                 | Aucun      | Aucun            |
| <ul> <li>Elements envoyes</li> <li>Éléments envoyes</li> </ul> | 🛛 🖓 🗢 🔶 jf.percevault                   | un vrai régal                                  | 13/01/08 15:43   |                 | Aucun      | Aucun            |
| Elements supprimes                                             | Il y a 3 semaines                       |                                                |                  |                 |            |                  |
| Courrier indésirable (32)                                      | 📄 🚺 🖉 jf.percevault                     | FW: B.A.                                       | 28/12/07 17:06   |                 | Aucun      | Aucun            |
| 🕎 Serveur de News Microsoft                                    | Le mois dernier                         |                                                |                  |                 |            |                  |
| ▶ 📺 Affichage du courrier                                      |                                         | •                                              |                  |                 |            |                  |
| -                                                              |                                         |                                                |                  |                 |            |                  |
|                                                                |                                         |                                                |                  |                 |            |                  |

Ici recherche des messages envoyés par JF Percevault (perce).

| 900                                                                      | Boîte de réception — Sur mon ordinateur                                                                                                    |                                                                                  |                 |                                  |                                  |
|--------------------------------------------------------------------------|----------------------------------------------------------------------------------------------------|----------------------------------------------------------------------------------|-----------------|----------------------------------|----------------------------------|
|                                                                          | 🙆. 📾 📾 🔯 🐻 🛸 🗏.                                                                                                    |                                                                                  | 2               |                                  | Q.                               |
| Roîte de récention Calendrier                                            | Nouveau Repondre Repondre a tous Transferer Supprimer indesirable Tache Categories                                                                                                    | My Day                                                                           | Envoyer/Recevoi | r                                | Rechercher                       |
| ' 📺 Sur mon ordinateur                                                   | Boîte de réception (Résultat de la recherche)                                                                                                    |                                                                                  | Objet ‡         | Contient                         | ¢) tech                          |
| 📥 Boîte de réception                                                     | 🏴 % 🖾 • ! 🖉 De 🛛 Objet                                                                                                    | Envoyé                                                                           | -               | Catégories                       | Projets                          |
| Brouillons     Boite d'envoi     Éléments envoyés     Éléments supprimés | ▼       Aujourd'hui         ∑       Max         ∑       Max                                                                                                    | Aujourd'hui 10:26<br>Aujourd'hui 09:45<br>Aujourd'hui 01:35<br>Aujourd'hui 01:17 |                 | Aucun<br>Aucun<br>Aucun<br>Aucun | Aucun<br>Aucun<br>Aucun<br>Aucun |
| Serveur de News Microsoft                                                | Mercredi     Second Second Secon | 16/01/08 22:09                                                                   |                 | Aucun                            | Aucun                            |

Ici recherche des messages qui contenant tech.

#### **Recherches d'éléments.**

| 📫 Entourage Fichier Éditio    | on Affichage Mess    | age Format C         | utils Fenêtre Aide            | \$                 |                    |                   | 1                  | * 🔷 🔹 🛛                     |
|-------------------------------|----------------------|----------------------|-------------------------------|--------------------|--------------------|-------------------|--------------------|-----------------------------|
| 000                           |                      |                      | Boîte de réception — S        | ur mon ordinateur  |                    |                   |                    | $\Box$                      |
|                               | Nouveau Répondre Ré  | pondre à tous Transf | érer Supprimer Indésirable    | Légitime Tâche     | Catégories My Day  | Enregistrer la    | a recherche        | Q- techdays 📀<br>Rechercher |
| Boîte de réception Calendrier | Liste des tâches Qui | me sontenvoyés       |                               |                    |                    |                   |                    |                             |
| 🔻 📺 Sur mon ordinateur        | Rechercher           |                      |                               | Boîte de réception | Sur mon ordinateur | Tous les messages | Tout               | Enregistrer) 🕂 😣            |
| 📥 Boîte de réception          | 🏴 🗞 🖾 🔹 ! 🖉 De       |                      | Objet                         | E                  | nvoyé              | Catégories        | Dossier            | Projets                     |
| Brouillons                    | Boîte de réception   | ı                    |                               |                    |                    |                   |                    | 0                           |
| A Boîte d'envoi               | 🕑 🗞 🖄 🖉 Wi           | lliam BORIES         | Re: FW: TechDays 2008         | A                  | ujourd'hui 13:40   | Aucun             | Boîte de réception | n Aucun 🛡                   |
| Eléments envoyés              | [ 🗠 🗠 Lai            | urent Gébeau (       | RE: Oubli de badge            | н                  | ier 22:55          | Aucun             | Boîte de réception | n Aucun                     |
| Éléments supprimés            | P 🗠 La               | urent Gébeau (       | Oubli de badge                | н                  | ier 22:53          | Aucun             | Boîte de réception | n Aucun                     |
| Counties in déclarable        | P 🗠 🖉 Au             | rore Bonnal          | [Communautés Days / Micro     | soft TechDays 2    | 6/01/08 01:54      | Aucun             | Boîte de réception | n Aucun                     |
| Courrier indestrable          | La Ca                | urent Gébeau (       | RE: Nouveau site              | 2                  | 5/01/08 22:56      | Aucun             | Boîte de réception | 1 Aucun                     |
| office2008 (203)              | le 🖉 🤝 🖌 Lai         | urent Gébeau (       | RE: Nouveau site              | 2                  | 5/01/08 22:55      | Aucun             | Boîte de réception | n Aucun                     |
| ▶ 🙀 YRC sur .mac              | Au 🔿 Au              | rore Bonnal          | RE: Interdit de séjour chez M | licrosoft? 2       | 5/01/08 09:53      | Aucun             | Boîte de réception | n Aucun                     |
| Serveur de News Microsoft     | 🛛 🖉 🗢 🛛 Au           | rore Bonnal          | RE: Interdit de séjour chez M | licrosoft? 2       | 4/01/08 22:41      | Aucun             | Boîte de réception | n Aucun                     |
| ▼                             | Az Az                | o3@mvps.org          | Re: Site communautés numé     | riques 2           | 4/01/08 19:29      | Aucun             | Boîte de réception | n Aucun 🔺                   |
| Catégorie Famille             | Az                   | o3@mvps.org          | Re: Site communautés numé     | riques 2           | 4/01/08 19:29      | Aucun             | Boîte de réception | 1 Aucun 🝸                   |
| Catégorie Personnel           |                      |                      |                               |                    |                    |                   |                    |                             |
| Catégorie Travail             |                      |                      |                               |                    |                    |                   |                    |                             |
| Haute priorité                |                      |                      |                               |                    |                    |                   |                    |                             |

Vous pouvez rechercher des messages en passant par le filtre rapide, comme nous venons de le découvrir, sur un nombre restreint de zones ou en passant par la barre d'outils rechercher où vous pourrez bâtir des recherches basées sur des critères simples ou multiples.

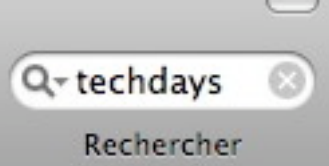

*Ici recherche des messages contenant techdays.* 

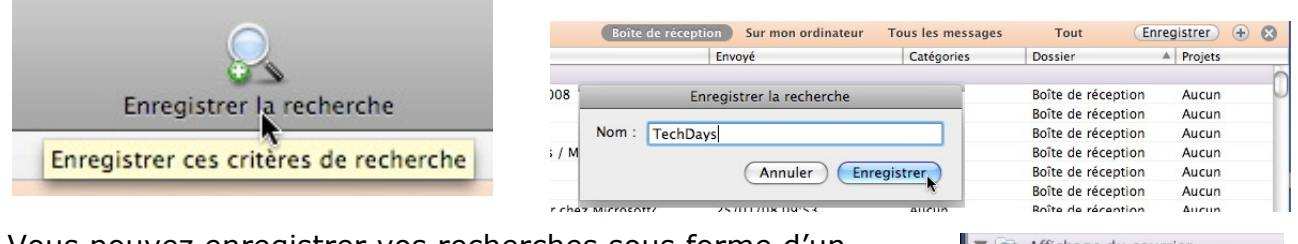

Vous pouvez enregistrer vos recherches sous forme d'un raccourci dans la liste des dossiers.

*Ici je vais enregistrer ma recherche sous le nom de TechDays.* 

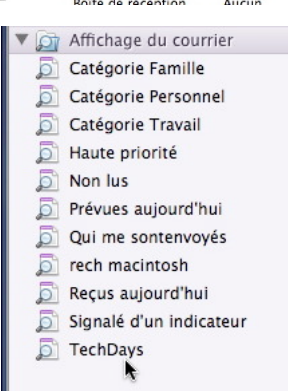

#### Microsoft Entourage 2008

|                   |                        | TechDays — Amchage du courrier              |                         |                                          |                               |             |      |   |
|-------------------|------------------------|---------------------------------------------|-------------------------|------------------------------------------|-------------------------------|-------------|------|---|
| 2. 6              |                        |                                             | 🍬 🔳 . 🛄                 |                                          |                               | Q- techda   | ays  | 6 |
| ouveau Répond     | Ire Répondre à tous Tr | ransférer Supprimer Indésirable Légitime Ti | iche Catégories My Day  | Enregistrer la                           | recherche                     | Recher      | cher |   |
| ste des tâches    | Qui me sontenvoyés     |                                             | the for each and a terr | (27)000070000000000000000000000000000000 | Test                          | Entenisten  | 6    |   |
| nechercher        | di n                   | bone de recept                              | Sur mon ordinateur      | (THUSSESS HEASTINGSS)                    | Tout                          | chregistier | œ    | 1 |
| L. P. [00   +   1 | Ana Jillion and ana    | Rei DVI filte communitée numériques         | 08/01/08 13/53          | Categories                               | Dossier<br>Bolte de cécentier | Projets     | -    | - |
|                   | laurent Cébeau (       | RE: Un messane du Père Noël                 | 21/12/07 23:15          | Aucun                                    | Boîte de réception            | Aucun       |      |   |
| 1 10              | Aurore Ronnal          | RE: Actualización de su suscrinción MSDN    | 21/12/07 15:34          | Aucun                                    | Boite de réception            | Aucun       |      |   |
| 1 10              | Aurore Bonnal          | [Microsoft / Communautés ] Communauté       | 21/12/07 10:50          | Aucun                                    | Boîte de réception            | Aucun       |      |   |
| 1 10              | Aurore Bonnal          | RE: Actualización de su suscripción MSDN    | 21/12/07 10:39          | Aucun                                    | Boîte de réception            | Aucun       |      |   |
| E O               | Aurore Bonnal          | RE: TechDays, Communautés Days              | 02/12/07 09:38          | Aucun                                    | Boîte de réception            | Aucun       |      |   |
| v Éléments er     | woyés                  |                                             |                         |                                          |                               |             |      |   |
| 1 000             | Yves Cornil            | Techdays                                    | Aujourd'hui 10:31       | Aucun                                    | Éléments envoyés              | Aucun       |      |   |
| 1000 :            | Yves Cornil            | FW: TechDays 2008                           | Aujourd'hui 10:26       | Aucun                                    | Éléments envoyés              | Aucun       |      |   |
| 1000              | Yves Cornil            | Re: Nouveau site                            | 26/01/08 10:36          | Aucun                                    | Éléments envoyés              | Aucun       |      |   |
| 1 2 3 3           | Yves Cornil            | Re: Nouveau site                            | 26/01/08 10:35          | Aucun                                    | Éléments envoyés              | Aucun       |      |   |

La recherche peut se faire sur la boîte de réception, sur mon ordinateur, tous les messages ou sur tout. *Ici je fais une recherche sur tous les messages*.

| Trouver si au moins un critère e                                                                        | st satis | ifait 🗘                                                                               |
|----------------------------------------------------------------------------------------------------|----------|---------------------------------------------------------------------------------------|
| L'élément contient                                                                                      |          |                                                                                       |
| De                                                                                                    | -        | Objet                                                                                 |
| Tout destinataire<br>Au destinataire<br>Destinataire Cc<br>Destinataire Cci<br>Répondre au destinataire | (<br>(   | Re: FW: Techt<br>RE: Oubli de b<br>Oubli de badg<br>[Communaute<br>RE: Nouveau        |
| Objet<br>Corps<br>Nom de pièce jointe<br>Contenu de pièce jointe<br>Taille                              | (        | RE: Nouveau :<br>RE: Interdit de<br>RE: Interdit de<br>Re: Site comm<br>Re: Site comm |

1

Indicateur des tâches

Échéance Date de début

Terminé le

Date de création Date de modification Vous pouvez combiner plusieurs critères pour effectuer des recherches, cliquez sur le signe +

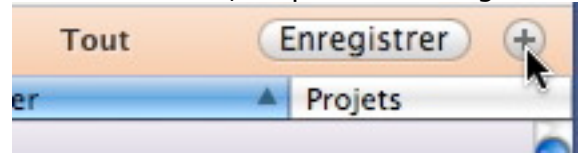

| Rechercher                             |                  | Boîte de réception | Sur mon ordinateur | Tous les messages | Tout    | Enregistrer –      |
|----------------------------------------|------------------|--------------------|--------------------|-------------------|---------|--------------------|
| Trouver si au moins un critèr          | re est satisfait |                    |                    |                   |         |                    |
| L'élément contient 💠 tech              | ndays            |                    |                    |                   |         | $\ominus$ $\oplus$ |
| 🎋 🗞 🖾 • ! 🖉 De                         | Objet            | Envoyé             |                    | Catégories        | Dossier | Projets            |
| <ul> <li>Boîte de réception</li> </ul> |                  |                    |                    |                   |         |                    |
|                                        |                  |                    |                    |                   |         |                    |

| L'élément contient<br>De                                                                                | Trouver si tous les critères sont satisfaits               |
|----------------------------------------------------------------------------------------------------|------------------------------------------------------------|
| Tout destinataire<br>Au destinataire<br>Destinataire Cc<br>Destinataire Cci<br>Répondre au destinataire | L'élément contient 💠 techdays                              |
| Objet                                                                                                   | Rechercher                                                 |
| Corps<br>Nom de pièce jointe<br>Contenu de pièce jointe                                                 | Trouver si tous les critères sont satisfaits               |
| Taille                                                                                                  | L'élément contient 💠 techdays                              |
| Date d'envoi<br>Date de réception                                                                       | De                                                         |
| iste de publipostage<br>Courrier indésirable                                                            | Date de réception 🛊 Ce mois 🛊                              |
| Гуре                                                                                                    | L'élément contient 🔹                                       |
| Priorité<br>État                                                                                        | L'élément contient 🔹                                       |
| Catégorie<br>Projet                                                                                     | Ici je veux rechercher les messages contenant techdays, de |

*Ici je veux rechercher les messages contenant techdays, de william dont la date de réception est de ce mois-ci.* 

A gauche le menu déroulant pour ajouter des critères supplémentaires.

#### **Recherches dans Spotlight.**

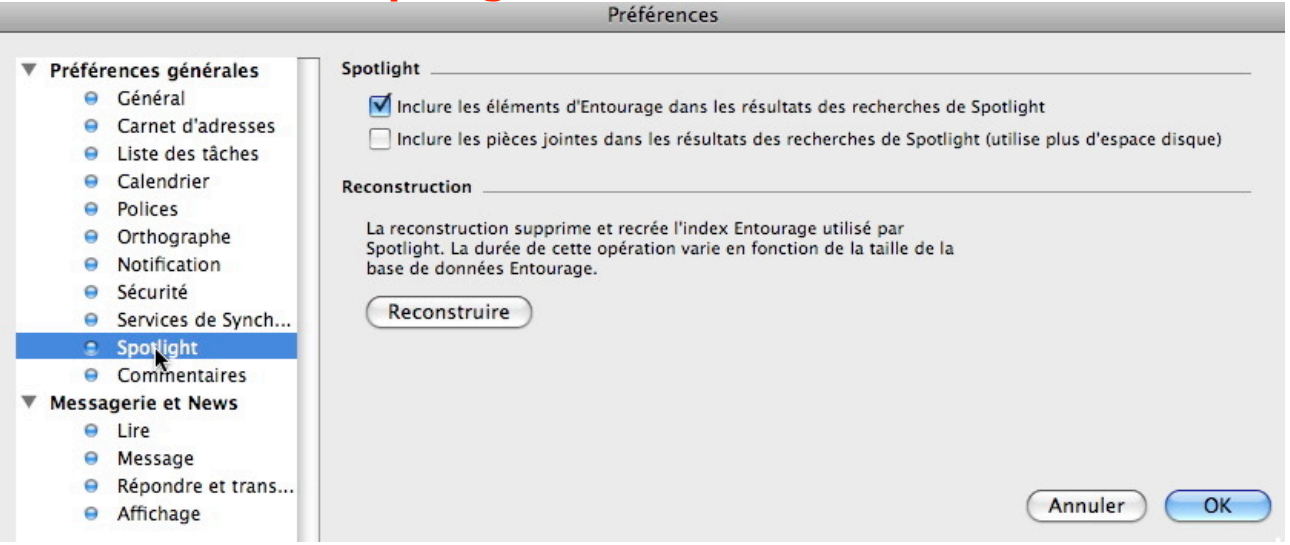

La recherche d'éléments par Spotlight, pour Entourage, se règle dans les préférences d'Entourage spotlight.

| Spotlight                         | techdays 🛛 🛛                                                                                                    | 00                                                                                                    |        | 🔯 Recherche da                                                                                                    | ns "Ce Mac"                                                                                                    |                                                                                                    | $\bigcirc$                                                                                                    |
|-----------------------------------|----------------------------------------------------------------------------------------------------|----------------------------------------------------------------------------------------------------|--------|----------------------------------------------------------------------------------------------------|----------------------------------------------------------------------------------------------------|----------------------------------------------------------------------------------------------------|----------------------------------------------------------------------------------------------------|
| C C                               | Tout afficher                                                                                                    |                                                                                                    |        | <b>*</b> -                                                                                                    | Q                                                                                                    | echd                                                                                                    | $\otimes$                                                                                                    |
| Populaire                         | 📄 Techdays                                                                                                    | <b>VAPPAREILS</b>                                                                                                    | Rech   | hercher: Ce Mac « yvesco                                                                                                    | rnil » Contenu                                                                                                    | Nom du fichier Enre                                                                                                    | gistrer +                                                                                                    |
| Documents<br>Dossiers<br>Messages | <ul> <li>rampe17.docx</li> <li>slide0143.htm</li> <li>TechDays 2007 - photos</li> <li>TechDays 2007 - Photos sau</li> <li>2007-02-07 MSTechDays</li> <li>Re: FW: TechDays 2008</li> <li>Techdays</li> <li>FW: TechDays 2008</li> </ul> | Macbook HD<br>iDisk<br>Untitled<br>FW120-HD<br>FW80-Mac<br>FW80-Mac<br><b>EMPLACEMENTS</b><br>Bureau<br>Yescornil<br>Applications<br>Documents<br>Séquences<br>Musique<br>Images<br>C Téléchargements |        | Nom<br>Re: Site comnumériques<br>Re: Site comnumériques<br>Re: FW: Sitenumériques<br>Re: FW: Sitenumériques<br>Re: Site comnumériques<br>Re: FW: Sitenumériques<br>Re: Site comnumériques<br>Microsoft Tnée. Gratuit.<br>Re: FW: Sitenumériques<br>AbonnemenhDays 2008<br>Re: Techdays, frais<br>Re: FW: Sitenumériques<br>Re: FW: Sitenumériques<br>Re: FW: Sitenumériques<br>Re: FW: Sitenumériques<br>Re: FW: Sitenumériques<br>Re: Sitenumériques<br>Re: Sitenumériques | Par type<br>vrge08_message<br>vrge08_message | Ouverture           24 janvier 2000           24 janvier 2000           24 janvier 2000           24 janvier 2000           24 janvier 2000           24 janvier 2000           24 janvier 2000           24 janvier 2000           24 janvier 2000           24 janvier 2000           24 janvier 2000           24 janvier 2000           24 janvier 2000           22 janvier 2000           22 janvier 2000           22 janvier 2000           22 janvier 2000           22 janvier 2000           22 janvier 2000           22 janvier 2000           22 janvier 2000           22 janvier 2000           22 janvier 2000           22 janvier 2000           22 janvier 2000           22 janvier 2000           20 janvier 2000 | 3, 18:47       8, 18:33       3, 18:17       3, 18:17       3, 18:17       3, 18:17       3, 18:17       3, 18:17       3, 18:17       3, 18:17       3, 17:47       3, 17:37       3, 17:37       3, 16:57       3, 20:06       8, 15:23       8, 15:17       8, 20:30 |
|                                   |                                                                                                    | Cours micro 2008                                                                                                    | ×<br>• |                                                                                                    |                                                                                                    |                                                                                                    |                                                                                                    |
|                                   |                                                                                                    |                                                                                                    |        | 295 élém                                                                                                    | ents                                                                                                    |                                                                                                    | 11.                                                                                                    |

Ici recherche sur techd et tri sur le type (on voit les messages d'Entourage).

## La gestion du courrier.

Jusqu'à maintenant nous avons réceptionné les messages dans la boîte de réception, avec un filtre des indésirables. Nous allons maintenant organiser notre courrier en créant des dossiers et en établissant quelques règles.

| 00                               | Bibliothèque de projets 企業P                             | Boîte de réception — Sur mon ordinateur                                                                                                    |                              |
|----------------------------------|---------------------------------------------------------|----------------------------------------------------------------------------------------------------|------------------------------|
| A 🛗 🖻                            | Nouveau 🕨                                               | Message électronique 🍰 🛸 🕷                                                                                                    | mieux vos differents cour-   |
| Courrie<br>Soîte de réception    | Ouvrir le message #O<br>Fermer #W                       | Message électronique<br>C 第N<br>Événement du calendrier                                                                                                    | riers, créez des dossiers.   |
| 🗋 Sur mon ordin                  | eEnregistrer Boite de réception #S                      | Tâche                                                                                                    |                              |
| Boîte de récept                  | Enregistrer sous                                        | Note Objet                                                                                                    | Pour créer un dossier, allez |
| Brouillons                       | Enregistrer en tant que page Web                        | Contact                                                                                                    | dans le menu fichier nou-    |
| Boîte d'envoi                    | Revenir Sport24 of                                      | Groupe<br>Message de News relation Boston Confirme La week-                                                                                                    | dans le mena nemer, nou      |
| Éléments envoy<br>Éléments suppr | Importer Yves Com<br>Exporter La Redout                 | Publier Public State Provide Provide Public Public | veau, dossier.               |
| Courrier indés                   | able (2)<br>Partager un projet<br>S'abonner à un projet | Projet Gagnez 2 séjours au ski pour 4 personnes et<br>Recherche enregistrée                                                                                                    |                              |
| MVR loads                        | Mise en page                                            | Dossier 📡 쇼용N                                                                                                    |                              |
| MVP-leads                        | Imperiment une contengolomike s'est-worm                | Sous-dossier                                                                                                    |                              |
| 🐻 Élém                           | ents supprimés                                          | a Courr                                                                                                    | ier indésirable (2)          |
| Cou                              | rrier indésirable (2)                                   | Eamill                                                                                                    | 0                            |
| Con France                       | ille                                                    | rainin                                                                                                    |                              |
| E Fam                            |                                                         |                                                                                                    |                              |

On My Computer

Je créée ici un dossier nommé Famille.

Identité principale.rge

| Etablir des règles.                                                                                                    |                                                             |
|----------------------------------------------------------------------------------------------------|-------------------------------------------------------------|
| Outils         Fenêtre         Aide         Image: Second second second | Pour créer une règle, allez dans le menu outils,<br>règles. |
| Règles<br>Signatures<br>Planifications<br>Comptes                                                                                                    |                                                             |
| 00                                                                                                    | Règles 🕞                                                    |
|                                                                                                    | û 🗘                                                         |
| Nouvea Supprimer                                                                                                    | Haut Bas                                                    |
| Messagerie (POP) IMAP Messagerie (Win                                                                                                    | dows Live Hotmail) Courrier (Exchange) News Sortante        |
| Activée Nom                                                                                                    |                                                             |
| MVP                                                                                                    |                                                             |

Pour créer une nouvelle règle, cliquez sur le bouton nouveau.

|                                                                                                   | Règles     |
|---------------------------------------------------------------------------------------------------|------------|
| Messagerie (POP)<br>Messagerie (IMAP)<br>Messagerie (Windows Live Hotmail)<br>Courrier (Exchange) | /e Hotmail |
| News<br>Sortant                                                                                   |            |

Indiquez à quel type de message s'adressera la règle. Ici à un message POP.

| Modifier la règle                                               |                           |
|-----------------------------------------------------------------|---------------------------|
| Nom de la règle : sans titre                                    |                           |
| Ajouter un critère X Supprimer le critère Exécuter              | si tous les critères sont |
| Tous les messages                                               |                           |
| Alors                                                           |                           |
| 🕂 Ajouter une action 🛛 🎇 Supprimer l'action 🗼                   |                           |
| Modifier l'état Courrier légitime                               | \$                        |
| Définir la catégorie 🗘 Aucune                                   | +                         |
| ☑ Ne pas appliquer d'autres règles aux messages répondant à ces | critères                  |
| Activée                                                         | (Annuler) OK              |

Une règle est composée :

- D'un nom. •
- D'une partie critère (si) ; les critères peuvent être multiples.
- D'une partie action • (alors); les actions peuvent être multiples.
- D'une partie exécution. ٠

|                           | Modifier la regie             |                           |
|---------------------------|-------------------------------|---------------------------|
| lom de la règle : Famille |                               | ]                         |
| Si                        |                               |                           |
| Ajouter un critère        | Supprimer le critère Exécuter | si tous les critères sont |
| Tous les messages         |                               |                           |
| Alors                     |                               |                           |
| Ajouter une action        | X Supprimer l'action          |                           |
| Modifier l'état           | Courrier légitime             | •                         |
| Définir la catégorie      | Aucune                        | +                         |
|                           |                               |                           |

Ici la règle va s'appeler Famille.

La première opération sera d'ajouter si...

La liste de choix de critères est longue :

- ٠ Tous les messages
- ٠ De

✓ Tous les messages

Tout destinataire

Répondre à

Objet

Catégorie Projet Compte Priorité État Dossier

Tout en-tête En-tête spécifique

Seul destinataire Tout destinataire (champ À) Tout destinataire en Cc

Corps du message Pièce jointe Est un message HTML

est un message HTML N'est pas un message HTML Taille Date d'envoi Date de réception

Est une réponse qui m'est destinée

Provient d'une liste de distribution Ne provient pas d'une liste de distribution Est un message indésirable N'est pas un message indésirable Courrier probablement indésirable

- Tout destinataire •
- Tout destinataire (champs à) •
- Tout destinataire en cc ٠
- Répondre à... •

La liste est ci-après.

| les | Aventuriers d | u Bout di | i Monde la | revue d | es clubs | Microcam -          | Rampe de  | lancement n° | 17 F | Page 42 |
|-----|---------------|-----------|------------|---------|----------|---------------------|-----------|--------------|------|---------|
|     |               | a Doat at |            |         | 00 01000 | initial of order in | riampo ao |              |      | age     |

#### Microsoft Entourage 2008

| ✓ Tous les messages                                                                                                  | Objet                                                                                                    | Est une réponse qui m'est destinée                                                                                                    |
|----------------------------------------------------------------------------------------------------|----------------------------------------------------------------------------------------------------|----------------------------------------------------------------------------------------------------|
| De<br>Tout destinataire<br>Seul destinataire<br>Tout destinataire (champ À)<br>Tout destinataire en Cc<br>Répondre à | Corps du message<br>Pièce jointe<br>Est un message HTML<br>N'est pas un message HTML<br>Taille<br>Date d'envoi | Provient d'une liste de distribution<br>Ne provient pas d'une liste de distribution<br>Est un message indésirable<br>N'est pas un message indésirable<br>Courrier probablement indésirable |
| Catégorie<br>Projet<br>Compte<br>Priorité<br>État                                                                    | Date de reception<br>Tout en-tête<br>En-tête spécifique                                                        | Les différents critères.                                                                                                    |
| Dossier                                                                                                    |                                                                                                    |                                                                                                    |

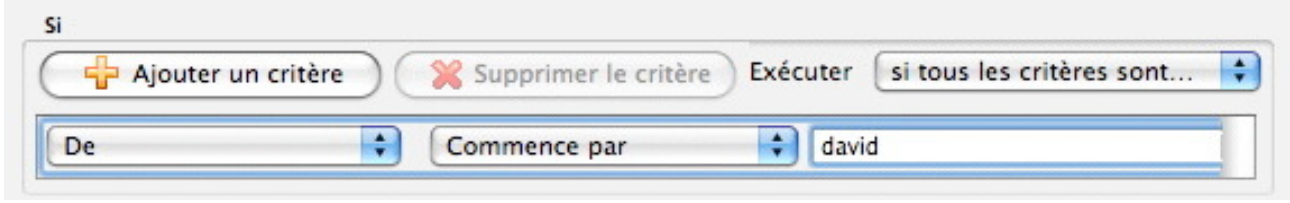

Ici je choisis d'appliquer une règle aux messages : de commençant par david et je vais ajouter une action.

Alors

La liste des actions est assez longue, voyez ci-dessous la liste des différentes actions.

|   | Copier le message<br>Imprimer le message  |
|---|-------------------------------------------|
|   | Définir la catégorie                      |
| 1 | Modifier l'état                           |
|   | Tâche                                     |
|   | Modifier le niveau de priorité            |
|   | Modifier l'objet                          |
|   | Changer de compte                         |
|   | Répondre                                  |
|   | Transférer à                              |
|   | Rediriger vers                            |
|   | Enregistrer les pièces jointes            |
|   | Supprimer les pièces jointes              |
|   | Ajouter l'expéditeur au Carnet d'adresses |
|   | Ajouter l'expéditeur au groupe            |
|   | Supprimer l'expéditeur du groupe          |
|   | Ne pas afficher de notification           |
|   | Émettre un son                            |
|   | Animer l'icône                            |
|   | Afficher la boîte de dialogue             |
|   | Afficher la notification                  |
|   | Augmenter la taille du texte              |
|   | Changer de jeu de caractères              |
|   | Rafale                                    |
|   | Exécuter un AppleScript                   |

| Déplacer le message<br>Copier le message<br>Imprimer le message                                                 | Définir la catégorie<br>Paramétrer le projet<br>V Modifier l'état                                                                | Répondre<br>Transférer à<br>Rediriger vers                                                        |
|----------------------------------------------------------------------------------------------------|----------------------------------------------------------------------------------------------------|---------------------------------------------------------------------------------------------------|
| Supprimer le message                                                                                            | Tâche<br>Modifier le niveau de priorité<br>Modifier l'objet<br>Changer de compte                                                 | Enregistrer les pièces jointes<br>Supprimer les pièces jointes                                    |
| Ajouter l'expéditeur au Carnet d'adresses<br>Ajouter l'expéditeur au groupe<br>Supprimer l'expéditeur du groupe | Ne pas afficher de notification<br>Émettre un son<br>Animer l'icône<br>Afficher la boîte de dialogue<br>Afficher la notification | Augmenter la taille du texte<br>Changer de jeu de caractères<br>Rafale<br>Exécuter un AppleScript |

| Alors Alors Alouter une action Supprimer l'action Déplacer le message Boîte de réception (Sur mon ordinate                                                                      | Déplacer le message       ↓       Boîte de réception (Sur mon ordinateur)         Définir la catégorie       ↓         Sélectionner un dossier                                                                                                    |
|----------------------------------------------------------------------------------------------------|----------------------------------------------------------------------------------------------------|
| Deplacer le message dans le dos-<br>sier Famille.<br>La règle peut se résumer à :<br>Si le message commence par david,<br>alors déplacer le message dans le dossier<br>famille. | Sélectionner un dossier         Sélectionner un dossier         Sélectionner un dossier         Sur mon ordinateur         Boîte de réception         Brouillons         Boîte d'envoi         Éléments envoyés         Éléments supprimés         Courrier indésirable (2)         Famille         Identité principale.rge         MVP-leads         Eacharder         Carnet d'adresses         Nouveau dossier |
| De Commence par<br>De Commence par                                                                                                    | david     anne     si l'un des critères est satisfatt                                                                                                    |

Ici j'ai ajouté un critère ; la nouvelle règle peut se lire :

Commence par

+

De

*Si l'expéditeur du message commence par david ou anne (si l'un des critères est satisfait) alors copier les messages dans le dossier Famille.* 

🗘 da

à moins que tous les critères soient satisfaits

Réal

Cette règle mise en place ici est un peu simpliste ; je récupèrerai les messages du très célèbre Tempusus (david.x) dans la Famille et il faudrait supprimer le message dans la boîte de réception (nous le verrons plus loin).

| 💣 Entourage Fichier Édit      | tion Affichage Message Format        | Outils Fenêtre Aide 🐓                       |                |                                | <i>₽</i> < ▲ •) |
|-------------------------------|--------------------------------------|---------------------------------------------|----------------|--------------------------------|-----------------|
| 000                           |                                      | Famille — Sur mon ordinateur                |                |                                | $\bigcirc$      |
|                               | <u>.</u>                             | 🗟 🔞 陀 📜                                     | . 📃            | <b>2</b> .                     | Qr              |
| Notes                         | Nouveau Répondre Répondre à tous Tra | ansférer Supprimer Indésirable Tâche Catégo | ries My Day    | Envoyer/Recevoir               | Rechercher      |
| Boîte de réception Calendrier | Liste des tâches Qui me sontenvoyés  |                                             |                |                                |                 |
| ▼ 🛅 Sur mon ordinateur        | Famille                              |                                             |                | De                             | 🛊 🛛 Filtrer     |
| 📥 Boîte de réception          | 🏴 % 🖾 • ! 🖉 De                       | Objet                                       | Envoyé         | <ul> <li>Catégories</li> </ul> | Projets         |
| Brouillons                    | <ul> <li>Mercredi</li> </ul>         |                                             |                |                                |                 |
| a Boîte d'envoi               | 🖓 🖄 David                            | RE: Suite à Apple Expo                      | 21/11/07 11:02 | Aucun                          | Aucun           |
| Éléments envoyés              | V Lundi                              |                                             |                |                                |                 |
| 🐘 Éléments supprimés          | David Cornil                         | Nouvelles photos dans ma galerie web        | 19/11/07 22:37 | Aucun                          | Aucun           |
| Courrier indésirable (2)      |                                      |                                             |                |                                |                 |
| Famille                       |                                      |                                             |                |                                |                 |
| V Callentité principale.rge   |                                      | ^                                           |                |                                |                 |
| On My Computer                |                                      |                                             |                |                                |                 |
| MVP-leads                     |                                      |                                             |                |                                |                 |

#### Appliquer une règle aux messages déjà reçus.

| Entourage Fichier Edition                                                                                                   | Attichage                                                     | Message Format Outils Fenètri<br>Renvour                                                                                                    | e Alde                                     | ordinateur                           |                                                    |                                                               | DO A 4                              | Message              | Format               | Outils         | Fenêtre | Aide  | <b>\$</b>          |
|----------------------------------------------------------------------------------------------------|---------------------------------------------------------------|----------------------------------------------------------------------------------------------------|--------------------------------------------|--------------------------------------|----------------------------------------------------|---------------------------------------------------------------|-------------------------------------|----------------------|----------------------|----------------|---------|-------|--------------------|
|                                                                                                    | Nontas Algun                                                  | Recevoir le message en entier<br>Modifier le message                                                                                          | -                                          | Tâthe Cattgore                       | My Day                                             | Energy (Access)                                               | Q-<br>Reference                     | Renvoye              | r                    | 1.1.1. Mar.    |         |       | ordinateur         |
| Solte de cóception Calendries ()                                                                                            | Rolte de ticker<br>Rolte de rèceg<br>P N D + 1<br>F y a 2 tre | Répondre à tous<br>Répondre à tous<br>Répondre à l'expéditeur<br>Transférer<br>Transférer comme pièce jointe<br>Rediriger<br>Marquer comme lu | NR<br>ONR<br>VNR<br>NJ<br>VNJ<br>VNJ<br>XT | te Numériques I I<br>r Exchange - Do | 12/11/07 22-19<br>08/11/07 23-48<br>08/11/07 11:01 | De 111 Content<br>el Catigories<br>Actors<br>Actors<br>Actors | Elime     Pages     Accen     Accen | Recevoir<br>Modifier | le messa<br>le messa | ge en en<br>ge | tier    |       | Tiche Catégories N |
| Courrier indésirable (2)<br>Familie<br>Gamilie                                                                              |                                                               | Marquer comme non lu<br>Marquer tout comme lu<br>Marquer comme indésirable                                                                    | TRO<br>TRJ<br>(RO                          | o 1007                               | 24/10/07 21.43<br>14/10/07 08.44                   | Auton<br>Auton                                                | Auton<br>Auton                      | Appliqu              | er la règle          | 8              |         | Þ     | Toutes les règles  |
| On My Computer     MyP-leads     MoV-leads                                                                                  |                                                               | Marquer comme légitime<br>Bloquer l'expéditeur                                                                                                | COM1                                       |                                      |                                                    |                                                               |                                     | Déplace              | r vers               |                |         | •     | MVP                |
| <ul> <li>microsoft.private.mvp.franch.a.,</li> <li>microsoft.private.mvp.macoff.,</li> <li>Affichage du courrier</li> </ul> |                                                               | Enregistrer toutes les pièces jointe<br>Supprimer toutes les pièces jointer<br>Supprimer les pièces jointes dange                             | s ME<br>s                                  |                                      |                                                    |                                                               |                                     | Ajouter              | au Carne             | t d'adres      | ses     | ۲жс   | Famille 😽          |
|                                                                                                    |                                                               | Appliquer la règle<br>Déplacer vers<br>Ajouter au Carnet d'adresses<br>En-têtes internet                                                      | 2%7<br>7%C                                 | Toutes les règ<br>MVP<br>Famille     | es.                                                |                                                               |                                     | En-têtes             | s Internet           |                |         | ♂ ಱ H |                    |

Pour appliquer une règle aux éléments déjà reçus (généralement dans la boîte de réception), sélectionnez les messages par un classique touche majuscule clic (ou sélectionner tout) et allez dans le menu message, appliquer la règle et sélectionnez la règle désirée.

Ici j'applique la règle famille aux messages sélectionnés dans la boîte de réception.

#### Appliquer une règle aux pièces jointes.

| 🕂 Ajouter un critère    | Supprimer le critère Exécuter si tous les critères sont |
|-------------------------|---------------------------------------------------------|
| Pièce jointe            | CLe nom se termine par 🔹 .pps                           |
| lors                    |                                                         |
| 🕂 Ajouter une action    | Supprimer l'action                                      |
| Enregistrer les pièces  | Destination PPS venant d'Internet                       |
| Supprimer le message    | •                                                       |
| Ne nas appliquer d'autr | es rèoles aux messages répondant à ces critères         |

Peut-être recevez-vous des messages contenant des fichiers "PowerPoint (.pps), que vous appréciez (ou pas) et que vous archivez pour une utilisation ultérieure ? Vous voudriez automatiser cette opération ? C'est facile avec une bonne règle. *Ici j'ai créé une règle que j'ai nommée PPS*. Le critère à appliquer est pièce jointe, dont le nom se termine par .pps.

Les actions que j'ai définies sont : enregistrement dans un dossier (destination) PPS venant d'Internet dans mon dossier vidéos puis suppression du message d'origine. Notez que si le message contient d'autres fichiers (.jpg, .doc .etc) ces fichiers seront aussi enregistrés dans votre dossier.

#### Modifier une règle.

| 🛒 Ei    | ntourage  | Fichie | r Édition       | Affichage       | Message       | Format        | Outils | Fenêtre    |
|---------|-----------|--------|-----------------|-----------------|---------------|---------------|--------|------------|
| 000     | )         |        |                 | Règles          |               |               |        | $\bigcirc$ |
| ₿.      |           |        |                 |                 |               |               |        | <b>1</b>   |
| Nouveau | Supprimer |        |                 |                 |               |               |        | Haut Bas   |
| Message | rie (POP) | IMAP N | Messagerie (Wir | ndows Live Hotm | nail) Courrie | er (Exchange) | News   | Sortante   |
| Activée | Nom       |        |                 |                 |               |               |        |            |
|         | famille   |        |                 |                 |               |               |        |            |
|         | MVP'leads | 5      |                 |                 |               |               |        |            |
|         | Microsoft |        |                 |                 |               |               |        |            |
|         | PPS       |        |                 |                 |               |               |        |            |
|         | 4         |        |                 |                 |               |               |        |            |
|         |           |        |                 |                 |               |               |        |            |

Pour modifier une règle, allez dans le menu outils règle et sélectionnez la règle à modifier.

*Ici je vais modifier la règle PPS.* 

| Modifier la règle                                                                                                    | Alors                                                                                                    |    |  |
|----------------------------------------------------------------------------------------------------|----------------------------------------------------------------------------------------------------|----|--|
| Nom de la règle : PPS                                                                                                    | Ajouter une action                                                                                                    |    |  |
| Si<br>Ajouter un critère Supprimer le critère Exécuter si tous les critères sont<br>Pièce jointe : Le nom se termine par ; .pps<br>Alors<br>Alors<br>Enregistrer les pièces ; Destination PPS venant d'Internet                                                                                                    | Enregistrer les pièces       Destination       PPS venant d'Internet         Supprimer le message       Image: Comparison of the state of the state o | ОК |  |
| Supprimer le message       Image: Constraint of the state of the state of the stat |                                                                                                    |    |  |
| our la règle PPS i'aioute une action                                                                                                    | Texte de la réponse                                                                                                    |    |  |
| énondre                                                                                                    | Entrez le texte de la réponse :                                                                                                    |    |  |
|                                                                                                    | Marri neur untre pière jointe                                                                                                    |    |  |

En cliquant sur texte de la réponse on obtient une boîte de dialogue pour entrer le message.

| l'exte d                                      | ie la reponse |
|-----------------------------------------------|---------------|
| Entrez le texte de la réponse :               |               |
| Merci pour votre pièce jointe.<br>Yves Cornil |               |
|                                               | Annuler OK    |

No comments...

#### Modifier l'ordre d'application des règles.

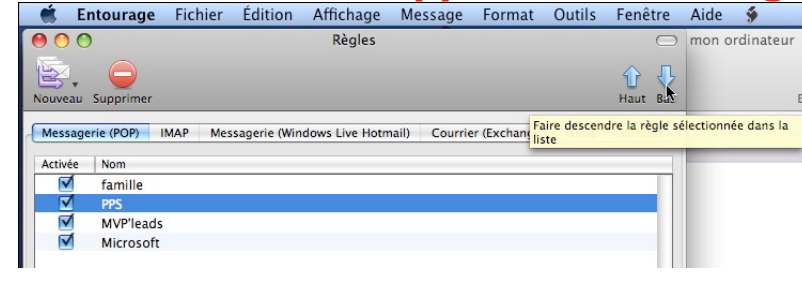

Il peut être nécessaire de changer l'ordre d'application des règles. Sélectionnez la règle et faite

la monter ou descendre. Ici la règle PPS s'appliquera en dernier, au lieu d'en second.

| 00      | Règles                                                   | $\Box$                                                          | mon ordinateur     |
|---------|----------------------------------------------------------|-----------------------------------------------------------------|--------------------|
| ₿.      | $\bigcirc$                                               | ት 🖓                                                             |                    |
| Nouveau | Supprimer                                                | Haut Ba                                                         | Er                 |
| Message | rie (POP) IMAP Messagerie (Windows Live Hotmail) Courrie | er (Exchan <mark>g Faire descendre la règle sé<br/>liste</mark> | lectionnée dans la |
| Activée | Nom                                                      |                                                                 |                    |
|         | famille                                                  |                                                                 |                    |
|         | MVP'leads                                                |                                                                 |                    |
|         | Microsoft                                                |                                                                 |                    |
|         | PPS                                                      |                                                                 |                    |

Les Aventuriers du Bout du Monde la revue des clubs Microcam - Rampe de lancement n° 17 --- Page 46

# Rance beer and a set of the set of the set o

Boîte de réception — Sur mon ordinateur iransférer Supprimer Indésirable Tâche Catégories

| Aujourd'hui                     | ^1  |
|---------------------------------|-----|
| Demain                          | ^2  |
| Cette semaine                   | ^3  |
| La semaine prochaine            | ^4  |
| Aucune échéance                 | ^5  |
| Sélectionner la date            | ^6  |
| Ajouter un rappel               | ^=  |
| Marquer comme terminée          | ^0  |
| Supprimer l'indicateur de tâche | ~%' |

Quand vous lisez vos messages dans la boîte de réception, ou dans un dossier contrôlé par des règles, certains messages ont une réponse rapide (corbeille, par exemple) ou ont un réponse rapide (OK, vu...) ; d'autres messages peuvent vous demander un travail supplémentaire demandant un certain temps, ou vous êtes un peu surchargé et vous ne voulez pas que le message ne se perde dans les profondeurs de votre boîte de réception (ou autre dossier).

eux tu mettre en avant l'ensemble de tes ressources surtout au riveau d'Apple. le

Entourage 2008 vous aide dans le rappel de tâches importantes (ici répondre) avec l'outil tâches.

Sélectionnez le message et cliquez sur le bouton tâches de la barre d'outils. Dans le menu déroulant choisissez une date de traitement ou ajoutez un rappel.

|          | Dates et rapp    | pel   |
|----------|------------------|-------|
| Date de  | sam. 26 janv. 08 |       |
| Échéance | sam. 26 janv. 08 |       |
| Rappel   | sam. 26 janv. 08 | 21:00 |

Dans la boîte de rappel donnez une date, et/ou une échéance, une date et heure de rappel.

*Ici je demande un rappel pour le 26/01 à 21 heures.* 

| 1.4.1 | н    |                        | , ,               | ·····                                          |          |
|-------|------|------------------------|-------------------|------------------------------------------------|----------|
| 100   |      | William BORIES         | 24/01/08 18:49    | Communautés Numériques: Le site                | yves.com |
| 120   | s 12 | William BORIES         | 24/01/08 18:42    | Re: Site communautés numériques                | yves.com |
| 100   |      | Dostmaster@microsoft.c | om 24/01/08 18:34 | Undeliverable: Re: Site communautés numériques | vves.com |

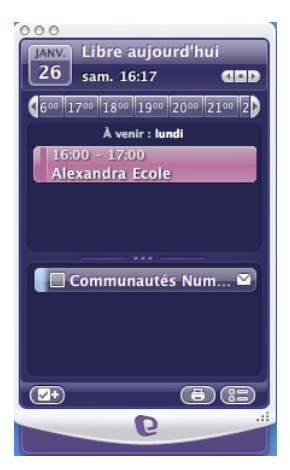

Devant le message de William qui travaille dur avec Laurent sur le site des Communautés, il y a maintenant un drapeau qui est destiné à attirer mon attention sur l'importance du message, et qui demande une réponse, rapide.

*Et c'est My Day qui me préviendra. Il m'a prévenu et j'ai répondu au message.* 

#### Tri des messages dans la boîte de réception.

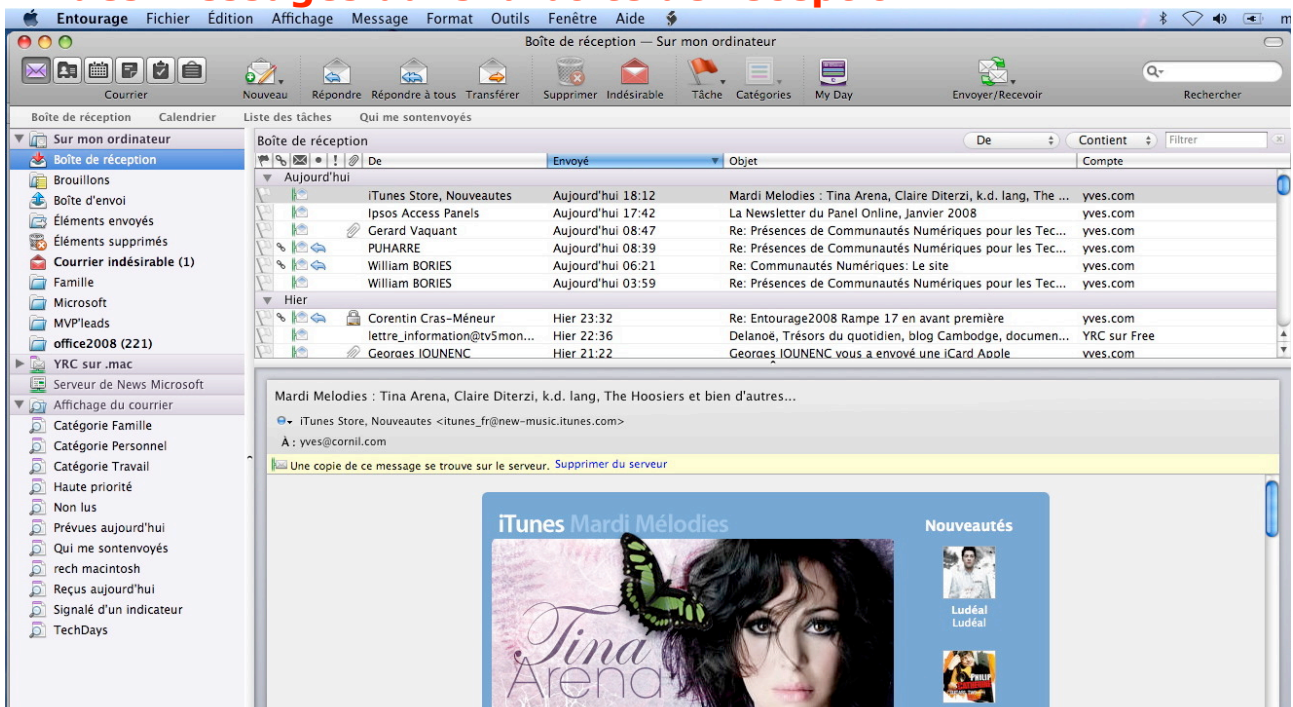

Généralement les messages contenus dans la boîte de réception sont triés en ordre décroissant **sur la date** (envoyé), de façon à ce que les messages les plus récents soient en haut de la pile. La colonne qui est triée est en bleu avec un petit triangle qui indique le sens du tri.

*Ici le dernier message est le message du mardi (mardi mélodies) m'informant des dernières nouveautés de l'iTunes Store.* 

| Boîte de réce | ption                    |                   | De 🛟                                                        |
|---------------|--------------------------|-------------------|-------------------------------------------------------------|
| • 8 . •       | ! 🖉 De                   | Envoyé            | V Objet                                                     |
| ▼ Aujourd'    | hui                      |                   |                                                             |
| 1 12          | iTunes Store, Nouveautes | Aujourd'hui 18:12 | Mardi Melodies : Tina Arena, Claire Diterzi, k.d. lang, The |
| POST No.      |                          |                   |                                                             |

| ste des tâches                | Qui me sontenvoyés              |                   |                                                             |                     |
|-------------------------------|---------------------------------|-------------------|-------------------------------------------------------------|---------------------|
| Boîte de réce                 | ption                           |                   | De +                                                        | Contient \$ Filtrer |
| • • 🖾 • !                     | 🖉 De 🏤                          | Envoyé            | Objet                                                       | Compte              |
|                               | Ipsos Access Panels             | Aujourd'hui 17:42 | La Newsletter du Panel Online, Janvier 2008                 | yves.com            |
|                               | Ipsos Access Panels             | 25/01/08 18:47    | Une nouvelle enquête Ipsos Access Panels (34491FZ01) p      | yves.com            |
| 2                             | Ipsos Access Panels             | 25/01/08 06:30    | Ipsos Access Panels - Une nouvelle étude (1504RR19) est     | yves.com            |
|                               | Ipsos Access Panels             | 04/01/08 06:30    | Ipsos Access Panels - Une nouvelle étude (1504RR19) est     | yves.com            |
| <ul> <li>iTunes St</li> </ul> | ore, Nouveautes                 |                   |                                                             |                     |
| P 🖻                           | iTunes Store, Nouveautes        | Aujourd'hui 18:12 | Mardi Melodies : Tina Arena, Claire Diterzi, k.d. lang, The | yves.com            |
|                               | iTunes Store, Nouveautes        | 22/01/08 18:11    | Mardi Melodies : Cocosuma, Bernard Lavilliers, Cat Power,   | yves.com            |
| <ul> <li>Jack DUM</li> </ul>  | EZ                              |                   |                                                             |                     |
| 2 🖄                           | Jack DUMEZ                      | 25/12/07 11:25    | Fw: NOEL                                                    | YRC sur Free        |
| ▼ jean-fran                   | cois.bianchi-luraschi@ca-pca.fr |                   |                                                             |                     |
|                               | jean-francois.bianchi-lurasc    | 03/01/08 14:52    | Tr :Demande de subvention Club MICROCAM06                   | YRC sur Free        |

Pour faire une recherche visuelle, vous pouvez comme ici, **trier sur les expéditeurs** (colonne De) ; il y a une séparation entre chaque expéditeur.

| Boît              | te de réce | eptio | n                        |                   | De 🗘                                                        | Contient 🛊 Filtrer | × |
|-------------------|------------|-------|--------------------------|-------------------|-------------------------------------------------------------|--------------------|---|
| 1900 0            | • 🖾 •      | ! 0   | De                       | Envoyé            | Objet                                                       | Compte             |   |
| $F_{\mathcal{O}}$ |            | Ø     | Pierre Leseur            | 26/11/07 15:43    | courrierfree                                                | YRC sur Free       | 0 |
| $E_2$             |            |       | PlanetMag                | 26/11/07 09:55    | Payerez-vous la redevance 2008 ? > Violences après la m     | YRC sur Free       |   |
| $E_{2}$           |            | D     | microcam                 | 18/11/07 16:45    | FW: ouest france                                            | YRC sur Free       | _ |
| P                 |            |       | Tom's Guide Hebdo        | 16/11/07 08:10    | Vista VS Leopard, Google Phone en video, Pour ou contre     | YRC sur Free       |   |
| •                 | yves.com   | n     |                          |                   |                                                             |                    | 0 |
| 1                 |            |       | iTunes Store, Nouveautes | Aujourd'hui 18:12 | Mardi Melodies : Tina Arena, Claire Diterzi, k.d. lang, The | yves.com           |   |
| 10                | 12         |       | Ipsos Access Panels      | Aujourd'hui 17:42 | La Newsletter du Panel Online, Janvier 2008                 | yves.com           |   |
| 10                | 12         | D     | Gerard Vaquant           | Aujourd'hui 08:47 | Re: Présences de Communautés Numériques pour les Tec        | yves.com           |   |
| 10                | 8 12 4     |       | PUHARRE                  | Aujourd'hui 08:39 | Re: Présences de Communautés Numériques pour les Tec        | yves.com           | - |
| Po.               | 8 12 4     |       | William BORIES           | Aujourd'hui 06:21 | Re: Communautés Numériques: Le site                         | yves.com           |   |
| 10                | 12         |       | William BORIES           | Aujourd'hui 03:59 | Re: Présences de Communautés Numériques pour les Tec        | yves.com           |   |

#### Tri sur le compte.

Les Aventuriers du Bout du Monde la revue des clubs Microcam - Rampe de lancement nº 17 --- Page 48

#### Microsoft Entourage 2008

| Boîte de récep     | tion              |                | De                                                 | Contient      Filtrer |
|--------------------|-------------------|----------------|----------------------------------------------------|-----------------------|
| <b>₩</b> 8⊠•!      | 1 De              | Envoyé         | Objet                                              | Compte                |
| État de l'indicate | ur des tâches     |                |                                                    |                       |
| Clar de l'Indicate | William BORIES    | 24/01/08 18:49 | Communautés Numériques: Le site                    | yves.com              |
| ▼ Terminée         |                   |                |                                                    |                       |
| 🖌 🗞 🖉              | Gerard Limousin   | 14/01/08 18:21 | Office 2008                                        | YRC sur Free          |
| Aucun ind          | icateur           |                |                                                    |                       |
| P                  | 🖉 Gerard Vaquant  | 15/11/07 18:27 | Re: AssociationCommunautés Numériques : le retou   | ur yves.com           |
|                    | Tom's Guide Hebdo | 16/11/07 08:10 | Vista VS Leopard, Google Phone en video, Pour ou o | contre YRC sur Free   |
| <b>Fri sur</b> l   | 'indicateur d     | es tâches.     |                                                    |                       |
| Decharde           |                   |                |                                                    | Zoom sur              |

#### Poîte de vécentieu

| Boile de recep | tion              |                |                    |
|----------------|-------------------|----------------|--------------------|
| 🌾 🗞 🐼 • !      | De                | Envoyé         | l'indicateur de    |
| ▼ Terminée     |                   |                | l'avais marqué ?   |
| 🖌 🗞 🖉 🖘        | Gerard Limousin   | 14/01/08 18:21 | messaries : les    |
| 🖋 % 🖻 🚓        | William BORIES    | 24/01/08 18:49 | tâches liées à ces |
| Aucun indi     | icateur           |                | 2 messages sont    |
|                | 🖉 Gerard Vaquant  | 15/11/07 18:27 | terminées.         |
|                | Tom's Guide Hebdo | 16/11/07 08:10 |                    |
| 10.00          |                   |                |                    |

| Boît  | te de récept | ion                      |
|-------|--------------|--------------------------|
| 100 0 | 8 🖾 🔍 !      | Ø De                     |
|       | Envoyé ou l  | u                        |
| 1     |              | iTunes Store, Nouveautes |
| $E_2$ | 12           | Ipsos Access Panels      |
| p     | 1            | Ø Gerard Vaquant         |
| P     |              | William BORIES           |

#### Tri sur l'état en

ligne. Le courrier a été lu (enveloppe ouverte), le

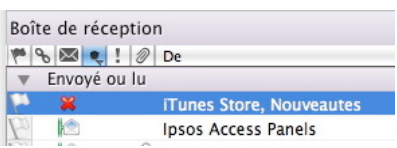

message est encore sur le serveur (petit symbole vert à côté de l'enveloppe). La croix rouge signifie supprimé du serveur.

| ه ای 🗠 🗠 🕈     | De De                       |
|----------------|-----------------------------|
| Répt État d'un | n message                   |
| 28 29          | Michel et Françoise Mangion |
| P 🗞 🖄 🦛        | Guy Aristeguieta            |
| P 🗞 🖄 🖨        | Marcel Retby                |

#### Tri sur l'état d'un message.

La flèche bleue indique que vous avez répondu au message.

| Boî   | te de ré | ceptio | n             |
|-------|----------|--------|---------------|
| 190   | €⊠●      | 120    | De            |
| V     | Le plus  | élevé  |               |
| $E_2$ |          | 10     | jf.percevault |
| $E_0$ |          | 10     | jf.percevault |

| îte de réce | ption                  |
|-------------|------------------------|
| 8⊠•!        | 🥷 De                   |
| Avec pièc   | es jointes             |
|             | 🖉 Gerard Vaquant       |
| 8 12 4      | 🚊 Corentin Cras-Méneur |
| 12          | Georges IOUNENC        |
|             | ite de réce            |

#### Tri sur l'état d'urgence.

2 messages avaient été classés comme urgents par son expéditeur.

#### Tri des messages avec pièces jointes

(trombone ou cadenas). Le cadenas signifie que le message porte une signature numérique.

## La gestion des tâches.

#### Accès aux tâches.

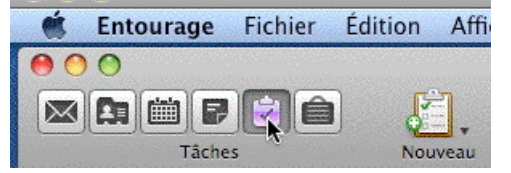

Nous avons vu page 47 qu'il était facile d'ajouter un rappel pour traiter un message important. Voyons maintenant comment gérer les tâches enregistrées avec Entourage 2008.

> ₩N 1000

| 🗯 Entourage Fichier Édit      | ion Affichage    | Message    | Format    | Outils | Fenêtre   | Aide 📢     | •        |
|-------------------------------|------------------|------------|-----------|--------|-----------|------------|----------|
| 00                            |                  |            |           | Т      | âches — S | ur mon ord | linateur |
|                               | हि हि            | F          | No.       | 1      |           |            |          |
| Tâches                        | Nouveau État     | Échéance   | Supprimer | Tâche  | Catégorie | s My Day   | ,        |
| Boîte de réception Calendrier | Liste des tâches | Qui me son | itenvoyés |        |           |            |          |
| 🔻 🛅 Sur mon ordinateur        | Tâches           |            |           |        |           |            |          |
| 📋 Tâches                      | 8 1 1 10         | Tâche      |           |        |           | Date d     | e début  |
| 📋 Liste des tâches            |                  |            |           |        |           |            |          |
| Affichages des tâches         |                  |            |           |        |           |            |          |
|                               |                  |            |           |        |           |            |          |

Il y a plusieurs chemins pour accéder aux tâches ; le plus classique c'est de passer par le bouton tâches de la barre d'outils d'Entourage 2008, puis nouveau et tâches.

|                                                          | 🙆 🔿 🔿 📝 Photocopies                                                                                                    |
|----------------------------------------------------------|----------------------------------------------------------------------------------------------------|
| Ti≩he ೫N I                                               |                                                                                                    |
| Message électronique<br>Événement du calendrier<br>Tâche | Imprimer Supprimer Tâche Catégories Projets Liens<br>Tâche : Photocopies                                                                                                    |
| Note<br>Contact<br>Groupe<br>Message de News<br>Publiar  | <ul> <li>□ Terminée</li> <li>□ Date de début sam. 26 janv. 08</li> <li>☑ Interest en entrestant en entrestant en en</li></ul> |
| Projet<br>Recherche enregistrée                          | Périodicité : Une fois seulement                                                                                                    |
| Dossier 合第N<br>Sous-dossier                              | Sécu et mutuelle                                                                                                    |
| Ouvrir une nouvelle fenêtre principale 飞企業N              |                                                                                                    |

Dans la boîte de dialogue entrez un nom pour la tâches, éventuellement une date fin, une date de rappel, la priorité, la périodicité et le texte de la tâche à réaliser. Fichier Édition Affichage Message Format Outils Fenêtre Aide

| Fichier Édition Affic           | hage Message | Format Outils Fenêtre                           | Aide 🖸                   |                         |
|---------------------------------|--------------|-------------------------------------------------|--------------------------|-------------------------|
| Bibliothèque de projet          | :s           | Boîte de récep                                  | tion — Sur mon ordinateu |                         |
| Nouveau                         | •            | Message électronique                            | ₩N                       | Message électronique    |
| Ouvrir le message %<br>Fermer % |              | Message électronique<br>Événement du calendrier | 乙號N                      | Message électronique    |
| Enregistrer                     | жs           | Tâche 🕞                                         |                          | Evénement du calendrier |
|                                 |              |                                                 |                          | lache                   |

Les autres chemins pour aller aux tâches :

fichier, nouveau, tâche ou tâche de la barre d'outils puis tâche.

| Entourage Fichier Edit        | ion Affichage Message Fo       | ormat Outils F | enëtre Aide 🔅             |             |             |              | * \       | / •>       |
|-------------------------------|--------------------------------|----------------|---------------------------|-------------|-------------|--------------|-----------|------------|
| 🔗 ⊖ ⊕                         |                                | Tâc            | ches — Sur mon ordinateur |             |             |              |           | $\bigcirc$ |
|                               | <b>. . . .</b>                 | 📆 🍋            | =                         |             |             | Q-           |           |            |
| Tâches                        | Nouveau État Échéance Si       | upprimer Tâche | Catégories My Day         |             |             | R            | echercher |            |
| Boîte de réception Calendrier | Liste des tâches Qui me sonten | ivoyés         |                           |             |             |              |           |            |
| Sur mon ordinateur            | Tâches                         |                |                           |             | La tâche    | contient 🛊 🕅 | iltrer    | ×          |
| 📔 Tâches                      | 8 9 ! # Q Tâche                |                | Date de début             | Échéance    | Terminée le | Catégories   | Projets   |            |
| 📋 Liste des tâches            | Photocopies                    |                | Pas de date de début      | Aujourd'hui |             | Aucun        | Aucun     |            |
| Affichages des tâches         |                                |                |                           |             |             |              |           |            |
|                               |                                |                |                           |             |             |              |           |            |
|                               |                                |                |                           |             |             |              |           |            |
|                               |                                |                |                           |             |             |              |           |            |

Et voilà ma tâche nommée photocopies qui a été créée.

Les Aventuriers du Bout du Monde la revue des clubs Microcam - Rampe de lancement n° 17 --- Page 50

#### Création d'une tâche avec une date de fin.

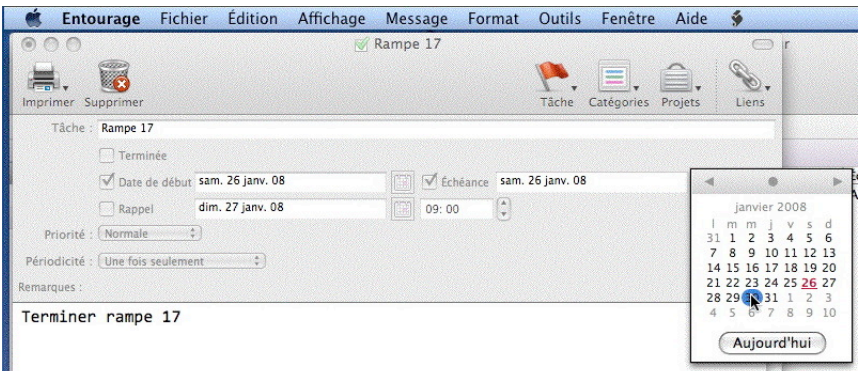

*Ici j'ai créé une nouvelle tâche « Rampe 17 » ; la date début c'est la date du jour (mise automatiquement).* 

Pour donner la date de fin cliquez sur le calendrier sur la date désirée *(ici le 30 janvier 2008).* 

#### Liste des tâches.

| 🛒 Entourage Fichier Éditi             | on Affichage Message Format Outils Fenêtre Aid             | de 🖇                            |                    | 🕴 🔷 🐠 📧 mer.       |
|---------------------------------------|------------------------------------------------------------|---------------------------------|--------------------|--------------------|
| 000                                   | Liste des tâches                                           | s — Sur mon ordinateur          |                    | $\Box$             |
| <b>X A iii 7 😒 ê</b>                  | 년. 🗋. 🗟. 🐻 🚬 🗉.                                            |                                 |                    | Q.                 |
| Tâches                                | Nouveau État Échéance Supprimer Tâche Catégories           | My Day                          |                    | Rechercher         |
| Boîte de réception (1) Calendrier     | Liste des tâches Qui me sontenvoyés                        |                                 |                    |                    |
| 🔻 📺 Sur mon ordinateur                | Liste des tâches                                           |                                 | La tâche c         | contient 🛊 Filtrer |
| Tâches                                |                                                            | Échéance Terminée le            | Dossier Caté       | gories Projets     |
| 🚪 Liste des tâches                    | RE: Communautés Numériques Aujourd'hui                     | Aujourd'hui                     | Boîte de récep Auc | un Aucun ,         |
| ▼ 🕅 Affichages des tâches             | Re: Office 2008 - Entourage 2 Aujourd'hui                  | Aujourd'hui                     | Boîte de récep Auc | un Aucun           |
| 🔊 Catégorie Famille                   | Rampe 17 samedi 26 janvier                                 | 2008 Aujourd'hui                | Auc                | un Aucun           |
| Catégorie Personnel                   |                                                            |                                 |                    |                    |
| Pour lister les tá                    | iches cliquez sur le lien list                             | te des tâches (à ga             | uche).             |                    |
| 🐔 Entourage Fichier Édit              | on Affichage Message Format Outils Fenêtre Ai              | ide 🖸                           |                    | 🕴 🗢 🔹 me           |
| $\bigcirc \bigcirc \bigcirc \bigcirc$ | Boîte de récepti                                           | on — Sur mon ordinateur         |                    |                    |
|                                       | 😥. 📾 📾 🍙 🐻 🕻                                               | 🍙 🔌 📃 💭                         | <b>2</b> .         | Qr                 |
| Courrier                              | Nouveau Répondre Répondre à tous Transférer Supprimer Indé | sirable Tâche Catégories My Day | Envoyer/Recevoir   | Rechercher         |
| Boîte de réception Calendrier         | Liste des tâches Qui me sontenvoyés                        |                                 |                    |                    |
| V C Sur mon ordinateur                | Boîte de récention                                         |                                 | De t               | Contient   Filtrer |

Vous avez aussi un bouton liste des tâches sous la barre d'outils d'Entourage 2008.

| 🗯 Entourage Fichier Éditio        | n Affichag  | e Message Format Outi      | ls Fenêtre Aide        | ş                      |                        |                | - i             | \$ \(\lambda\) | 🔹 mer |
|-----------------------------------|-------------|----------------------------|------------------------|------------------------|------------------------|----------------|-----------------|----------------|-------|
| 00                                |             |                            | Liste des tâches — Su  | r mon ordinateur       |                        |                |                 |                | 0     |
| 🛛 🖪 🗰 🖻 🔁 🗎                       | <b>.</b> [  | ] 🗟. 📓 🔰                   | 🚬 📃 💭 🧮                |                        |                        |                | Q               |                |       |
| Tâches                            | Nouveau     | Éléments non terminés      | âche Catégories My Da  | у                      |                        |                |                 | Rechercher     |       |
| Boîte de réception (1) Calendrier | Liste des 🗸 | Éléments terminés          |                        |                        |                        |                |                 |                |       |
| 🔻 📺 Sur mon ordinateur            | Liste des t | âches                      |                        |                        |                        | La ti          | âche contient 🔅 | Filtrer        |       |
| 📋 Tâches                          | © √ ! Ծ     | Objet                      | Date de début          | Échéance 🔻             | Terminée le            | Dossier        | Catégories      | Projets        |       |
| 📔 Liste des tâches                | <b>N</b>    | Rampe 17                   | samedi 26 janvier 2008 | Aujourd'hui            | Aujourd'hui            |                | Aucun           | Aucun          |       |
| ▼                                 |             | AUG                        | Hier                   | Hier                   | Aujourd'hui            | Boîte de récep | Aucun           | Aucun          |       |
| Catégorie Famille                 |             | Office 2008                | Hier                   | Hier                   | Hier                   | Boîte de récep | Aucun           | Aucun          |       |
| Catégorie Parsonnal               |             | Communautés Numériques: Le | Pas de date de début   | samedi 26 janvier 2008 | Hier                   | Boîte de récep | Aucun           | Aucun          |       |
| Catégorie Travail                 |             | Photocopies                | samedi 26 janvier 2008 | samedi 26 janvier 2008 | samedi 26 janvier 2008 |                | Aucun           | Aucun          |       |

Pour avoir la liste des tâches terminées, cliquez sur l'outil état puis éléments terminés.

#### Suppression d'une tâche.

| Liste de | is täches                 |                      |                       |                     | La tàch       | e contient : | Filtrer | Liste (  | des tâches              |        |               |                |
|----------|---------------------------|----------------------|-----------------------|---------------------|---------------|--------------|---------|----------|-------------------------|--------|---------------|----------------|
| 641      | 명 Objet                   | Date de début        | Échéance              | Terminée le         | Dossier       | Catégories   | Projets |          |                         |        |               | 14.14          |
| 100      | Rampe 17                  | Aujourd'hui          | mercredi 30 janvier   |                     |               | Aucun        | Aucun   | 0 4 1    | . Q Objet               | Date o | de début      | Echeance       |
| S 🗆      | Rampe 17                  | Pas de date de début | mercredi 30 janvier   |                     |               | Aucun        | Aucun   | <b>S</b> | Rampe 17                | Aujou  | urd'hui       | mercredi 30    |
|          | 🖸 Communautés Numériques: | Pas de date de début | Aujourd'hui           |                     | Boîte de réce | Aucun        | Aucun   | <b>V</b> | Rampe 17                | Pas    | A !           |                |
| 12 D     | Photocopies               | Aujourd'hui          | Aujourd'hui           |                     |               | Aucun        | Aucun   |          | Ph. Community Numérican | Dee    | Alde          |                |
|          | Office 2008               | Pas de date de début | mardi 22 janvier 2008 | mercredi 23 janvier | Boîte de réce | Aucun        | Aucun   | 25 20    | Communautes Numeriques: | Pas    |               |                |
| 1000     |                           |                      |                       |                     |               |              |         | <b>Y</b> | 🔯 Photocopies           | Aujc   | Ouvrir la tâc | he             |
|          |                           |                      |                       |                     |               |              |         |          | Office 2008             | Pas    | Imprimer      | eneret dit ger |

Pour supprimer une tâche, allez dans la liste des tâches, sélectionnez la tâche voulue, un petit clic droit et dans le menu contextuel prenez supprimer ; sera suivi du traditionnel êtes vous sûr de supprimer la tâche.

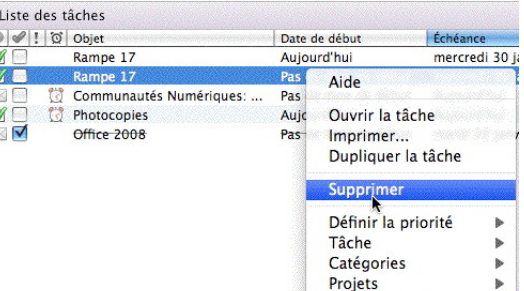

#### Répondre à un message marqué comme une tâche.

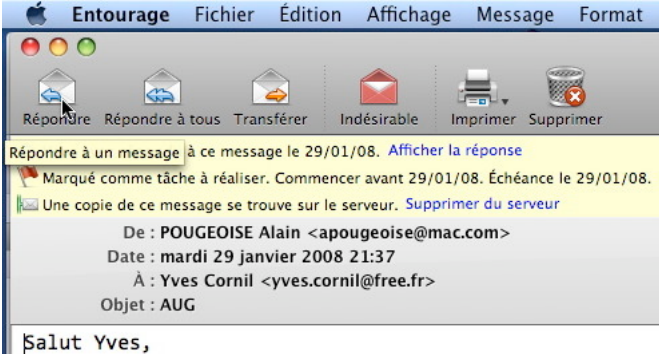

Ici Alain Pougeoise, membre du Comité du coordination des AUG (www.augfrance.com) m'a posé une question, à laquelle je n'ai pas pu répondre immédiatement ; j'ai ajouté un drapeau tâches pour attirer mon attention.

Le message a été marqué comme tâche à réaliser. Je réponds à Alain.

#### Une tâche urgente à faire.

| 🗯 Ento        | urage         | Fichier             | Édition       | Affichage  | Message      | Format      | Outils      | Fenêtre    | Aide    | \$    |
|---------------|---------------|---------------------|---------------|------------|--------------|-------------|-------------|------------|---------|-------|
| 00            |               |                     |               | 🗹 Envelo   | oppes pour A | BM          |             |            |         |       |
| Imprimer Su   | Ipprimer      |                     |               |            |              |             | Tâche       | Catégories | Projets | Liens |
| Tâche :       | Enveloppe     | es pour ABM         |               |            |              |             |             |            |         |       |
|               | Termin Date d | née<br>le début mer | . 30 janv. 08 |            | Éch          | néance mer. | 30 janv. 08 | I.         |         |       |
|               | Rappe         | i mer               | . 30 janv. 08 | U.         | 15: 30       |             |             |            |         |       |
| Priorité :    | Haute         | •                   |               |            |              |             |             |            |         |       |
| Périodicité : | Une fois      | seulement           | \$            |            |              |             |             |            |         |       |
| Remarques :   |               |                     |               |            |              |             |             |            |         |       |
| Ne pas o      | ublier        | les en              | veloppe       | s pour les | ABM pour     | r Saint     | Lauren      | t demair   | ۱.      |       |

Pour demain je dois aller à Microcam06 avec les étiquettes de ABM.

Je crée une tâche enveloppes pour ABM, avec un rappel pour 15h30, priorité haute.

| Liste des t | Un ! me si                    |                        |             |            |
|-------------|-------------------------------|------------------------|-------------|------------|
| © I V 0     | Objet                         | Date de début          | Échéance 🔻  | dos tâchos |
|             | RE: Communautés Numériques    | Aujourd'hui            | Aujourd'hui |            |
|             | Re: Office 2008 - Entourage 2 | Aujourd'hui            | Aujourd'hui | ce.        |
| M 🗌         | Rampe 17                      | samedi 26 janvier 2008 | Aujourd'hui |            |
| M - 1 0     | Enveloppes pour ABM           | Pas de date de début   | Aujourd'hui |            |

qnale dans la liste s qu'il y a une urgen-

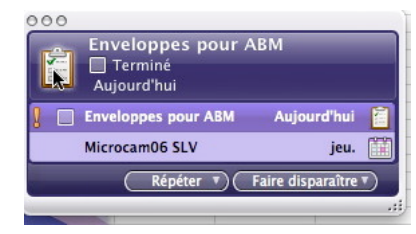

#### My Day m'alerte à 15h30.

En cliquant sur l'icône de l'outil tâches, je lance Entourage 2008.

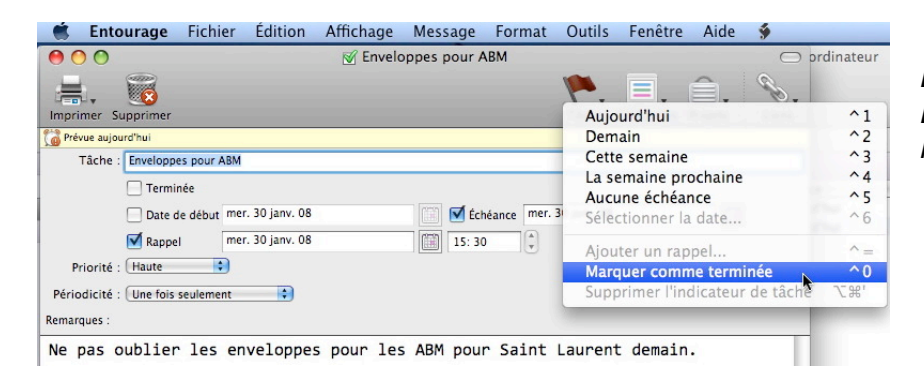

Et ce qui fut dit, fut fait. Les étiquettes sont faîtes, la tâche est terminée.

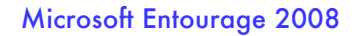

## Les identités.

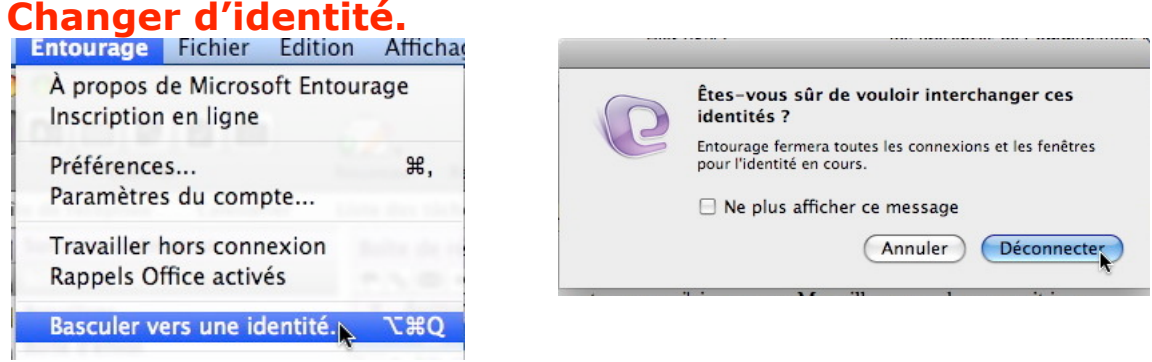

Si vous êtes plusieurs à utiliser le même ordinateur pour envoyer et recevoir des messages, vous avez plusieurs possibilités pour vous organiser, au mieux :

- Créer des utilisateurs, au sens Mac OS X, mais cela peut paraître un peu lourd.
- Créer des identités sous Entourage. Dans ce dernier cas, chacun aura ses propres réglages pour la messagerie, mais sans protections au niveau confidentialité, les identités n'étant pas protégées par des mots de passe.

Pour changer d'identité, allez dans le menu Entourage, basculer vers une identité ; confirmez que vous voulez vous déconnecter de l'identité actuelle. Généralement l'identité implicite est identité principale.

| Entourage                                                             | · Nouvelle identité                                                                              |
|-----------------------------------------------------------------------|--------------------------------------------------------------------------------------------------|
| Sélectionnez une identité :<br>Identité principale Renommer Supprimer | Nom de l'identité : Identité 1<br>Annuler OK                                                     |
| Quitter<br>OK                                                         | Entourage Sélectionnez une identité : Identité 1 Identité principale Renommer Supprimer Ouitture |
|                                                                       | Afficher cette liste lors de l'ouverture d'Entourage                                             |

Vous aurez une boîte de dialogue où vous pourrez choisir une identité (si plusieurs sont existantes), créer une nouvelle identité, la renommer ou en supprimer une. Pour créer une nouvelle identité, cliquez sur le bouton nouvelle... ; donnez ensuite un nom à votre nouvelle identité (*ici identité* 1) puis cliquez sur OK.

La première fois que vous irez sur identité 1, il vous faudra créer les comptes de messageries comme nous l'avons vu page 12.

## Le carnet d'adresses.

#### Votre adresse personnelle dans le carnet d'adresses.

| Entourage The                             | lief Edition | Amenage                         | Contact          | Format O       | utils renetre   | Alde  |                |                       |                                   | _                                                           |                  |
|-------------------------------------------|--------------|---------------------------------|------------------|----------------|-----------------|-------|----------------|-----------------------|-----------------------------------|-------------------------------------------------------------|------------------|
| 00                                        |              |                                 | Carnet           | d'adresses —   | Sur mon ordin   | ateur |                |                       |                                   |                                                             | $\bigcirc$       |
|                                           | ) 🗋 🔓        | <b>.</b>                        | 5/               |                |                 | 8     | P.,            | =,                    |                                   | Q                                                           |                  |
| Carnet d'adresse                          | Not          | uveau Adres                     | sse électronique | e Inviter Conv | ersation Supp   | rimer | Tâche          | Catégories            | My Day                            |                                                             | Rechercher       |
| Boîte de réception (12)                   | Calendrier   | Liste des tâc                   | hes Oui m        | e sont envovés |                 |       |                |                       |                                   |                                                             |                  |
|                                           |              |                                 |                  |                |                 |       |                |                       |                                   |                                                             |                  |
| 🔻 📺 Sur mon ordinateu                     | Carnet d'ad  | iresses                         |                  | ,.             |                 |       |                | Le nom c              | ontient                           | Filtrer                                                     | ×                |
| Gur mon ordinateur     Carnet d'adresses  | Carnet d'ad  | iresses                         | Société          | Tél. professio | nnel Tél. perso | onnel | Adres          | Le nom c<br>se élect. | ontient<br>Dossier                | <ul> <li>Filtrer</li> <li>Catégor</li> </ul>                | Projets          |
| Garnet d'adresses     Services d'annuaire | Carnet d'ad  | dresses<br>Nom ▲<br>∕ves Cornil | Société          | Tél. professio | nnel Tél. perso | onnel | Adres<br>yves. | Le nom c<br>se élect. | ontient<br>Dossier<br>Carnet d'ad | <ul> <li>Filtrer</li> <li>Catégor</li> <li>Aucun</li> </ul> | Projets<br>Aucun |

Quand nous avons envoyé nos premiers messages, nous avons tapé les adresses à chaque fois, ce qui est viable quand on a peu d'adresses à utiliser. C'est la même chose avec les téléphones (fixes ou portables) où rapidement les répertoires deviennent indispensables. Le carnet d'adresses d'Entourage 2008 contiendra les adresses de vos contacts et bien plus encore.

Pour accéder au carnet d'adresses, cliquez sur l'icone du carnet d'adresses dans la barre d'outils d'Entourage 2008.

Lors de la création de votre premier compte de messagerie, votre adresse a été automatiquement ajoutée au carnet d'adresses.

#### Ajouter une adresse à un contact.

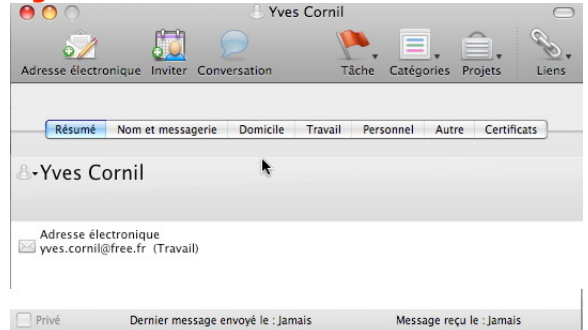

Vous pouvez avoir plusieurs adresses de messagerie différentes (vos contacts aussi). Pour ajouter une nouvelle adresse, allez dans l'onglet nom et messagerie et cliquez sur le bouton ajouter.

|                 |               | Yves               | Cornil       |                                                                                                    |                          | (      |
|-----------------|---------------|--------------------|--------------|----------------------------------------------------------------------------------------------------|--------------------------|--------|
| dresse électror | nique Inviter | Conversation       | Tâche        | Catégories                                                                                                    | Projets                  | Lier   |
| Résumé          | Nom et messag | erie Domicile      | Travail Pers | onnel Aut                                                                                                    | re Certifi               | icats  |
| Prénom :        | Yves          |                    | Nom :        | Cornil                                                                                                    |                          |        |
| Titre :         | Suff          | ixe :              | Surnom :     |                                                                                                    |                          |        |
| Adresse         | Étiquette A   | Adresse électronic | lue          |                                                                                                    |                          |        |
|                 | Tavan         | wes.comm@rree      |              |                                                                                                    | Ajouter<br>diliser par d | léfaut |
| Adresse de      |               |                    |              |                                                                                                    | outer                    |        |
| instantanée :   |               |                    |              | 😑 Si                                                                                                    | pprimer                  |        |
|                 |               |                    |              | Di Ut                                                                                                    | tiliser par d            | léfaut |
|                 |               |                    |              | and the second second s |                          |        |

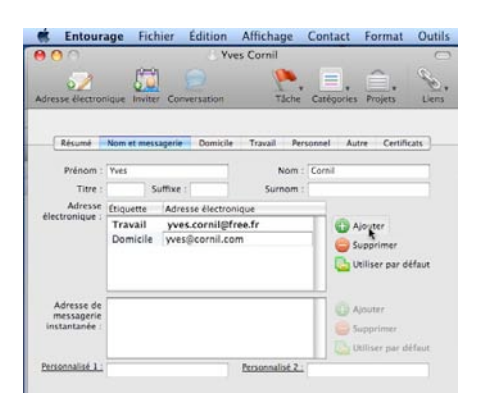

#### Entrez l'adresse.

*Ici le contact Yves Cornil a maintenant 2 adresses.* 

Les Aventuriers du Bout du Monde la revue des clubs Microcam - Rampe de lancement n° 17 --- Page 54

#### Microsoft Entourage 2008

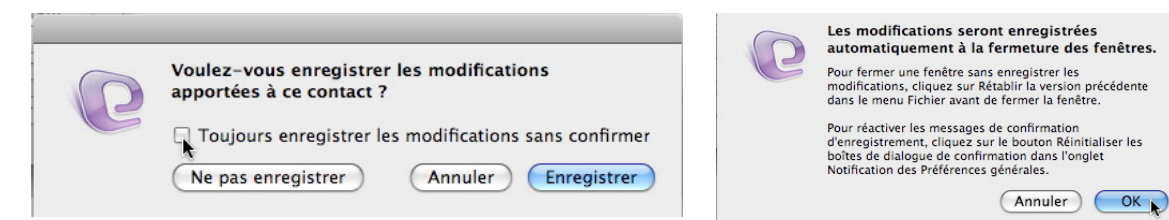

Pour enregistrer les modifications des contacts, cliquez sur le bouton enregistrer ou cliquez dans la case **toujours enregistrer les modifications sans confirmer** ; dans ce dernier cas les modifications seront automatiquement enregistrées à la fermeture des fenêtres.

#### Contenu du carnet d'adresses.

| e Ves Cornii                                                                                                    |                                                                                 |
|----------------------------------------------------------------------------------------------------|---------------------------------------------------------------------------------|
| Adresse électronique Inviter Conversation Tâche Catégories Projets Liens                                                                                    | Adresse électronique Inviter Conversation Tâche Catégories Projets Liens        |
| Résumé Nom et messagerie Domicile Travail Personnel Autre Certificats                                                                                       | Résumé Nom et messagerie Domicile Travail Personnel Autre Certificats           |
| ి•Yves Cornil                                                                                                    | Prénom : Yves Nom : Cornil                                                      |
| Adresse personnelle Adresse électronique<br>83 av de la Galissardière B2 Syses.cornil@free.fr (Travail)<br>83600 Fréjus Vcornil@mac.com (Travail)<br>France | Adresse<br>électronique :<br>Travail ycornil@free.fr<br>Travail ycornil@mac.com |
| Adresse professionnelle<br><b>P</b> • 85 av de la Galissardière<br>83600 rréjus<br>France<br>Téléphone<br>Pomirie : 0404523766                              | Adresse de<br>messagerie<br>instantanée : Supprimer<br>The Utiliser par défaut  |
| - Dominie . 0494323700                                                                                                    | Personnalisé 1 : Personnalisé 2 :                                               |
| Privé Dernier message envoyé le : <u>sam. 26 jan</u> Message reçu le : <u>dim. 27 jan</u>                                                                   |                                                                                 |
| )nglet résumé.                                                                                                    | Onglet nom et message                                                           |

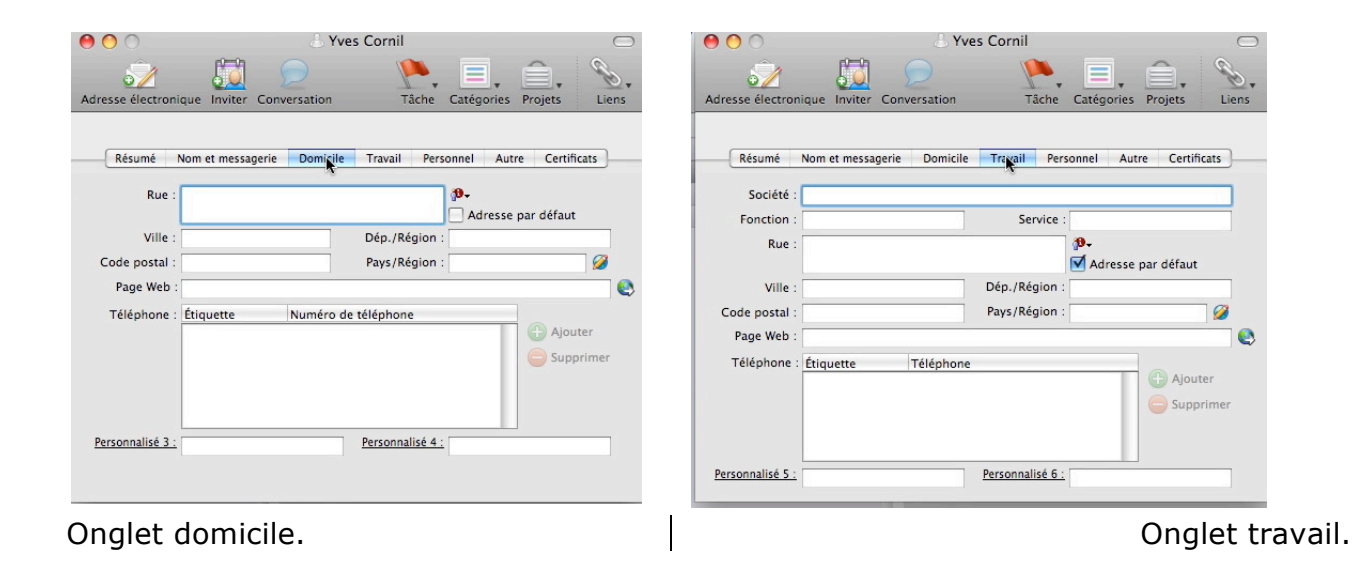

| 00                           | Yves          | Cornil            | $\bigcirc$             |
|------------------------------|---------------|-------------------|------------------------|
| Adresse électronique Inviter | Conversation  | Tâche Catég       | ories Projets Liens    |
|                              |               |                   |                        |
| Résumé Nom et messag         | erie Domicile | Travail Personnel | Autre Certificats      |
| Anniversaire :               | <b>⊡-</b>     | Âge :             |                        |
| Signe zodiacal :             |               |                   |                        |
| Fête :                       | <u>†</u>      |                   | Faites glisser l'image |
| Conjoint(e) :                |               |                   | pour la placer ici     |
| Centres d'intérêt :          |               |                   |                        |
| Enfants : Nom                |               |                   |                        |
|                              |               | (Ajo              | uter                   |
|                              |               | Sup               | primer                 |
|                              |               |                   |                        |
|                              |               |                   |                        |
|                              |               |                   |                        |
|                              |               |                   |                        |

| 00                     |                        | ves Cornil              | $\bigcirc$   |
|------------------------|------------------------|-------------------------|--------------|
| 5/                     | <b>11</b> 🗩            | . 📕 .                   | î. %.        |
| Adresse électronique   | Inviter Conversation   | Tâche Catégories P      | rojets Liens |
|                        |                        |                         |              |
| Résumé Nom             | et messagerie Domicile | Travail Personnel Aisre | Certificats  |
|                        |                        | 4                       |              |
| Remarques :            |                        |                         |              |
|                        |                        |                         |              |
|                        |                        |                         |              |
|                        |                        |                         |              |
|                        |                        |                         |              |
|                        |                        |                         |              |
|                        |                        |                         |              |
|                        |                        |                         |              |
| Personnalisé 7 ·       |                        | Perconnalisé 8          |              |
| Date personnalisée 1 : |                        | Date personnalisée 2    |              |
| and personnanoee 1.    | <u>⊥</u> •             |                         | 1.           |

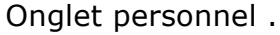

Onglet autre.

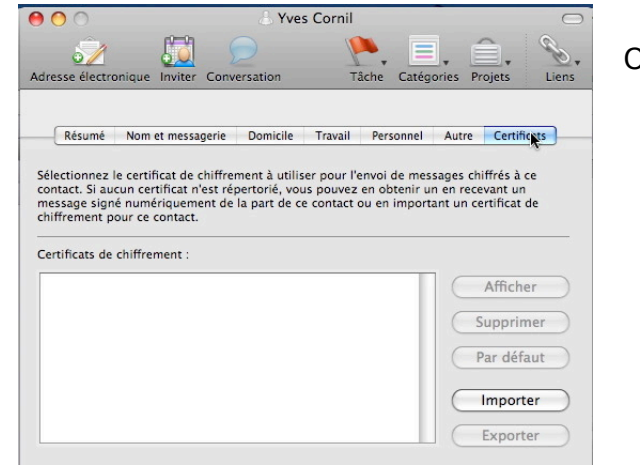

#### Onglet certificat.

#### Ajouter un contact depuis un message reçu.

| Courrier       Norwei       Resonate Rasonice 2 box       Transfere       Supprimer       Indéscrabe       Table & Categories       Nor Day       Envoyee/Recev         Point de réception       Contret       Contret       Contret       Contret       Dite de réception       Objet       Contret       Envoyee/Recev         Solan de réception       Contret de réception       Objet       Contret de réception       Objet       Contret       Envoyee/Recev       Entret de réception       Tret de réception       Tret de réception       Tret de réception       Tret de réception       Tret de réception       Tret de réception       Tret de réception       Tret de réception       Tret de réception       Tret de réception       Contret de réception       Tret de réception       Tret de réception       Tret de réception       Tret de réception       Tret de réception       Aucun       Aucun       <                                                                                                    | 000                     | Boîte de                                                                                                    | réception - Sur mon ordinateur        |                   |              |                | 0         |
|----------------------------------------------------------------------------------------------------|-------------------------|----------------------------------------------------------------------------------------------------|---------------------------------------|-------------------|--------------|----------------|-----------|
| Bolte de réception (11)       Calendrier       Uites des tiches       Qui me sont envoyés         I Sur men ardinateur       Bolte de réception       Objet       Commen       Forrer         I Colled de réception       Bolte de réception       Objet       Commen       Forrer         I Colled de réception       Objet       Envoyed       Categories       Pointer         I Colled de réception       I Collegie Micro       Billements senoyés       Céquies Micro       Billements senoyés         I Collentini I Soft de recol       I Collegie Micro       Derrieris jours pour un avant-goo       Aujourd'hui 19:54       Aucun       Aucun         I Collentini I Internaute       Collentini Soft des personnalises gratuites       Aujourd'hui 17:55       Aucun       Aucun         I Collentini I Internaute       Personalites du siele, Avior toui, Aujourd'hui 17:55       Aucun       Aucun         I Collentini I Internaute       Personalites du siele, Avior toui, Aujourd'hui 17:55       Aucun       Aucun         I Collentini I Internaute       Personalites du siele, Avior toui, Aujourd'hui 17:55       Aucun       Aucun         I Collentini I Internaute       Personalites du siele, Avior toui, Auioun du cun       I Lindi (3)       I Lindi (3)       I Lindi (3)         I Lindi (3)       I Enverue disqu                                                                                                    | Courrier                | Nouveau Répondre Répondre                                                                                      | a à tous Transférer Supprimer Indésir | able Tâche Catég  |              | Envoyer/Recevo | 20<br>Dir |
| Image: Server de Neves Mic.       Boile de réception       Objet: 0       Componen b)       Provinci         Image: Server de Neves Mic.       Image: Server de Neves Mic.       Image: Server de Neves Mic.       Bienvenue dans Microsoft Entoura       Aujourd'hui 19:58       Aucun       Aucun         Image: Server de Neves Mic.       Image: Server de Neves Mic.       Image: Server de Neves Mic.       Setudes provincies of Conception       Offers Internet: des consells part.       Aujourd'hui 19:54       Aucun       Aucun       Aucun         Image: Server de Neves Mic.       Image: Server de Neves Mic.       Setudes provincialises granutes       Server de Neves Mic.       Augurd'hui 17:45       Aucun       Aucun         Image: Server de Neves Mic.       Image: Server de Neves Mic.       Norder manage: Concourse: DE DVD DU FILM DL.       Aujourd'hui 17:45       Aucun       Aucun         Image: Server de Neves Mic.       Image: Server de Neves Mic.       Norder manage: Concourse: DE DVD DU FILM DL.       Aujourd'hui 17:45       Aucun       Aucun         Image: Server de Neves Mic.       Image: Server de Neves Mic.       Norder manage: Server de Neves Mic.       Aucun       Aucun       Aucun         Image: Server de Neves Mic.       Image: Server de Neves Mic.       Norder Mitmage: Server de Neves Mic.       Aucun       Aucun       Aucun         Image: Server de Neves Mic.                                                                                                    | Boîte de réception (11) | alendrier Liste des tâches Qui m                                                                               | e sont envoyés                        |                   |              |                |           |
| Object of Kocpitanic     Project     Reword     Catégories     Projects       Bolte d'errol     Bolte d'errol     Novetemps.com     Biervenue dans Microsoft Entoura Aujourd'hui 19:58     Aucun     Aucun       Contrier indésinable     Projects     Derriters jours pour un avant-ope Aujourd'hui 19:58     Aucun     Aucun     Aucun       Courrier indésinable     Personalises discles, April toul     Derriters jours discles, April toul     Aujourd'hui 19:52     Aucun     Aucun       Courrier indésinable     Setudes personalises discles, April toul     Aujourd'hui 19:52     Aucun     Aucun       Mitchage du courrier     Mitchage du courrier     Her (1)     Personalise discles, April toul     Aujourd'hui 19:53     Aucun       Mitchage du courrier     Foldetable     Setudes personalise discles, April toul     Aucun     Aucun     Aucun       Mitchage du courrier     Foldetable     Audiourd'hui 19:53     Aucun     Aucun       Mitchage du courrier     Foldetable     Aucun     Aucun     Aucun       Viewel Her (1)     Foldetable     Mitchage du courrier     Her 21:37     Aucun       Viewel Her (1)     Foldetable     Foldetable     Setoles du courrier     Her 21:25     Aucun       Viewel Her (1)     Foldetable     Extense foldetable     Setoles du courrier     Her 21:27                                                                                                    | 🕅 🔟 Sur mon ordinateur  | Boîte de réception                                                                                             |                                       | Objet \$          | Commen ‡     | Filtrer.       |           |
| Adjourd'hui 19:58 Aucun Aucun Au    | 👲 Bolte de réception (  | 1 % (2) • ! / De                                                                                               | Objet                                 | Envoyé            | Catégories   | Projets        |           |
| Sobré d'envoi É deniers survoirs É deniers survoirs É deniers survoirs É deniers survoirs É deniers survoirs É deniers survoirs É deniers survoirs E deniers survoirs E connector a Microsoft Messenger. E deniers d'adresses E deniers survoirs E connector a Microsoft Messenger E deniers survoirs E connector a Microsoft Messenger E denier survoirs E connector a Microsoft Messenger E deniers survoirs E connector a Microsoft Messenger E deniers survoirs E connector a Microsoft Messenger E denier survoirs E connector a Microsoft Messenger E deniers survoirs E connector a Microsof                                                                                                    | Brouillons              | <ul> <li>Aujourd'hui (6)</li> </ul>                                                                            |                                       |                   |              |                | 1         |
| Belments envoyds     Belments supprimts     Decriters jours pour un avant-golAujourd'hui 19:54     Aucun Aucun     Aucun     Aucun     Courrier Indestable     Outertemps.com     Offers Internet des consells part.     Outertemps.com     Outertemps.com          | Boîte d'envoi           | 📔 😑 🥑 🧬 L'équipe Micro                                                                                         | Bienvenue dans Microsoft Entoura      | Aujourd'hui 19:58 | Aucun        | Aucun          |           |
| Belimeins supprindis     Courrier indisirable     Courrier indisirable     Courrier indisir     | Eléments envoyés        | L'OCCITANE en                                                                                                  | Derniers jours pour un avant-goû      | Aujourd'hui 19:54 | Aucun        | Aucun          |           |
| Countin Josephilade Counting Josephilade Counting  | Eléments supprimés      | Notretemps.com                                                                                                 | Offres Internet : des conseils par t  | Aujourd'hui 18:21 | Aucun        | Aucun          | -1        |
| Courter indestrater     Courter indestrater     Personalites du siece, Avoir touj Aujourd'hui 17:14     Aucun     Aucun     V     Her 10     PUCR2005E Alai     AUG     PUCR2005E Alai     Au     Aucun     Aucun     Aucu        | Cements supprimes       | Quotatis via ca                                                                                                | 5 etudes personnalisees gratuites     | Aujourd'hui 17:45 | Aucun        | Aucun          | - 11      |
| CONCOURS: DES DVD DU FILM DL. Aujourd'hui 17:08 Aucun Aucun Aucun Aucun Aucun Aucun Aucun Aucun Aucun Aucun Aucun Aucun CONCOURS: DES DVD DU FILM DL. Aujourd'hui 17:08 Aucun Aucun Aucun Aucun CONCOURS: DES DVD DU FILM DL. Aujourd'hui 17:08 Aucun Aucun Use Concourse Autor CONCOURS: DES DVD DU FILM DL. Aujourd'hui 17:08 Aucun Aucun Auc | Courrier indesirable    | L'Internaute                                                                                                   | Personnalites du siecle, Avoir touj   | Aujourd'hui 17:14 | Aucun        | Aucun          | -         |
| Affichage du courrier     Vier (1)     OUCEDOSE Alain AUG     Her 21:37     Aucun Aucun     Vier (1)     OUCEDOSE Alain AUG     POUCEDOSE Alain AUG     POUCEDOSE Alain AUG     POUCEDOSE Alain Aucun     Vier (1)     Ouce Distribution     POUCEDOSE Alain - Capougeoise@mac.com     Seconceter & Microsoft Mesiseger.     Seconceter & Microsoft Mesiseger.     Seconceter & M     | Serveur de News Mic     | dvdrama                                                                                                    | CONCOURS : DES DVD DU FILM DI         | Aujourd'hui 17:08 | Aucun        | Aucun          | _         |
| Concepts Adding Adding Ad     | Affichage du courrier   | W Hier (1)                                                                                                    |                                       |                   | 101 West No. |                |           |
| Viendi (3)     Viendi (3)     Viendi (4)     Viendi (5)     Viendi (5)     V     |                         | POUGEOISE Alain                                                                                                | AUG                                   | Hier 21:37        | Aucun        | Aucun          |           |
| Linn (5)     Ettre Informat Delanot, Trésors du quotidien, bl 28/01/08 22:36     Aucun Aucun Aucu           |                         | Pixmania.com                                                                                                   | Achetez votre disque dur multime      | Hier 21:25        | Aucun        | Aucun          |           |
| AUC                                                                                                    |                         | lattra informat                                                                                                | Delancii Trésors du quotidien bl      | 28/01/08 22:26    | Aucun        | Aurun          | -         |
| AUG  POUGEOSE Alain -capougeoise@mac.com> Seconceter & Microsoft Mesienger Seconceter & Microsoft Mesienger Seconceter & Microsoft Mesienger Seconceter & Microsoft Mesienger Seconceter = Microsoft Mesienger Seconceter = Microsoft M                                                                                                    |                         | L'équine éditor                                                                                                | MotionMakerl Votre vidéo a été v      | 28/01/08 15:35    | Aucun        | Aucun          | - 4       |
| AUC  POUCLOSS Alan <apougeosejimac.com> Se connecter à Microsoft Messenger  Ajouter au Carret d'adresses Nouveau message à une Ensert le Jabourn à peoper de</apougeosejimac.com>                                                                                                    |                         | Alleging Tang /                                                                                                | Badas Milliam B                       | 38/01/08 10-00    | Austra       | Augus          | •         |
| AUC   POLICIOSS Alain - capougeoise@mac.com-  Seconceter & Microsoft Messenger  Anuer au Career d'aufresses  Nouveau message A  Rouveau message A                                                                                                    |                         | F                                                                                                    |                                       |                   |              |                | -         |
| POUGEDOSE Alain <appogeoiseijmac.com>     Se connecter à Microsoft Meisinger      Anuter au Carret d'adresses      Nouveau message à</appogeoiseijmac.com>                                                                                                    |                         | AUG                                                                                                    |                                       |                   |              |                |           |
| FOULUSUS ALIAIN - RADOUGUSSIAITAL-COMP-     Se connecter à Nicrosoft Messenge-     Ajouter au Carnet d'adresses.     Nouveau message à     war - Enanctie Labouro à papons de                                                                                                    |                         |                                                                                                    |                                       |                   |              |                |           |
| Se connecter à Microsoft Maisneger<br>25 Alouter au Carnet d'adresses<br>Nouveau message à une fenancte Labourn à papene de                                                                                                    |                         | POUGEOISE Alain <appugeoise@ma< td=""><td>ac.com&gt;</td><td></td><td></td><td></td><td></td></appugeoise@ma<> | ac.com>                               |                   |              |                |           |
| Ajouter au Carnet d'adresses     Nouveau message à     Nouveau message à                                                                                                    |                         | Se connecter à Microsoft Messeng                                                                               | Jer                                   |                   |              |                |           |
| Nouveau message à une Fenerale Laboure à propos de                                                                                                    |                         | Ajouter au Carnet d'adresses                                                                                   | 8                                     |                   |              |                | 0         |
| har Francis Labourg & process do                                                                                                    |                         | Nouveau message à                                                                                              | 3                                     |                   |              |                |           |
| Nouvelle invitation à                                                                                                    |                         | Nouvelle invitation à                                                                                          | vec Francis Lebourg à prope           | os de             |              |                | 11        |
| and Constants 11 interest to result las statistiques de                                                                                                    |                         | and a medanate 11 adventation                                                                                  | les statistiques de                   |                   |              |                | 11        |
| A Copier Padresse osa, fra avec le login stats aug :                                                                                                    |                         | Copier l'adresse                                                                                               | osa, fr avec le login stats           | aug :             |              |                | 2         |
| J Modifier ce contact passe tu devrais l'avoir ???                                                                                                    |                         | Modifier ce contact chaire ha me                                                                               | passe tu devrais l'avo                | ir ???            |              |                |           |

Vous pouvez ajouter l'adresse de celui qui vous a envoyé un message dans le carnet d'adresses. Sélectionnez le message, clic droit et dans le message contextuel choisissez ajouter au carnet d'adresses. Il vous restera à compléter la fiche adresse (nom, prénom...).

|      |   | and a papping where                                   | hand hand                                                    |                           |
|------|---|-------------------------------------------------------|--------------------------------------------------------------|---------------------------|
| À:   | Θ | M                                                     |                                                              |                           |
|      |   | Contacts et adresses récentes                         |                                                              |                           |
|      |   | Yves Chevrel                                          | <varilux@crossvalue.fr> (Domicile)</varilux@crossvalue.fr>   |                           |
|      |   | Yves Cornil ge                                        | <yves.cornil@microcam06.org></yves.cornil@microcam06.org>    |                           |
|      |   | Yves Cornikzon                                        | <yves.cornil@free.fr> (Travail) &gt; 🕨</yves.cornil@free.fr> | -                         |
|      |   | Yves Cornil                                           | <yves.cornil@free.fr> (Travail)</yves.cornil@free.fr>        | ycornil@mac.com (Travail) |
| .c : |   | <yves.cornil@free.fr> (Travail)</yves.cornil@free.fr> | Cornil x@crossvalue.fr>                                      |                           |
|      |   | <vves.cornil@free.fr> (Travail)</vves.cornil@free.fr> | Cornilcornil@microcam06.org>                                 |                           |

Quand vous commencez à taper une adresse de messagerie dans un message (zones à, cc ou cci) Entourage 2008 vous suggère une liste d'adresses qui proviennent de votre carnet d'adresses ou des adresses récemment utilisées (envoi ou réception de messages).

#### Gestion des groupes.

| Entourage Fichier Edi           | tion Affichage Contact Forma         | t Outils Fenêtre Aide 🖻          |                     |                           |                | ∕≜ ●))  |
|---------------------------------|--------------------------------------|----------------------------------|---------------------|---------------------------|----------------|---------|
| 000                             | *                                    | Carnet d'adresses — Sur mon ordi | nateur              |                           |                | 0       |
|                                 | A. 🛛 🚺                               | 🔎 🐻 🚬                            | <b>E</b> . <b>E</b> | 9                         | t <del>.</del> |         |
| Carnet d'adresses               | Nouveau Adresse electronique Inviter | Conversation Supprimer Tache C   | ategories My Day    |                           | Rechercher     |         |
| Boîte de réception Calendrier   | Liste des tâches Qui me sontenvoyés  |                                  |                     |                           |                |         |
| ▼ 📺 Sur mon ordinateur          | Carnet d'adresses                    |                                  |                     | Le nom contient           | Filtrer        | ×       |
| Carnet d'adresses               | 🏴 🗞 👗 Nom                            | Société 🔺 Tél. profess           | ionnel Tél. pe      | Adresse élect.            | Dossier Caté   | Projets |
| Services d'annuaire             | 🎽 💧 Gerard Limousin                  | AUG MacEduc Atlantique           |                     | glimousin@mac.com         | Carnet Aucun   | Aucun 🔺 |
| Affichages du carnet d'adresses | 🏴 👗 macmoutarde stefhan              | AUG Macmoutarde                  |                     | stefhan@macmoutarde.net   | Carnet Aucun   | Aucun   |
|                                 | 🏴 🍐 AUG Microcam06                   | AUG Microcam06                   |                     | microcam06@microcam06.org | Carnet Aucun   | Aucun   |
|                                 | 🏴 💧 AUG Pomme de Pain                | aug pommedepain                  |                     | infos@pommedepain.org     | Carnet Aucun   | Aucun   |
|                                 | 🏴 🍐 AUG Purepomme                    | aug purepomme                    |                     | president@purepomme.org   | Carnet Aucun   | Aucun   |
|                                 | 📔 🍐 Ludovic DARSIN                   | AUG Purepomme                    |                     | ludovic@merveilleux.com   | Carnet Aucun   | Aucun   |
|                                 | 🏴 🍐 Aug Strasbourg                   | AUG Strasbourg                   |                     | Apple.user.SXB@wanadoo.fr | Carnet Aucun   | Aucun   |
|                                 | 🖓 👃 Yuan-Yuan Sun                    | AUG Suisse                       |                     | sun@mus.ch                | Carnet Aucun   | Aucun   |

#### Pour créer un groupe.

| Contact                 | жN   |
|-------------------------|------|
| Message électronique    | 7.8K |
| Événement du calendrier |      |
| Tâche                   |      |
| Note                    |      |
| Contact                 |      |
| Groupe                  |      |
| Message de News         |      |

Pour faciliter le regroupement de mes contacts j'utilise la zone société ; ainsi avant de créer un groupe pour les AUG (Apple User Group), j'ai renseigné la zone société avec AUG suivi de son nom, ou de la personne dans l'AUG (éventuellement 2 fiches contacts). Si vous voulez mettre un contact dans plusieurs groupes, dupliquez sa fiche contact et donnez des noms de société différents (si vous utilisez cette zone pour identifier vos groupes).

Pour créer le groupe, triez les adresses en cliquant sur la barre de titre société et allez ensuite dans la barre d'outils d'Entourage 2008, nouveau, groupe.

| 🕷 Entourage                                                                                    | Fichier                                                       | Edition         | Affichage  | Conta   | ct Form     |
|------------------------------------------------------------------------------------------------|---------------------------------------------------------------|-----------------|------------|---------|-------------|
| 000                                                                                            |                                                               | _aug            | *          |         | $\bigcirc$  |
| Ajouter Supprimer                                                                              |                                                               | Tâche           | Catégories | Projets | Liens       |
| Nom du groupe : _aug                                                                           |                                                               |                 |            |         |             |
| Ne pas afficher les                                                                            | adresses lor                                                  | rs de l'envoi a | u groupe   | Tri     | er la liste |
| A Patrice Bergeron < pa                                                                        | trice.ber                                                     |                 |            |         | À           |
| 🐣 AUG Ludomac <cam< td=""><td>ille@max</td><td></td><td></td><td></td><td>0</td></cam<>        | ille@max                                                      |                 |            |         | 0           |
| AUG MacClub06 <ma< td=""><td>cclub06</td><td></td><td></td><td></td><td></td></ma<>            | cclub06                                                       |                 |            |         |             |
| 💧 Gael Garcia <tatou.g< td=""><td>arcia@fr</td><td></td><td></td><td></td><td></td></tatou.g<> | arcia@fr                                                      |                 |            |         |             |
| 👌 Roger Sonnati <roge< td=""><td>r.sonnat</td><td></td><td></td><td></td><td></td></roge<>     | r.sonnat                                                      |                 |            |         |             |
| 👌 Bruno CARGNELUTTI                                                                            | <bruno.< td=""><td></td><td></td><td></td><td></td></bruno.<> |                 |            |         |             |
| 👃 Gerard Limousin <gl< td=""><td>imousin(</td><td></td><td></td><td></td><td></td></gl<>       | imousin(                                                      |                 |            |         |             |
| 👃 macmoutarde stefha                                                                           | n <stefh< td=""><td></td><td></td><td></td><td></td></stefh<> |                 |            |         |             |
| 👃 AUG Microcam06 <m< td=""><td>icrocam</td><td></td><td></td><td></td><td></td></m<>           | icrocam                                                       |                 |            |         |             |
| 👃 AUG Pomme de Pain                                                                            | <infos@< td=""><td></td><td></td><td></td><td></td></infos@<> |                 |            |         |             |
| 👃 AUG Purepomme < pi                                                                           | resident                                                      |                 |            |         |             |
| 👃 Ludovic DARSIN <lud< td=""><td>ovic@m</td><td></td><td></td><td></td><td>U</td></lud<>       | ovic@m                                                        |                 |            |         | U           |
| 👃 Aug Strasbourg <ap< td=""><td>ole.user.</td><td></td><td></td><td></td><td>Ŧ</td></ap<>      | ole.user.                                                     |                 |            |         | Ŧ           |
| 40 éléments affichés                                                                           |                                                               |                 |            |         | 11.         |

Tous les contacts sélectionnés sont ajoutés au nouveau groupe, auquel il faut donner un nom ; *ici je nomme le groupe* \_*aug.* 

**<u>Truc</u>** : je fais précéder le nom de chacun de mes groupes du caractère \_ (souligner, underscore in english) de façon à ce que les groupes soient classés en tête quand le trie ma liste en ordre alphabétique.

**NB** : ici les adresses ont été volontairement tronquées dans la capture d'écran.

|         |                                          |                                                                                                    | bonce acti                                                        | cecpeior   |
|---------|------------------------------------------|----------------------------------------------------------------------------------------------------|-------------------------------------------------------------------|------------|
|         | lessage électroniqu                      | ie is a second second s |                                                                   | <b>%</b> N |
| M<br>Év | lessage électroniqu<br>vénement du calen | ie<br>drier                                                                                                    |                                                                   | ₹₩N        |
| À : 9   | jouter Supprimer                         | écentes                                                                                                    | s noms                                                            |            |
| Cc :    | _ComNum<br>_FVA<br>_M06<br>_M35          | (11 de<br>(108 d<br>(19 de<br>(15 de                                                                                                    | estinataires)<br>destinataires)<br>estinataires)<br>estinataires) |            |

(9 destinataires)

Roîte de récention

**Pour envoyer un message au groupe** AUG, allez dans l'outil nouveau message, dans la zone A, ou cc ou cci tapez le nom du groupe (*ici \_aug*).

**NB** : lors de la frappe du \_ (souligné) Entourage vous propose la liste des adresses commençant par \_ (*ici j'ai 5 groupes constitués*).

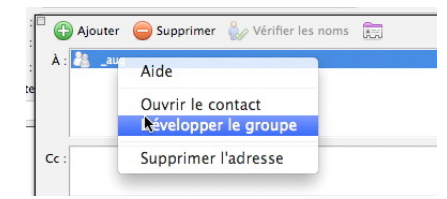

Sélectionnez ensuite l'adresse du groupe dans la zone adresse du destinataire (à, cc,cci), clic droit et **développer le groupe**.

| 🕷 Entourag       | e Fichier       | Edition     | Affichage         | Message        | Format     | Outils    | Fenëtre     | Aide       | 9          |             |            |              |
|------------------|-----------------|-------------|-------------------|----------------|------------|-----------|-------------|------------|------------|-------------|------------|--------------|
| ● ⊖ ⊕            |                 |             |                   |                | 🖂 sans ti  | tre       |             |            |            |             |            | $\bigcirc$   |
|                  | <b>F</b> .      | */8.        | <i>Í</i> .        |                |            |           |             |            | 1.         |             | <b>ê</b> . | D.           |
| Envoyer Attach   | er Insérer      | Priorité S  | ignature          |                |            |           |             |            | Täche      | Catégories  | Projets    | Liens        |
| De : Y           | RC Free (Yves ( | Cornil)     |                   | \$             |            |           |             |            |            |             |            |              |
| A : 🖉            | Alain Pougeois  | e 🐣 AUG Cil | ac 💩 AUG click et | t Puce 💩 AUG o | roqpomme 👌 | AUG GS CI | ub 🐣 AUG Lu | domac 💩 AL | G MacClub0 | 6 🐣 AUG Mic | rocam06 (e | t 32 autres) |
| Cc :             |                 |             |                   |                |            |           |             |            |            |             |            |              |
| Objet :          |                 |             |                   |                |            |           |             |            |            |             |            |              |
| Pièces jointes : | Aucune          |             |                   |                |            |           |             |            |            |             |            |              |
| ab Calibri       | - 11            | * B         | ΙΨΤ               |                | }≡ :≡ ∉    | -         | A 🕇 🕭 🛀     |            |            |             |            |              |
|                  |                 |             |                   |                |            |           |             |            |            |             |            |              |

Tapez ensuite votre message, en y ajoutant l'objet du message, et éventuellement, des pièces jointes, signatures.

Vous pouvez aussi ajouter des adresses supplémentaires (en zone à, cc ou cci) ; vous avez aussi la possibilité de supprimer une adresse d'un membre du groupe avant d'envoyer le message.

#### Ne dévoilez pas votre carnet d'adresses.

| P & 🔿 🎜 |                          | Office 2008 - Entourage 2008        |
|---------|--------------------------|-------------------------------------|
| 8 🔿 🌌   |                          | Du nouveau sur le Web Entourage2008 |
| 1 8 🖄 🗢 | Monaime Koudia           | FW: Dossier Entourage 2008          |
| 8 2 20  | Jean François Percevault | FW: TechDays                        |

Quand vous envoyez un message en cci, il n'y a pas de destinataires dans le dossier éléments envoyés.

Quand vous envoyez un message à un groupe, utilisez plutôt la zone cci que la zone à ou cc ; cela évitera que tout le monde réponde à tout le monde, sauf si l'effet désiré.

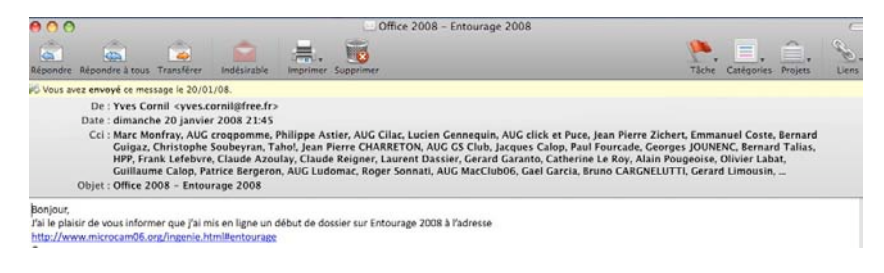

En double cliquant sur le message envoyé, la zone cci vous affiche les destinataires cachés (aux destinataires du message).

#### Microsoft Entourage 2008

#### Maintenance du carnet d'adresses et des groupes.

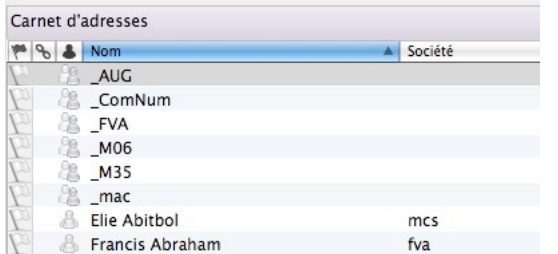

Dans le carnet d'adresses d'Entourage 2008 on reconnait les groupes par les 2 petits symboles

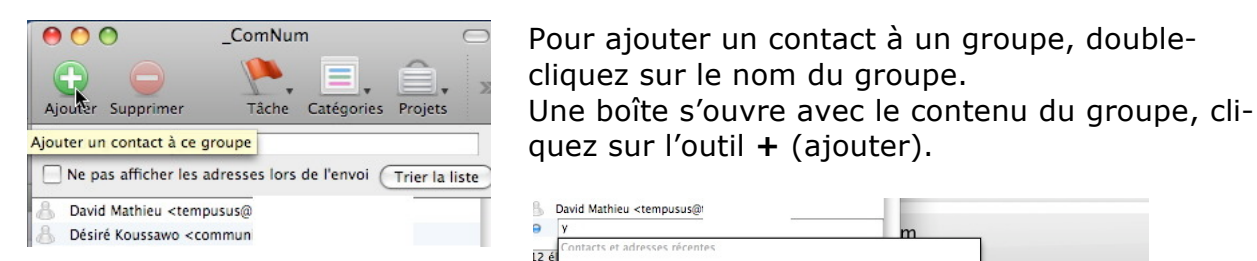

*Ici je vais ajouter une de mes adresses dans le groupe des Communautés Numériques.* 

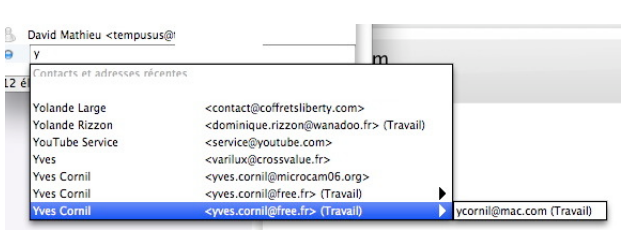

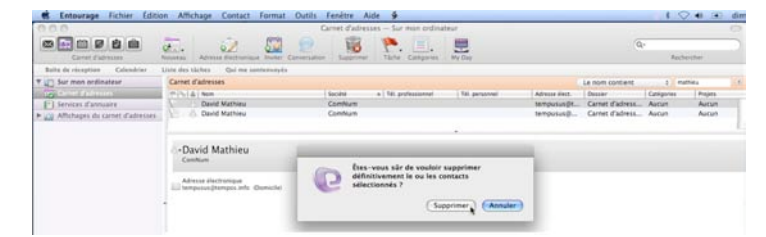

#### Suppression d'un contact.

Pour supprimer un contact du carnet d'adresse sélectionnez le contact à supprimer puis cliquez sur la corbeille.

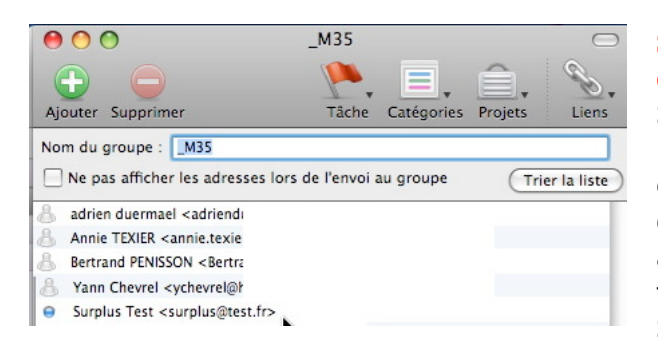

## Suppression d'un contact dans un groupe.

Si vous supprimez un contact qui est dans un groupe, ce contact est supprimé des contacts, mais pas dans le groupe ; cependant l'adresse est précédée d'un rond bleu au lieu de la petit figurine (une fonctionnalité non documentée ?).

Sélectionnez cette adresse et cliquez sur le bouton supprimer pour effacer ce contact du groupe.

#### Rechercher un contact.

| Carrent Cadrenase                                                                                                    | Noostau Advesa destructure buster Careeran                                                                                                    | 10                                | Tatte Camperies                       | Mir Day                  |                                                                                            |                                                                                                    | Rect                                                                     | harcher                                            |
|----------------------------------------------------------------------------------------------------|----------------------------------------------------------------------------------------------------|-----------------------------------|---------------------------------------|--------------------------|--------------------------------------------------------------------------------------------|----------------------------------------------------------------------------------------------------|--------------------------------------------------------------------------|----------------------------------------------------|
| Retro de reception Cabodries<br>Cabodries<br>Cab | Unit de la labres Out ne sontaronyis<br>Certet Cabress<br>Pinis à la me<br>Pinis à la me<br>Des Certel<br>Des Certel<br>Certel<br>Ce | Cornil<br>Cornil<br>cornil<br>m35 | <ul> <li>fel professionnel</li> </ul> | Tel promei<br>0494523766 | Atmose thest<br>yves.com/lip<br>ame.dable.<br>davidcom/lip<br>yves.com/lip<br>yves.com/lip | Le num contiens<br>Dessier<br>Carnet d'adress.<br>Carnet d'adress.<br>Carnet d'adress.<br>Carnet d'adress. | t u<br>Categories<br>Auctori<br>Auctori<br>Auctori<br>Auctori<br>Auctori | Auton<br>Auton<br>Auton<br>Auton<br>Auton<br>Auton |
| Le nom                                                                                                    | contient                                                                                                    |                                   | ÷) [                                  | cornil                   |                                                                                            |                                                                                                    |                                                                          | ×                                                  |

Vous pouvez aussi passer par l'outil de recherche située sur la barre d'outils du carnet d'adresses.

| $\checkmark$ | Le nom contient            |
|--------------|----------------------------|
|              | Le nom de société contient |
| ).           | La catégorie est           |
|              | Le projet est              |
| D            | Carnet d'adress Aucun      |

Pour rechercher un contact passez par la boîte de filtre et choisissez votre critère de recherche.

## Import/export.

## Importer depuis le logiciel Mail.

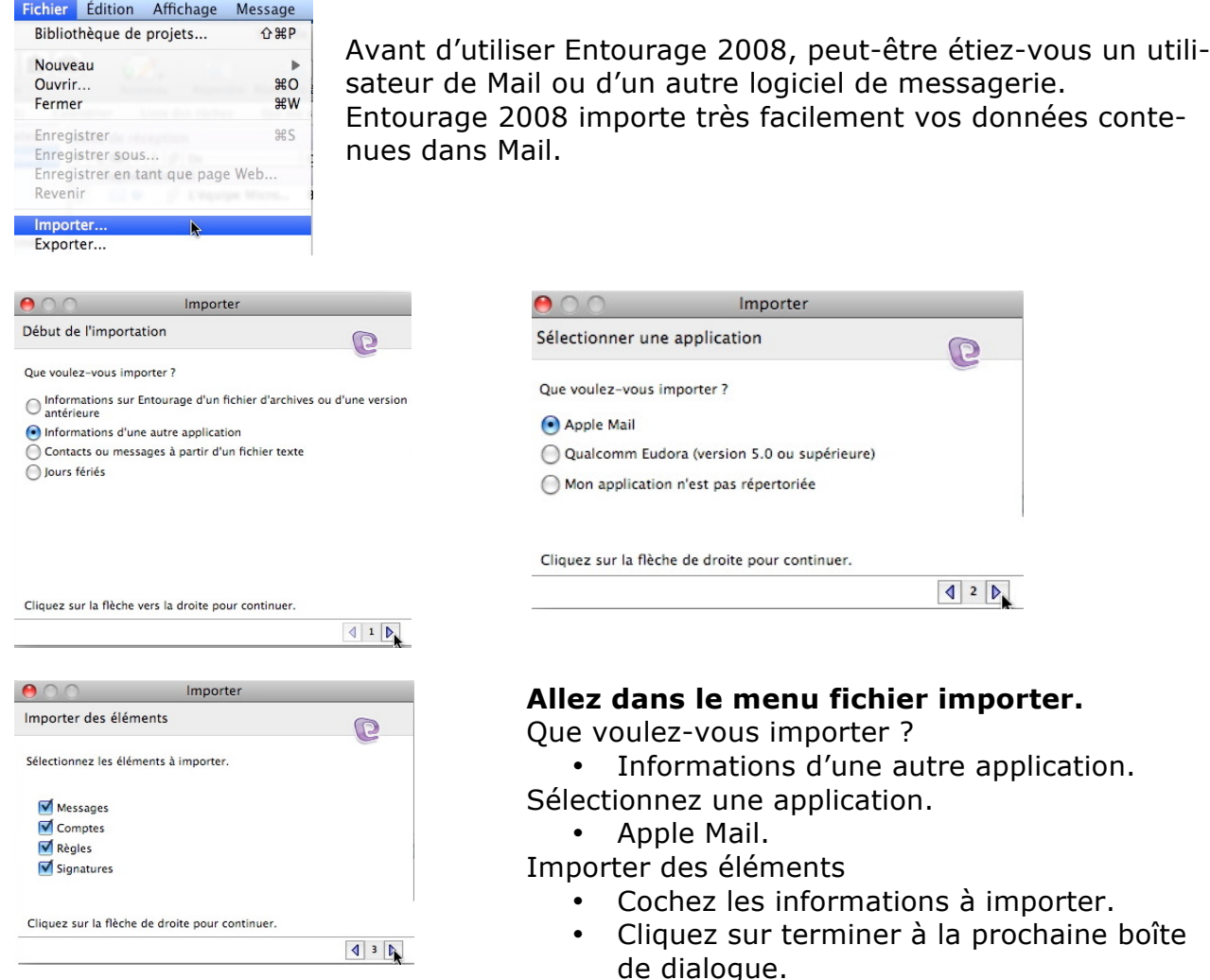

| 900                               | Boite de récent                  | tion - Sur mon ordinateur        |                                                | r                       |
|-----------------------------------|----------------------------------|----------------------------------|------------------------------------------------|-------------------------|
|                                   | Nouveau Répondre Répondre à tous | Transférer Supprimer Indésirable | Tāche Catégories                               | My Day Envoyer/Recevoir |
| Boite de réception (1) Calendrier | Liste des täches Qui me sont en  | wayés                            |                                                |                         |
| ycornil@mac.com                   | Boîte de réception               |                                  | Objet : Com                                    | men :) Filtrer          |
| 😹 INBOX (10)                      | 1 % 83 • ! Ø De                  | Objet                            | Envoyé                                         | Catégories Projets      |
| Éléments envoyés                  | * Aujourd'hui                    |                                  | WEATER AND AND AND AND AND AND AND AND AND AND | there we are a          |
| 🔀 Éléments supprimés              | MMA par Ban                      | Grand jeu Gagnez 3 ans d'essen   | Aujourd'hui 20:14                              | Aucun Aucun             |
| Rouillons                         | * II y a 2 semaines              | Feeni 3                          | 13/01/08 17:10                                 | Augus Augus             |
| icourrier indésirable             | wes.cornil@fr                    | essai 2 17h07                    | 13/01/08 17:07                                 | Aucun Aucun             |
| ia Drafts                         | Mail Deliver                     | Delivery status notification     | 13/01/08 16:19                                 | Aucun Aucun             |
| ia Sent Messages                  |                                  |                                  |                                                |                         |
| Sur mon ordinateur                |                                  |                                  |                                                |                         |
| Boîte de réception (1)            |                                  |                                  |                                                |                         |
| i Brouillons                      |                                  |                                  |                                                |                         |
| Boîte d'envoi                     |                                  |                                  |                                                |                         |
| Éléments envoyés                  | <u>^</u>                         |                                  |                                                |                         |
| 🔂 Éléments supprimés              |                                  |                                  |                                                |                         |
| Garrier Indésirable               | -                                |                                  |                                                |                         |
| importation du courrier           |                                  |                                  |                                                |                         |
| Bolte de réception                |                                  |                                  |                                                |                         |
| 🔄 Selveur de News Microsoft       |                                  |                                  |                                                |                         |
| Affichage du courrier             |                                  |                                  |                                                |                         |

| Importation du courrier     |  |
|-----------------------------|--|
| E Boîte de réception        |  |
| 📃 Serveur de News Microsoft |  |
| Affichage du courrier       |  |

Le courrier venant du logiciel Mail est importé dans une boîte de réception qui est dans un dossier nommé importation du courrier.

#### Importation des contacts depuis un fichier vCards.

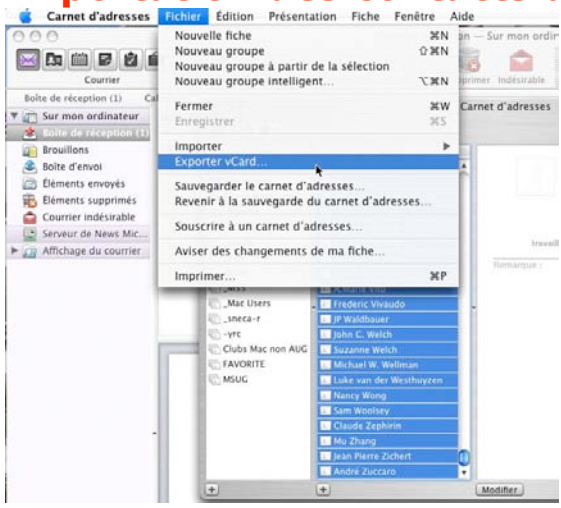

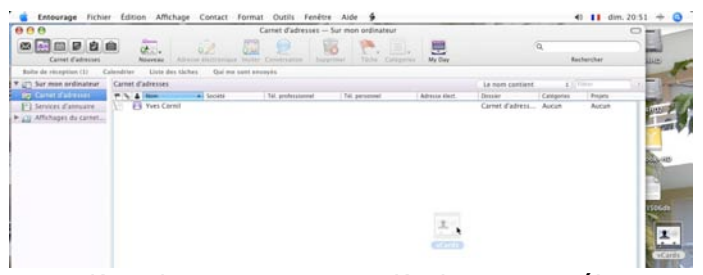

Dans l'application Carnet d'Adresses, sélectionnez les contacts puis allez dans le menu fichier exporter VCard. Faites glisser le fichier vCards vers le volet contacts d'Entourage.

#### Importation des contacts depuis un fichier texte.

|                                                                                                    | Importer                                                                                                    | 🤲 🔿 🕥 Importer                                                                                                    |
|----------------------------------------------------------------------------------------------------|----------------------------------------------------------------------------------------------------|----------------------------------------------------------------------------------------------------|
| Début de l'importati                                                                                                   | on D                                                                                                    | Choisir un type de fichier                                                                                                    |
| Que voulez-vous impor<br>Informations sur En<br>antérieure<br>Informations d'une<br>Contacts ou messag<br>Jours fériés | ter ?<br>tourage d'un fichier d'archives ou d'une version<br>autre application<br>ges à partir d'un fichier texte | Que voulez-vous importer ?<br>Importer des contacts d'un fichier texte délimité par des<br>tabulations ou des virgules<br>Importer des messages d'un fichier texte au format MBOX |
| Cliquez sur la flèche ve                                                                                               | rs la droite pour continuer.                                                                                      | Cliquez sur la flèche de droite pour continuer.                                                                                                    |

|                                                                                                    | -          |                      | 2001200        | 1                  | -   |
|----------------------------------------------------------------------------------------------------|------------|----------------------|----------------|--------------------|-----|
| 4 10 100                                                                                                    | = 1001     | ave entourage        | e au 3001200 - | Q rechercher       |     |
| APPAREILS                                                                                                    |            | Exportatio_ontact    | ts.txt         |                    | 1   |
| Macboo.                                                                                                    | - 9        | Identité principale. | /ge            | 1000               |     |
| 🕒 iDisk                                                                                                    |            |                      |                | 100° 📥             |     |
| Untitled                                                                                                    |            |                      |                |                    |     |
| -3 IW1 +                                                                                                    | P1         |                      |                |                    |     |
| F#1_ =                                                                                                    | <b>U</b> - |                      |                |                    |     |
| an and the second second second second second second second second second second second second second second se | < 🗋        |                      |                | TXT                |     |
| I al 100                                                                                                    |            |                      |                |                    |     |
| C Develop-                                                                                                    | 1          |                      | . N            | m Exportation de   | .   |
| EMPLACEM                                                                                                    | 2 U        |                      |                | contacts.txt       | 1   |
| Bureau                                                                                                    | 24         |                      | Ta             | lle 40 Ko          | . 8 |
| A wescornil                                                                                                    |            |                      | T)             | pe Format Texte    | 18  |
| Applicati                                                                                                    | 19         |                      |                | the Aujourd hull a |     |
| C Documents                                                                                                    | 10         | 6                    |                |                    |     |

La méthode la plus universelle pour importer les contacts dans le carnet d'adresses, c'est de passer par un fichier texte délimité par des tabulations.

Allez dans le menu fichier, importer.

Dans début importation

- Contacts à partir d'un fichier texte
- Choisir un type de fichier
  - Importer depuis un fichier texte délimité par des tabulations ou des virgules

Sélectionnez votre fichier texte en cliquant sur importer.

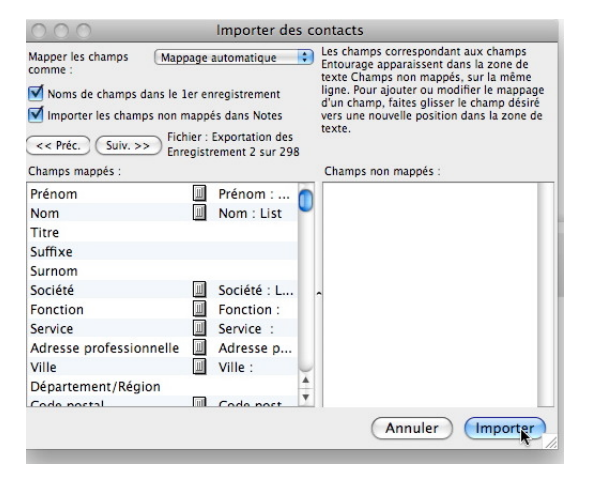

Il faut ensuite « mapper » les champs du carnet d'adresses (à gauche) et les champs du carnet d'adresses importé.

*Ici il s'agit d'un fichier qui avait été exporté par Entourage 2008 (voir plus loin).* 

| Importer des co                                                                                                    | ontacts                                                                                                    |                                                               |                                                                      |                                                                                  |
|----------------------------------------------------------------------------------------------------|----------------------------------------------------------------------------------------------------|---------------------------------------------------------------|----------------------------------------------------------------------|----------------------------------------------------------------------------------|
| Mapper les champs<br>comme :     Mappage automatique       Noms de champs dans le 1er enregistrement       Importer les champs non mappés dans Notes       << Préc.     Suiv.>>>       Fichier : Contacts Export.txt       Fichier : Contacts Export.txt | Les champs correspondant aux champs<br>Entourage apparaissent dans la zone de<br>texte Champs non mappés, sur la méme<br>ligne. Pour ajouter ou modifier le mappage<br>d'un champ, faites glisser le champ désiré<br>vers une nouvelle position dans la zone de<br>texte. | La partie gau<br>d'adresses d'                                | che contient le<br>Entourage 200                                     | s champs du carnet<br>8.                                                         |
| Champs mappés :                                                                                                    | Champs non mappés :                                                                                                    |                                                               |                                                                      |                                                                                  |
| Prénom<br>Nom<br>Nom<br>Titre<br>Suffixe<br>Surnom<br>Société<br>Fonction<br>Service<br>Adresse professionnelle<br>Ville<br>Département/Région                                                                                                    | <ul> <li>First Name : [macmoutarde]</li> <li>Last Name : stefhan</li> <li>Company : AUG Macmouta</li> <li>Job Title :</li> <li>Dept :</li> <li>Email Address 1 : stefhan@</li> <li>Email Address 2 :</li> </ul>                                                           | « mappés » j<br>plus les nom<br>Le « mappag<br>droite vers la | oroviennent du<br>s des champs s<br>e » consiste à<br>rubrique situé | fichier externe ; de<br>ont en anglais.<br>glisser la rubrique de<br>e à gauche. |
| 000 Importer des c                                                                                                    | ontacts                                                                                                    | 1                                                             |                                                                      |                                                                                  |
| Mapper les champs (Mappage automatique )                                                                                                    | Les champs correspondant aux champs<br>Entourage apparaissent dans la zone de<br>texte Champs non mappés, sur la même                                                                                                    | Champs mappés :                                               |                                                                      | Champs non mappés :                                                              |
| <ul> <li>Noms de champs dans le 1er enregistrement</li> <li>Importer les champs non mappés dans Notes</li> </ul>                                                                                                    | d'un champ, faites glisser le champ désiré<br>vers une nouvelle position dans la zone de                                                                                                    | Prénom                                                        | 🗐 First Nam 🧑                                                        | Last Name : stefhan                                                              |
| Fichier : Contacts Export.txt Fichier : Contacts Export.txt Enregistrement 2 sur 355                                                                                                    | texte.                                                                                                    | Nom                                                           | - * V                                                                | Company : AUG Macmouta                                                           |
| Champs mappés :                                                                                                    | Champs non mappés :                                                                                                    | Titre                                                         |                                                                      | Job Title :                                                                      |
| Prénom 0                                                                                                    | First Name : [macmoutarde]                                                                                                    | l-                                                            |                                                                      | 1ā .                                                                             |

Ici je déplace le champ first name vers la rubrique prénom ; prénom et first name sont maintenant en correspondance.

| Champs mappés : |           | Champs non mappés :    | Champs mappés : |             | Cha | imps non mappés :          |
|-----------------|-----------|------------------------|-----------------|-------------|-----|----------------------------|
| Prénom          | First Nam | A ast Name : stefhan   | Prénom          | First Nam   |     | Company : AUG Macmouta     |
| Nom             |           | Company : AUG Macmouta | Nom             | Last Nam    |     | Dept :                     |
| Titre           |           | lob Title :            | Titre           | Job Title : |     | Email Address 1 : stefhan@ |
| inde            | 12.1      | job nac.               | Suffixe         | 1           |     | Email Address 2 :          |

Ensuite je déplace last name vers nom, job title vers titre, company vers société...

#### Exportation des contacts dans un fichier texte.

| Bibliothèque de projets ①第P        | 😝 🔿 🔿 Exporter                                                                                          |
|------------------------------------|----------------------------------------------------------------------------------------------------|
| Nouveau                            | Exporter                                                                                                |
| Ouvrir le message 第0<br>Fermer 第W  | Que voulez-vous exporter ?                                                                              |
| Enregistrer #S<br>Enregistrer sous | Contacts vers une liste (texte délimité par des tabulations)                                            |
| Revenir                            | Éléments figurant dans le projet :                                                                      |
| Importer                           | 🔘 Éléments figurant dans la catégorie :                                                                 |
| Exporter.                          | Tous les éléments                                                                                       |
| Partager un projet                 | Archiver les types d'éléments suivants :                                                                |
|                                    | Courrier Contacts locaux Événements locaux du calendrier                                                |
|                                    | 🗹 Tâches 🗹 Notes 💿 Fichiers de projet                                                                   |
|                                    | Remarque : Vous pouvez également exporter des éléments Entourage en les faisant glisser vers le Bureau. |
|                                    | Pour continuer, cliquez sur la flèche vers la droite.                                                   |

our exporter des ontacts depuis Entouage 2008, allez dans le nenu fichier, exporter. choisissez ensuite exorter vers une liste de exte délimité par des abulations.

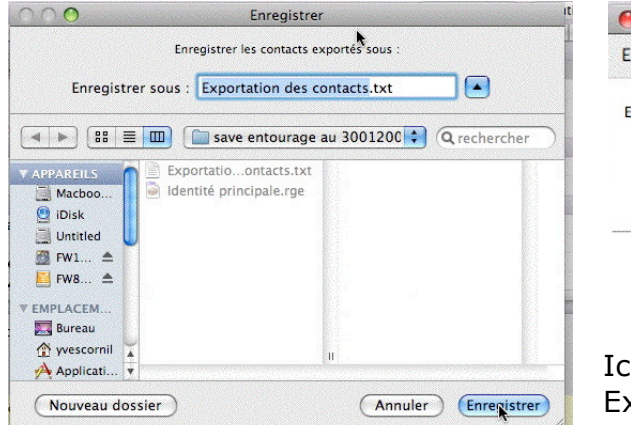

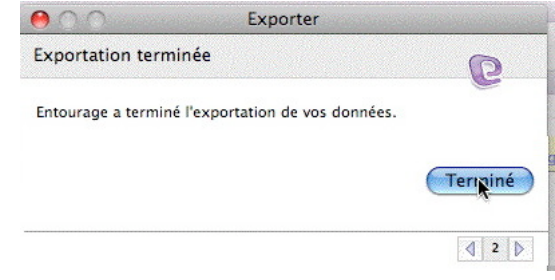

Ici sauvegarde dans un fichier nommé Exportations des contacts.txt

#### Exportation vers une archive Entourage.

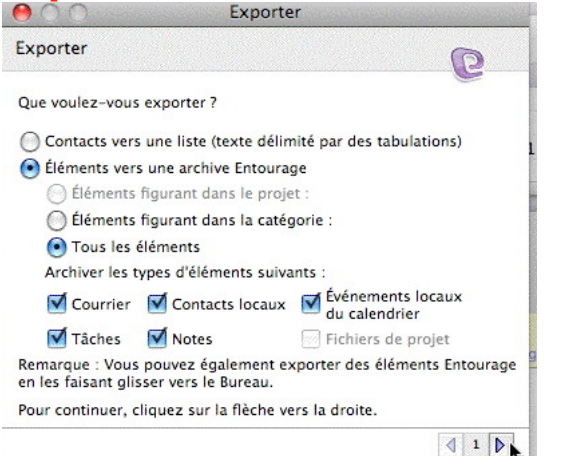

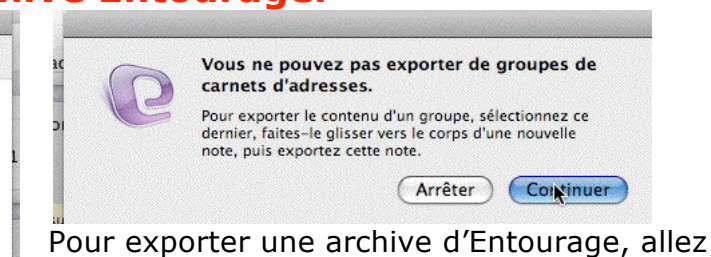

Pour exporter une archive d'Entourage, allez dans la menu Fichier, exporter.

Dans la boîte exporter sélectionnez éléments vers une archive Entourage ; éventuellement cochez tous les éléments ou certains éléments à sauvegarder.

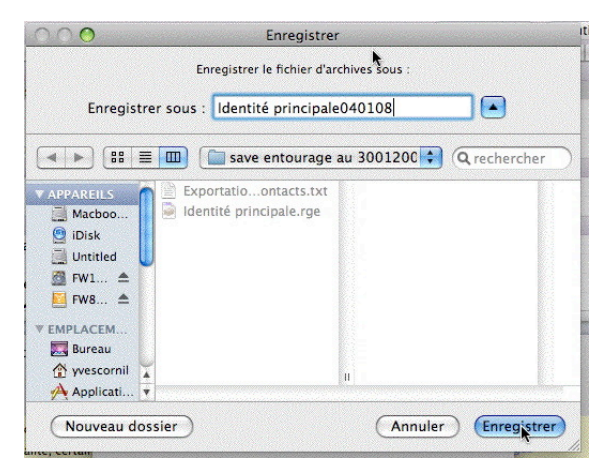

**Attention** : les groupes ne sont pas sauvegardés.

Enregistrer la sauvegarde dans un dossier.

*Ici la sauvegarde se nomme identité principale040108.* 

#### Importation depuis une archive Entourage.

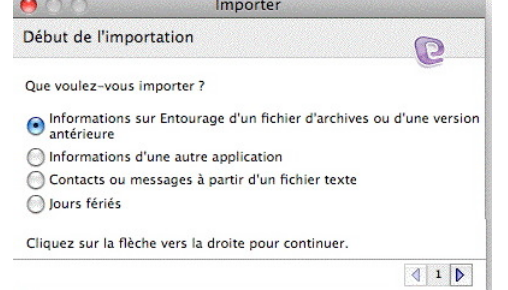

Après avoir vu l'exportation d'une archive, voyons comment importer cette archive dans Entourage ; ce type d'importation peut être utile dans une nouvelle identité.

Allez dans fichier, importer ; choisissez ce que vous voulez importer, *ici depuis une archive Entourage.* 

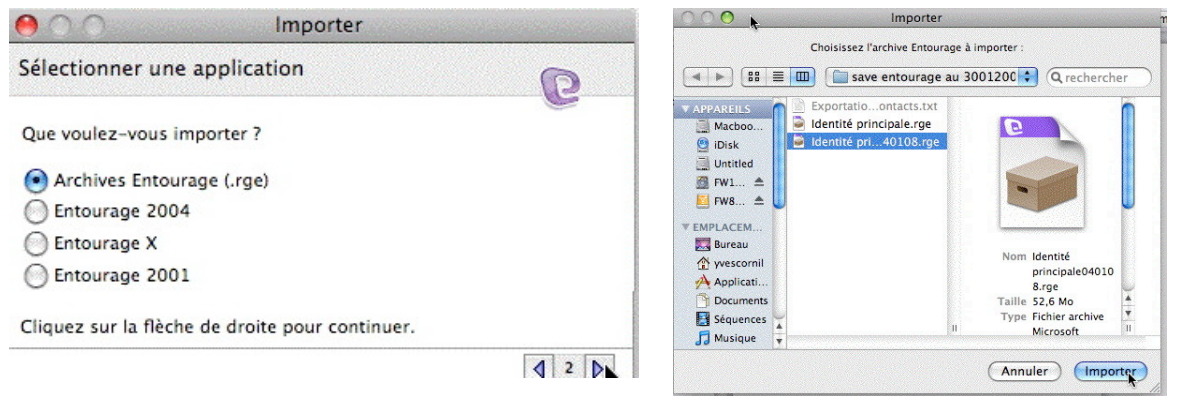

Sélectionnez l'application qui a effectuée la sauvegarde ; *ici c'est une archive Entourage (.rge).* 

Importez ensuite votre fichier sauvegarde.

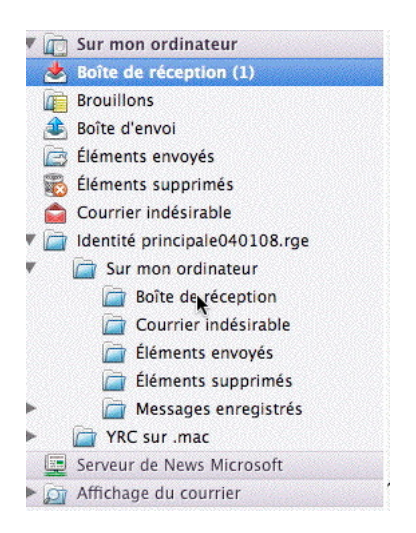

*Les messages sont importés dans un dossier identité principale040108.rge.* 

Dans ce dossier on trouve la boîte de réception, courrier indésirable, éléments envoyés...

Dans la mesure où vous avez sauvegardés ces éléments, le calendrier, les tâches, les notes et les contacts seront aussi restaurés. Il vous restera, si nécessaire à reconstituer les groupes de contacts.

## Les News

#### Abonnement à un groupe de news public.

| Outils | Fenêtre    | Aide     | <b>9</b> |   |
|--------|------------|----------|----------|---|
| Exécu  | iter une p | anificat | ion      | • |
| Envoy  | er et rece | voir     |          | • |
| Règle  | s          |          |          |   |
| Signa  | tures      |          |          |   |
| Planif | ications   |          |          |   |
| Comp   | tes        |          |          |   |
|        | <u>N</u>   |          |          |   |

Avant de vous abonner à un groupe de News, il faut créer un compte de News.

Allez dans outils, compte, puis sur news dans la boîte de dialogue News.

|      | Entourage                                                       | Fichier I                                       | Edition Affi     | chage      |
|------|-----------------------------------------------------------------|-------------------------------------------------|------------------|------------|
| 0    | ) ()                                                            | Comptes                                         |                  | $\bigcirc$ |
| Nouv | eau Supprimer                                                   |                                                 | Utiliser par déf | aut é      |
|      | Messagerie                                                      | Neves Service                                   | e d'annuaire     | e          |
|      | YRC sur .mac<br>YRC sur Free (<br>YRC sur micro<br>yves.com (PO | (IMAP)<br>POP)<br>ocam06.org (PC<br>P <b>P)</b> | )P)              | rc         |

| 🕷 Entourage       | Fich   | nier  | Edition     | Afficha    |
|-------------------|--------|-------|-------------|------------|
| 00                | Comp   | otes  |             |            |
| Nouveau Supprimer |        |       | Utiliser    | par défaut |
| Messagerie        | News   | Serv  | ice d'annua | uire )     |
| 🔲 Serveur de N    | ews Mi | croso | ft          |            |

Attention, comme je veux m'abonner à un groupe public, et sur les conseils éclairés de Bernard Rey (MVP Mac), je choisis un compte avec une adresse anti-spam (voir plus loin). Le serveur de news Microsoft est msnews.microsoft.com.

|                                            | Modifier le compte                                    |
|--------------------------------------------|-------------------------------------------------------|
|                                            | Paramètres du compte Options                          |
| Nom du compte : Compte                     | e de News MS                                          |
| Informations personnelle                   | s                                                     |
| Compte électronique :                      | NoSpam (Yves Cornil)                                  |
| Société :                                  |                                                       |
| Réception de News                          |                                                       |
| Serveur de News :                          |                                                       |
| Ce serveur exige que                       | e je me connecte                                      |
| ID du compte :                             |                                                       |
| Mot de passe :                             | Enregistrer le mot de passe dans mon trousseau Mac OS |
|                                            | Options avancées de réception                         |
|                                            | (- <u></u> )                                          |
|                                            |                                                       |
|                                            |                                                       |
|                                            |                                                       |
|                                            |                                                       |
| Assistant Installation                     | Annuler OK                                            |
|                                            |                                                       |
| on Affichage Message Format Outils Fenetro | e Aide 🐐                                              |

| 0.0                                                                                                    | Service de News Microsoft                                                                                                    |                                        | 800                                                                                                    | Ser                                                                                                    | veur de News Microsoft |                                                                         |
|----------------------------------------------------------------------------------------------------|----------------------------------------------------------------------------------------------------|----------------------------------------|----------------------------------------------------------------------------------------------------|----------------------------------------------------------------------------------------------------|------------------------|-------------------------------------------------------------------------|
| Con Con Con Con Con Con Con Con Con Con                                                                                                    | Event for the formula of the second second sec   | Alter to pract it forwards reference ( | Converter<br>Converter<br>Table de réception<br>Service Convertien<br>Table de réception<br>Broulliers<br>Broulliers<br>Broulliers                                                                                                    | Actuation Extension<br>Extension Coll instantanequile<br>rear de Neres Microsoft<br>costi public Access marris<br>costi public Access marris                                                                                                    | Bry Est                | Q+<br>Rectember<br>Affolder für groupes die Distanzion contenant (* nac |
| server indexnadia (K)<br>politik<br>konsult<br>Alfinatio<br>Alfinatio<br>Malabile (Cohe)<br>Konserver<br>Malabile (Cohe)<br>Konserver<br>Malabile (Cohe)<br>Salapira Transfer<br>Salapira Transfer<br>Salapira Transfer<br>Salapira Transfer<br>Salapira Transfer | International Activity and Activity and A |                                        | bits d'ever     bits d'ever     bits d'ever     bitsetts soughts     bitsetts soughts     bitsetts soughts     bitsetts soughts     bitsetts soughts     bitsetts     bitsetts     bitsetts     bitsetts     bitsetts     bitsetts     bitsetts     bitsett     bitsett | soft public exect machinesh<br>soft public factors fund - type<br>of public internet, mail mac<br>soft public internet, mail mac<br>soft public internet south and<br>soft public internet south and<br>soft public gainet souther<br>soft public gainet souther<br>machinesh public gainet souther<br>machinesh public gainet souther<br>south public gainet southers mac<br>south public gainet southers mac<br>south public gainet southers mac | i.                     |                                                                         |
| Affi                                                                                                    | cher les grou                                                                                                    | ipes de discuss                        | ion contenan                                                                                                    | t: mac                                                                                                    |                        | X                                                                       |

En cliquant sur le serveur de news (dans la colonne de gauche), Microsoft propose une longue liste de groupes ; dans la zone recherche je mets mac pour de retrouver que les groupes de discussion consacrés au Macintosh.

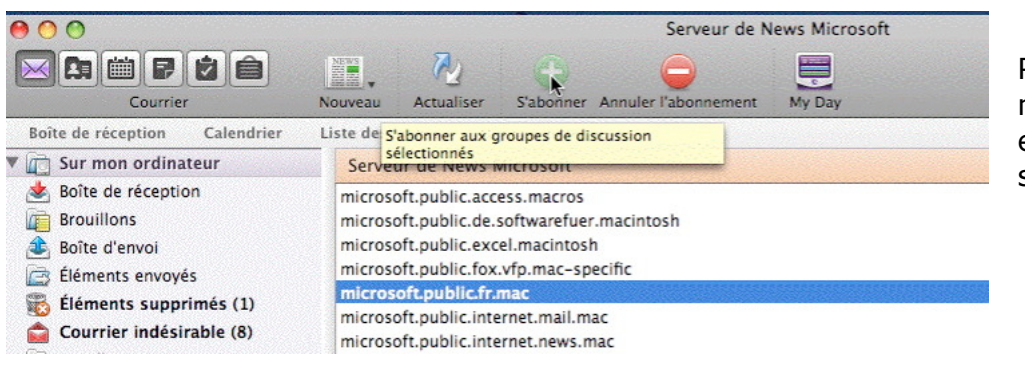

Pour vous abonner à un groupe et cliquez sur s'abonner.

| 🕷 Entourage Fichier Edit                                                 | ion Affichage Message Format Outils Fenê                                                                                                    |
|--------------------------------------------------------------------------|----------------------------------------------------------------------------------------------------|
| 00                                                                       | Serveur de N                                                                                                    |
|                                                                          |                                                                                                    |
| Courrier                                                                 | Nouveau Actualiser S'abonner Annuler l'abonnement                                                                                                    |
| Boîte de réception Calendrier                                            | Liste des tâches Qui me sontenvoyés                                                                                                    |
| Sur mon ordinateur                                                       | Serveur de News Microsoft                                                                                                    |
| Boîte de réception     Brouillons     Boîte d'envoi     Éléments envoyés | microsoft.public.access.macros<br>microsoft.public.de.softwarefuer.macintosh<br>microsoft.public.excel.macintosh<br>microsoft.public.fox.vfp.mac-specific |
| Éléments supprimés (1)                                                   | microsoft.public.fr.mac                                                                                                    |
| Courrier indésirable (8)                                                 | microsoft.public.internet.mail.mac                                                                                                    |

Je clique sur l'outil actualiser.

| 0                             |                                         | mic               | rosoft.public.fr.mac — Serveu | r de News Microsoft         |                |           |                |
|-------------------------------|-----------------------------------------|-------------------|-------------------------------|-----------------------------|----------------|-----------|----------------|
|                               |                                         |                   |                               |                             |                | Q         | ( <del>-</del> |
| Courrier                      | Nouveau Rép                             | ondre Répondre di | rectement Transférer Autres   | Supprimer Tâche Catégorie   | es My Day      |           | Rechercher     |
| ite de réception Calendrier   | Liste des tâches                        | Qui me sonte      | nvoyés                        |                             |                |           |                |
| Sur mon ordinateur            | microsoft.p                             | ublic.fr.mac      |                               |                             | (De ‡)         | Contient  | \$) Filtrer    |
| Boîte de réception            | * !                                     | 1 De              | Objet                         | Conversation                | Envoyé 🔻       | Taille Ca | atégo Projets  |
| Brouillons                    | V Plus and                              | cien (40)         |                               |                             |                |           |                |
| Boîte d'envoi                 | 1 1 1 1 1 1 1 1 1 1 1 1 1 1 1 1 1 1 1 1 | filigrane         | Unicode dans WORD ?           | Unicode dans WORD ?         | 26/11/07 22:27 | 1015 A    | ucun Aucun     |
| Élémente envoués              |                                         | filigrane         | Re: Usage de l'espace cadr    | Usage de l'espace cadratin  | 26/11/07 21:47 | 1,79 A    | ucun Aucur     |
| Elements envoyes              | 1 1 1 1 1 1 1 1 1 1 1 1 1 1 1 1 1 1 1 1 | Joël Chaudy       | Principes d'utilisation des   | Principes d'utilisation des | 26/11/07 17:00 | 5,46 Al   | ucun Aucur     |
| Elements supprimes (1)        | 1 10 0                                  | Edmond            | Re: Incompatibilité Lé opa    | Incompatibilité Lé opard    | 26/11/07 16:50 | 1,38 A    | ucun Aucu      |
| Courrier indésirable (8)      |                                         | Sarco             | Re: Léopard et entourage      | Léopard et entourage        | 26/11/07 09:11 | 2,64 Al   | ucun Aucu      |
| Famille                       |                                         | Bernard Rey       | Re: Ilife 8 bizarre           | llife 8 bizarre             | 26/11/07 08:02 | 1,86 A    | ucun Aucur     |
| Microsoft                     | 12 12 0                                 | Bernard Rey       | Re: Usage de l'espace cadr    | Usage de l'espace cadratin  | 26/11/07 07:37 | 1,32 A    | ucun Aucur     |
| MVP'leads                     | 1 1 1 1 1 1 1 1 1 1 1 1 1 1 1 1 1 1 1 1 | Bernard Rey       | Re: Léopard et entourage      | Léopard et entourage        | 25/11/07 23:18 | 3,72 Al   | ucun Aucur     |
| office 2008 (254)             |                                         | filigrane         | Usage de l'espace cadratin    | Usage de l'espace cadratin  | 25/11/07 19:46 | 938 B A   | ucun Aucur     |
| 011(22008 (334)               | - 10                                    | Sarco             | Re: Léopard et entourage      | Léopard et entourage        | 25/11/07 18:16 | 2,76 A    | ucun Aucur     |
| YRC sur .mac                  |                                         | Bernard Rey       | Re: Leopard et entourage      | Leopard et entourage        | 25/11/07 12:55 | 2,75 A    | ucun Aucur     |
| Serveur de News Microsoft     |                                         | Sarco             | Leopard et entourage          | Leopard et entourage        | 25/11/07 10:02 | 1,43 A    | ucun Aucu      |
| microsoft.public.fr.mac (190) |                                         |                   |                               | •                           |                |           |                |
| Affichage du courrier         |                                         |                   |                               |                             |                |           |                |

Et voilà le groupe de discussion microsoft.public.fr.mac

|   | Ť.  | Entourage        | Fichier | Édition  | Affichage     | Message     | Format                   | Outils        | Fenêtre       | Aide      | \$         |           |            |        |
|---|-----|------------------|---------|----------|---------------|-------------|--------------------------|---------------|---------------|-----------|------------|-----------|------------|--------|
|   | 00  | ) ()             |         |          |               |             | microsoft                | .public.fr.m  | nac — Serve   | eur de l  | News M     | licrosoft |            |        |
|   |     |                  |         |          |               | WS          |                          |               | NEWS          | -         |            |           |            |        |
| Ц | _   | Courr            | ier     | No       | veau Répo     | ndre Répond | lre directeme            | ent Transfér  | er Autres     | s Sup     | primer     | Tâche     | Catégories | My Day |
|   | Boi | îte de réception | Calend  | rier Lis | te des tâches | Qui me s    | ontenvoyé <mark>7</mark> | Télécharger d | 'autres publi | cations à | a partir d | le        |            |        |
|   | •   | Sur mon ordin    | nateur  |          | microsoft.pul | olic.fr.mac | C                        | te groupe de  | discussion    | _         | _          | _         |            | De     |

Pour actualiser le groupe de discussion cliquez sur l'outil autres.

#### Microsoft Entourage 2008

### Discuter avec le groupe de discussion. Entourage Fichier Édition Affichage Message Format Outils Fenêtre Aide Intourage Fichier Édition Affichage Message Format Outils Fenêtre Aide

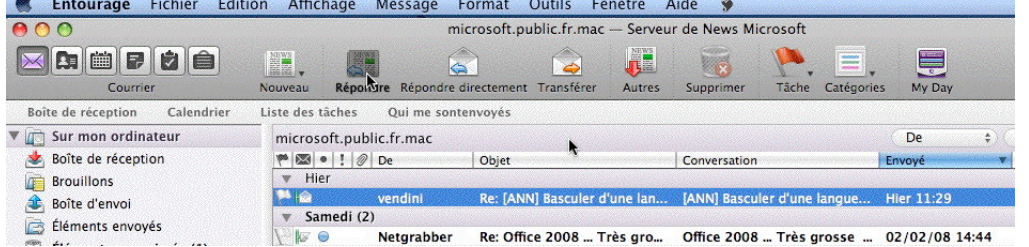

Un message vous intéresse, vous pouvez participer à la discussion en cliquant sur le bouton répondre.

| 00                                        |                                              |                                     |                                |                       | Re           | : [ANN] I | Basculer | d'une la | ingue à     | l'autre | dans Word |
|-------------------------------------------|----------------------------------------------|-------------------------------------|--------------------------------|-----------------------|--------------|-----------|----------|----------|-------------|---------|-----------|
|                                           |                                              | P-                                  | ♦/0                            | 1                     |              |           |          |          |             |         |           |
| Envoyer                                   | Attacher                                     | Insérer                             | Priorité                       | Signature             | k            |           |          |          |             |         |           |
|                                           |                                              |                                     |                                |                       |              |           |          |          |             |         |           |
|                                           |                                              | · · · ·                             |                                |                       |              |           |          |          |             |         |           |
| 1                                         | A : mic                                      | crosoft.publ                        | ic.fr.mac                      |                       |              |           |          |          |             |         |           |
| ,<br>C                                    | À : Emic                                     | crosoft.publ                        | ic.fr.mac                      |                       |              |           |          |          | k           |         |           |
| j<br>Ci<br>Obje                           | À : E mic<br>c : Re: [AN                     | crosoft.publ                        | ic.fr.mac<br>r d'une lang      | ue à l'autre c        | lans Word 20 | )8        |          |          | <b>k</b>    |         |           |
| )<br>Ci<br>Obje<br>▶ Pièces joir          | À : Emic<br>c :<br>t : Re: [AN<br>ntes : Auc | crosoft.publ<br>NN] Basculer<br>une | ic.fr.mac<br>r d'une lang      | ue à l'autre c        | lans Word 20 | )8        |          |          | <b>k</b>    |         |           |
| C<br>Obje<br>▶ Pièces joir<br>abon Police | À : Emic<br>c :<br>t : Re: [AN<br>ntes : Auc | NN] Basculer<br>UN] Basculer        | ic.fr.mac<br>r d'une lang<br>G | ue à l'autre c<br>I S | lans Word 20 | )8<br>    |          | €≣ €≣    | ►<br>IA I • | de .    |           |

Tapez votre message puis cliquez sur envoyer.

| 🕷 Entourage              | Fichier | Edition  | Affichage     | Message      | Format         | Outils      | Fenêtre      |
|--------------------------|---------|----------|---------------|--------------|----------------|-------------|--------------|
| 00                       |         |          |               |              | microsoft.     | public.fr.m | nac — Server |
|                          |         |          |               | EWS          |                |             | NEWS         |
| Courri                   | er      | No       | uveau Rép     | ondre Répond | lre divectemen | nt Transfér | er Autres    |
| Boîte de réception       | Calend  | rier Lis | te des tâches | Qui me s     | ontenvoyés     |             |              |
| 🔻 <u> </u> Sur mon ordir | ateur   |          | microsoft.pu  | blic.fr.mac  |                |             |              |

Vous pouvez aussi répondre directement à l'auteur du message.

| 900                           |              |             | d                    | Entourage    | NewsPubli | c002.mov     | 000000000000000000000000000000000000000 |
|-------------------------------|--------------|-------------|----------------------|--------------|-----------|--------------|-----------------------------------------|
| Entourage Fichier Édit        | ion Affich   | age Me      | essage Format        | Outils Fe    | nêtre /   | Aide 🗳       |                                         |
| 00                            |              |             | microsoft.pr         | ublic.fr.mac | — Serveu  | r de News M  | icrosc                                  |
|                               | NEWS .       | NEWS        |                      |              | NEWS      |              | P                                       |
| Courrier                      | Nouveau      | Répondre    | Répondre directement | Transférer   | Autres    | Supprimer    | Tâd                                     |
| Boîte de réception Calendrier | Liste des tâ | ches (      | Qui me sontenvoyés   |              |           |              |                                         |
| Sur mon ordinateur            | microso      | ft.public.f | r.mac                |              |           |              |                                         |
| Soîte de réception            | P 🖾 •        | ! 🖉 De      | Objet                |              |           | Conversation | 1                                       |

Pour envoyer un message, cliquez sur l'outil nouveau.

| Message de News                                          | ЖN  |
|----------------------------------------------------------|-----|
| Message électronique<br>Événement du calendrier<br>Tâche | N#J |

Message de News.

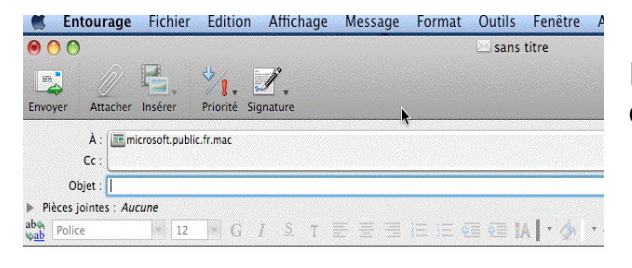

Rédigez votre message pour le groupe de discussion et cliquez sur envoyer.

#### Quelques conseils avant de vous lancer dans les « Newsgroup ».

Ces conseils vous sont offerts par Bernard Rey (MVP Office :Mac<sup>4</sup>.)

#### Lutter contre le courrier indésirable

Tout d'abord, il faut savoir qu'il ne faut **jamais** indiquer votre adresse de messagerie sur un site public. Des robots sont en permanence en train de scruter tous les sites et récupèrent tout ce qui ressemble à une adresse. Cette moisson n'est évidemment pas perdue pour tout le monde : dès qu'on a eu le malheur de donner son adresse sur un site public, on se retrouve rapidement submergé de messages non sollicités. Il s'agit le plus souvent de propositions plus ou moins honnêtes dont on n'arrive plus à se défaire...

Il convient donc de "masquer" votre adresse. Soit en mettant une adresse totalement fausse et inexploitable, soit en donnant une adresse que les humains sauront décoder, alors que les robots ne devraient pas en être capables.

Par exemple, voici comment procéder avec Entourage (mais c'est transposable aux autres logiciels de messagerie, bien sûr) dans le cas d'un dénommé "Henri Martin" qui voudrait déguiser son nom de manière à ce qu'il apparaisse comme "henri.martin@NonMerci.wanadoo.fr :

|                    |               | Modifier le d                    | compte     |              |                                 |
|--------------------|---------------|----------------------------------|------------|--------------|---------------------------------|
|                    | Paramèt       | res du compte                    | Options    | Sécurité     | )                               |
| Nom du compte :    | Compte po     | Compte pour Newsgroupes 👞        |            |              | pour distinguer le compte       |
| Inclure ce comp    | ote dans la j | planification Envo               | yer & rece | voir tou     |                                 |
| Informations pers  | onnelles _    |                                  |            |              |                                 |
|                    | Nom :         | Henri Martin                     |            |              | le nom, tel qu'il apparaîtra    |
| Adresse de mes     | sagerie :     | henri.martin@NonMerci.wanadoo.fr |            |              | la fausse adresse               |
| Réception de cour  | riers         |                                  |            |              |                                 |
| ID du e            | compte :      |                                  | •          |              | inutile (rien à recevoir)       |
| Serveur POP :      |               | pop.wanadoo.fr                   | •          |              | inutile (mais parfois indispens |
| Mot de passe :     |               | Enconistras in .                 | •          | ero done me  | inutile, là aussi               |
|                    | l             | Options avancées de              | réception  | sse uans inc |                                 |
| Envoi de courriers |               | -                                |            |              |                                 |
| Serve              | ir SMTP :     | smtp.wanadoo.fr 🧉                |            |              | indispensable pour l'expédition |
|                    | (             | Options avancées d'ei            | nvoi       |              |                                 |
|                    |               |                                  |            | (A           | nnuler)                         |

<sup>4</sup> Most Valuable Professional.

Les Aventuriers du Bout du Monde la revue des clubs Microcam - Rampe de lancement n° 17 --- Page 68

De cette manière, les robots (supposés stupides) ne sauraient pas qu'il suffit d'effacer "Non-Merci" pour avoir la vraie adresse. Les humains, intelligents, eux, comprennent habituellement cette astuce. Mais s'il ne souhaite pas spécialement qu'on puisse le joindre, il aurait pu mettre une adresse totalement farfelue, comme **pas.moi@pas.là.com** (de plus, les accents sont totalement inutilisables dans les adresses).

Dans tous les cas, il est préférable de faire en sorte qu'on n'ait aucune chance de "donner" une véritable adresse. Pour cela, il faut mettre le "détrompeur" après l'arrobase. Cela rend très improbable l'existence d'un tel serveur, et donc d'une telle adresse. De plus, cela présente l'avantage de ne pas obliger votre serveur à "répondre" à ces messages, puisqu'ils ne lui parviendront même pas.

#### Les règles de savoir-vivre sur les Newsgroups

On trouve assez facilement sur internet des "manuels de savoir-vivre" (par exemple <u>http://tatie.francette.free.fr/)</u>, il n'est pas nécessaire d'en rajouter un de plus. Rappelons quand même que ces groupes rassemblent des utilisateurs dont certains sont plus expérimentés que d'autres, qui mettent en commun leurs expériences. Mais ce ne sont pas des "services après vente" des éditeurs (même si certains tendent à se reposer dessus). Merci de rester courtois et d'exposer aussi clairement que possible les soucis qui vous amènent : ça facilitera le diagnostic.

#### Une question ? Des réponses.

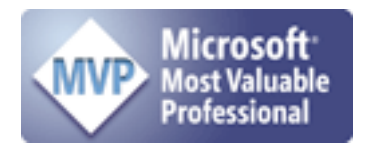

Bernard Rey a créé un site qui a pour objectif de regrouper les différents trucs et astuces qui ont été échangés sur le Groupe de discussion <u>microsoft.public.fr.mac</u> (et ailleurs) et, plus généralement, de faciliter la vie des utilisateurs francophones de produits Microsoft sur la plateforme Macintosh. **A visiter sans modération !** 

http://faq.office.macintosh.free.fr/

#### Vocabulaire.

## Internet Message Access Protocol

Internet Message Access Protocol (IMAP) est un protocole utilisé par les serveurs de messagerie électronique, fonctionnant pour la réception.

Ce protocole permet de laisser les e-mails sur le serveur dans le but de pouvoir les consulter de différents clients e-mails ou webmail. Il comdes fonctionnalités porte avancées, comme les boîtes aux lettres multiples, la possibilité de créer des dossiers pour trier ses e-mails... Le fait que les messages soient archivés sur le serveur fait que l'utilisateur peut accéder à tous ses messages depuis n'importe où sur le réseau et aue l'administrateur peut facilement faire des copies de sauvegardes.

**POP3**, ou **Post Office Protocol Version 3** (littéralement *le protocole du bureau de poste, version 3*), est un protocole qui permet de récupérer les courriers électroniques situés sur un serveur de messagerie électronique.

#### Simple Mail Transfer Protocol

Le **Simple Mail Transfer Protocol** (littéralement « Protocole simple de transfert de courrier »), généralement abrégé **SMTP**, est un protocole de communication utilisé pour transférer le courrier électronique vers les serveurs de messagerie électronique.

SMTP est un protocole assez simple (comme son nom l'indique). On commence par spécifier le ou les destinataires d'un message puis, l'expéditeur du message, puis, en général après avoir vérifié leur existence, le corps du message est transféré. Comme le protocole utilisait du texte en ASCII (7 bits), il ne fonctionnait pas pour l'envoi de n'importe quels octets dans des fichiers binaires. Pour pallier ce problème, des standards comme MIME ont été développés pour permettre le codage des fichiers binaires au travers de SMTP. Aujourd'hui, la plupart des serveurs SMTP acceptent le MIME sur 8 bits, ce qui permet de transférer des fichiers binaires presque aussi facilement que du texte simple. SMTP ne permet pas de récupérer à distance des courriels arrivés dans une boîte aux lettres sur un serveur. Les

lettres sur un serveur. Les standards Post Office Protocol (POP) et IMAP ont été créés dans ce but.

#### Serveur de messagerie électronique.

Un serveur de messagerie électronique est un logiciel serveur de courrier électronique. Il a pour vocation de transférer les messages électroniques d'un serveur à un autre. Un utilisateur n'est jamais en contact direct avec ce serveur mais utilise soit un client de messagerie, soit un courrielleur web, qui se charge de contacter le serveur pour envoyer ou recevoir les messages.

La plupart des serveurs de messagerie possèdent ces deux fonctions (envoi/réception), mais elles sont indépendantes et peuvent être dissociées physiquement en utilisant plusieurs serveurs.

#### Courrier électronique.

#### **courrier électronique** désigne le service de transfert de messages envoyés par un système de messagerie électronique *via* un réseau informatique vers la boîte aux lettres électronique d'un destinataire choisi par l'émetteur. Principalement utilisé sur le réseau internet, il remplit un rôle similaire à celui d'une lettre postale.

Le mot **courriel** (contraction des mots *courrier* et *électronique*), désigne également le message échangé par ce moyen selon la terminologie officielle en langue française

#### MIME

Multipurpose Internet Mail Extensions (MIME) est un standard internet qui étend le format de données des courriels pour supporter des textes en différents codages de caractères autres que l'ASCII, des contenus non textuels, des contenus multiples, et des informations d'en-tête en d'autres codages que l'ASCII. Les courriels étant généralement envoyés via le protocole SMTP au format MIME, ces courriels sont souvent appelés courriels SMTP/MIME.

Les types de contenus définis par le standard MIME peuvent être utilisés à d'autres fins que l'envoi de courriels, dans les protocoles de communication comme le HTTP pour le World Wide Web.

Ce vocabulaire a été sélectionné sur le site Internet de Wikipedia qui est une encyclopédie collaborative en ligne universelle et multilingue fonctionnant avec le principe wiki.

## *Vous avez des compétences ? Partagez-les !*

## Participez au site Internet des Communautés Numériques.

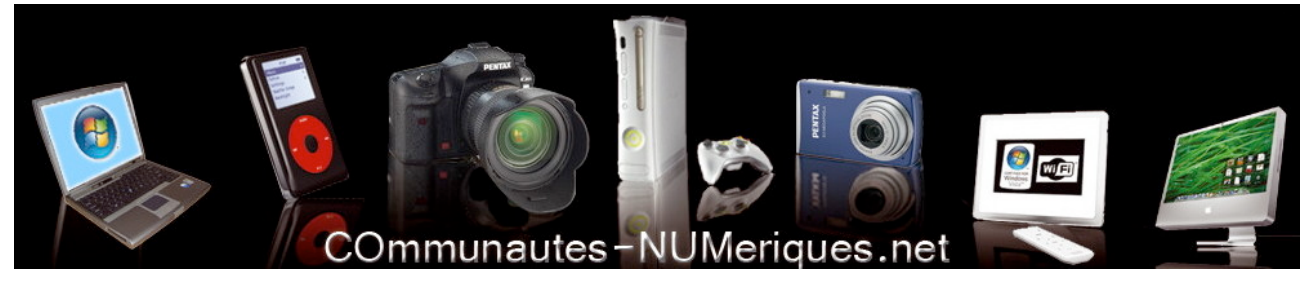

www.communautes-numeriques.net

Avec le soutien des clubs Microcam www.microcam06.org www.augfrance.com/Microcam35